MANUAL DE INSTRUÇÃO PARA UTILIZAÇÃO DO SISTEMA ONLINE

EMISSÃO DA NFSE CONSULTA DE NFSE EMISSÃO DA NFSE EM LOTE GERAÇÃO DO XML DAS NFSE EM LOTE INCLUSÃO/ALTERAÇÃO RECEITA BRUTA, ANEXO E ALÍQUOTA MENSAL DO SIMPLES NACIONAL/ MEI APURAÇÃO DA NFSE E EMISSÃO GUIA/BOLETO CANCELAMENTO DE NFSE CARTA DE CORREÇÃO NFSE DECLARAÇÃO DE NÃO MOVIMENTO IMPORTAR IMAGEM NFSE RELATÓRIOS

## EMISSÃO DE NFSE (MEI)

| 🗋 🗋::logon: 🗙 | +           |                                                                                                 |             | - 0 × |
|---------------|-------------|-------------------------------------------------------------------------------------------------|-------------|-------|
| ←:logon: ♪ ●  |             |                                                                                                 |             | ☆ ≗ : |
|               |             | PREFEITURA MUNICIPAL DESENVOLVIMENTO<br>CNPJ: 00.000.000/0000-00                                | brasão      |       |
|               |             | EMPRE SA MEI - TESTE<br>CNPJ/CPF: 09.781.798/0001-20 Usuário Ativo: 737066 - EMPRE SA MEI - TES | STE         |       |
| 🛃 🖆           | 8           | MENU PRINCIPAL                                                                                  | ? 🛃 🋠 🇶 😂 🖻 |       |
|               |             |                                                                                                 | XMENU       |       |
|               | Arrecadação |                                                                                                 |             |       |
|               |             |                                                                                                 |             |       |
|               |             |                                                                                                 |             |       |
|               |             |                                                                                                 |             |       |
|               |             |                                                                                                 |             |       |
|               |             |                                                                                                 |             |       |
|               |             |                                                                                                 |             |       |
|               |             |                                                                                                 |             |       |
|               |             |                                                                                                 |             |       |
|               |             |                                                                                                 |             |       |
|               |             |                                                                                                 |             |       |
|               |             |                                                                                                 |             |       |
|               |             | SAIR                                                                                            |             |       |

| 🗋::logon: | x +         |                                                                                                    |             |
|-----------|-------------|----------------------------------------------------------------------------------------------------|-------------|
| ← → C △   | â           |                                                                                                    |             |
|           |             | PREFEITURA MUNICIPAL DESENVOLVIMENTO<br>CNPJ: 00.000.000/0000-00                                                                                                    | brasā       |
|           | ANILOADAÇAO | EMPRESA MEI - TESTE<br>CNPJ/CPF: 09.781.798/0001-20 Usuário Ativo: 737066 - EMPRESA MEI - TESTE                                                                                                    |             |
|           | 🚺 🏥 🤔       | MENU                                                                                                    | ? 🕂 🛠 🇶 🖙 🖓 |
|           |             |                                                                                                    | XMENUA      |
|           | ISSQN       | ISSQN - (Imposto sobre serviços de qualquer natureza) - com<br>exceção dos impostos compreendidos em Circulação de<br>Mercadorias.(ICMS), conf art. 155 II da CF/88 (ISSQN ou ISS) é<br>um imposto brasileiro. É um imposto municipal, ou seja, somente<br>os municípios têm competência para instituí-lo (Art.156, IV, da<br>Constituição Federal). A única exceção é o Distrito Federal,<br>unidade da federação que tem as mesmas atribuições dos Estados<br>e dos municípios. O ISSQN tem como fato gerador a prestação |             |

Х

٥

brasão

仚

☆ : :

VOLTAR

2003).

(por empresa ou profissional autônomo) de serviços descritos na lista de serviços da Lei Complementar nº 116 (de 31 de julho de

| ARRECADAÇÃO | PREFEITURA MUNICIPAL DE SENVOLVIMENTO<br>CNPJ: 00.000.000/0000-00                               | hração        |
|-------------|-------------------------------------------------------------------------------------------------|---------------|
| ISSQN       | EMPRESA MEI - TESTE<br>CNPJ/CPF: 09.781.798/0001-20 Usuário Ativo: 737066 - EMPRESA MEI - TESTE | Ulasau        |
| 🛃 🖆 👶       | MENU PRINCIPAL                                                                                  | ? 🛃 🋠 🇶 🖙 🧷 🖆 |
|             |                                                                                                 | XMISSQN       |
|             | que desejam emitir a Nota Fiscal Eletrônica e que estejam<br>credenciados na Prefeitura.        |               |
|             | I                                                                                               |               |
|             |                                                                                                 |               |
|             |                                                                                                 |               |

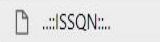

### × +

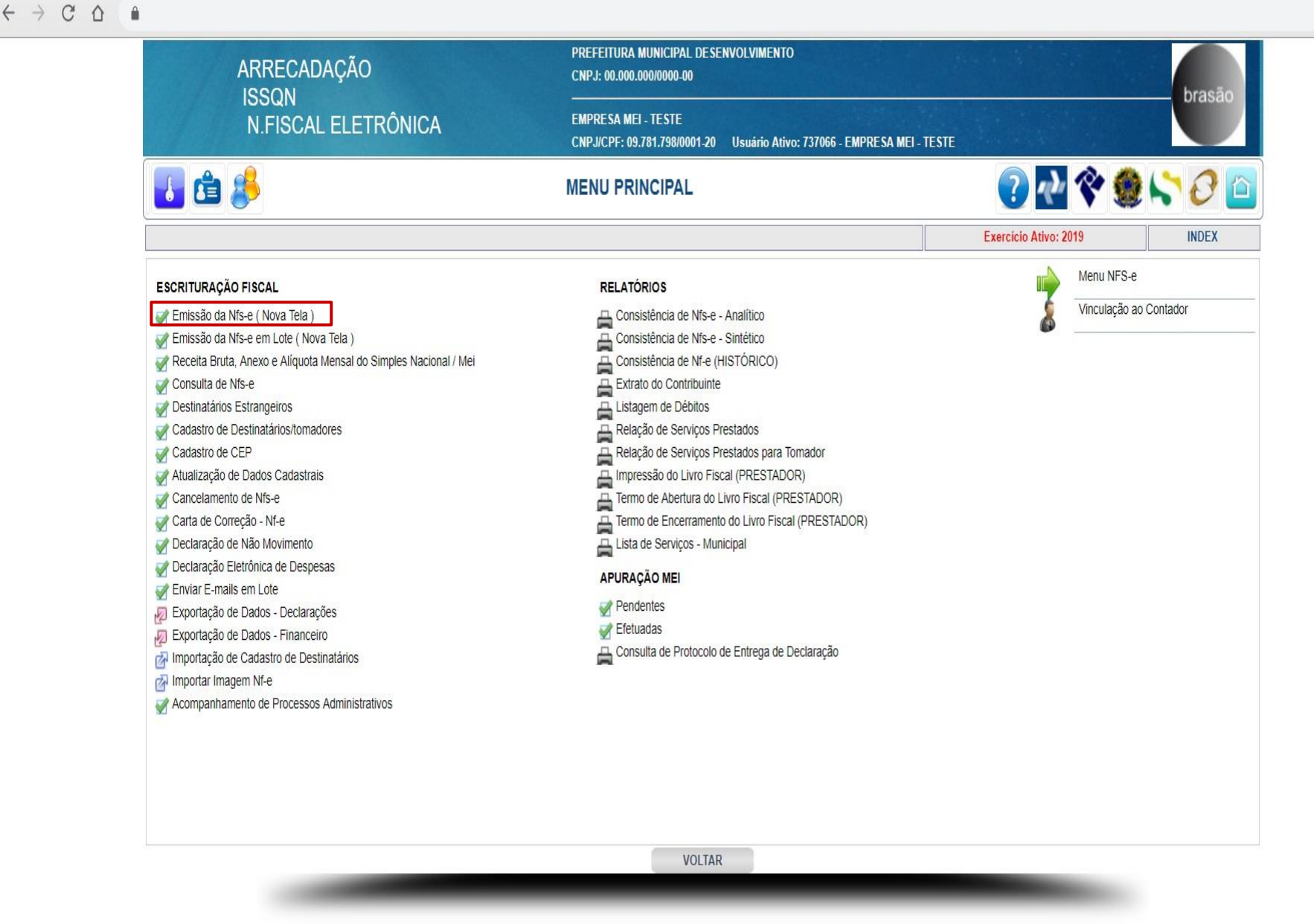

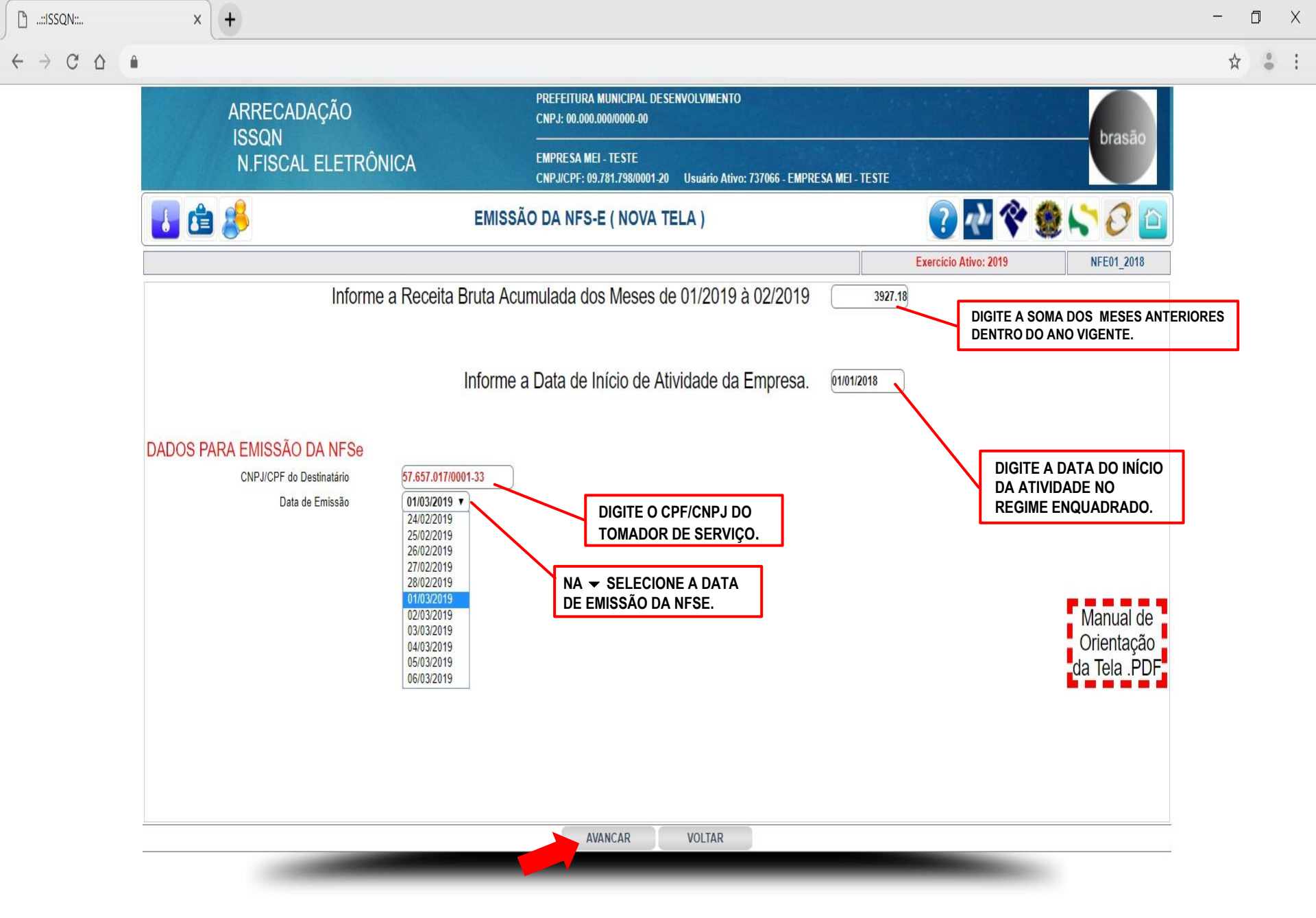

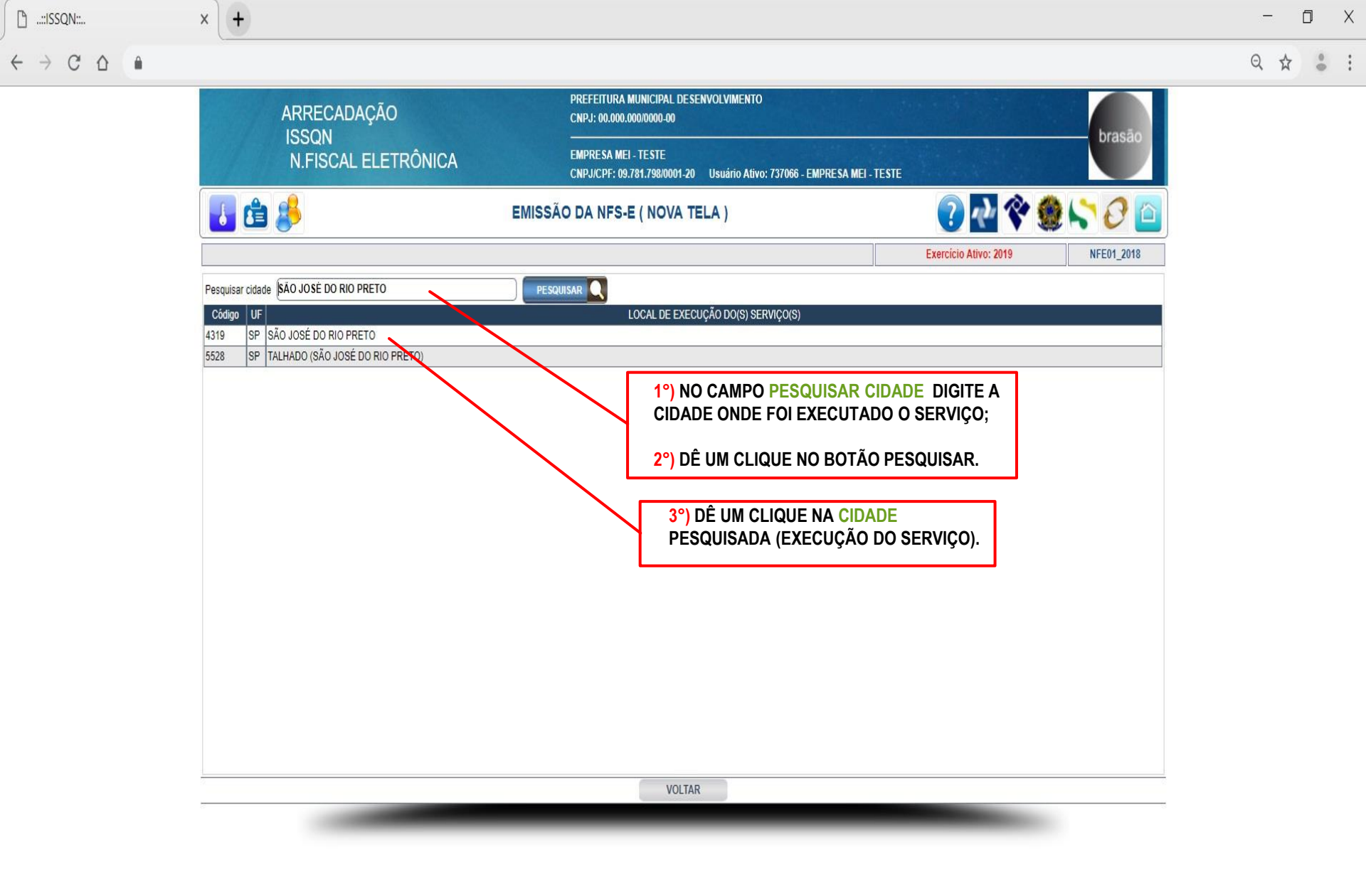

| ARRECADAÇÃO                        |                               | PREFEITURA MUNICIPA<br>CNPJ: 00.000.000/0000- | IL DESENVOLVIMENT                            | 0                 |                      |                      |              |                    |
|------------------------------------|-------------------------------|-----------------------------------------------|----------------------------------------------|-------------------|----------------------|----------------------|--------------|--------------------|
| N.FISCAL ELETRÓ                    | ÒNICA                         | EMPRESA MEI - TESTE<br>CNPJ/CPF: 09.781.798/0 | 001-20 Usuário Ati                           | vo: 737066 - EMPI | RESA MEI - TESTE     |                      | bra          | sao                |
| 💼 🦊                                | EMISS                         | ÃO DA NFS-E ( NO                              | VA TELA )                                    |                   |                      | ? 🕂 🔇                | è 🗶 😂 6      | 2                  |
|                                    |                               |                                               |                                              |                   | E                    | xercício Ativo: 2019 | INCLUSÃO N   | E01_2018           |
|                                    |                               | DES                                           | TINATÁRIO                                    |                   |                      |                      |              |                    |
| CNPJ/CPF                           | 57.657.017/0001-33            |                                               |                                              | Data Emi          | ssão (01/03/2019     |                      |              |                    |
| Inscr.Municipal                    | 11.235                        | Inscr.Estadual                                | ENTO                                         |                   | Inscr.Mun.Substituto |                      |              |                    |
| R.Social/Nome                      | STAR CAR LTDA (WEB SERVICE    | E NÃO OPTANTE PELO SN)                        |                                              |                   |                      |                      |              |                    |
| Endereço                           | AVENIDA BRASIL                |                                               |                                              |                   | Número 1             |                      |              |                    |
| Complemento                        |                               | Bairro CENTR                                  | 0                                            |                   |                      | DDD/Fone             |              |                    |
| Cidade                             | SÃO JOSÉ DO RIO PRETO         |                                               |                                              |                   | UF S                 | SP V                 | CEP 15061-41 | 3                  |
| e-Mail                             | suporte@fgmaiss.com.br        |                                               |                                              | 5                 | ~                    |                      |              |                    |
|                                    | N - 51                        |                                               | DANENTO                                      |                   |                      |                      |              |                    |
| Fatura M/                          | Dt Vapata Valar               | FAIU<br>Feture N/                             | RAMEN IO                                     | Voler             | Coture N/            | Dt Venete V          | alar         |                    |
| Fatura N/                          |                               |                                               | Di.vencio                                    | 0.00              |                      |                      | 0.00         |                    |
|                                    | 0.00                          |                                               |                                              | 0.00              |                      |                      | 0.00         |                    |
|                                    |                               |                                               |                                              |                   |                      |                      |              |                    |
|                                    | DESCI                         | RIÇÃO DOS SERVIÇO                             | S E INFORMAÇO                                | DES ADICION       | AIS                  |                      |              |                    |
|                                    | DESENVOLVIMENTO DE UM MECANI  | ISMO(WEBSERVICE) PARA EM                      | ISSÃO DE <u>NES</u> -e                       |                   |                      |                      |              |                    |
|                                    |                               |                                               |                                              |                   |                      | NO CAMPO             | DESCRIÇÃO    | DO(S) SERVIÇO(S)   |
| Descrição do(s) Serviço(s)         |                               | PO OBRIGATOR                                  | NO!!! -                                      |                   |                      | DIGITE O TI          | PO DE SERVIO | ÇO PRESTADO.       |
|                                    |                               |                                               |                                              |                   |                      |                      |              |                    |
|                                    |                               |                                               |                                              |                   | 11                   |                      |              |                    |
| Percentual Aproximado dos Tributos | 0.00                          |                                               |                                              |                   |                      |                      |              | IPO OBRIGATORIO!!! |
|                                    |                               | ATIVIDADE(                                    |                                              | S)                |                      |                      |              |                    |
| Item                               |                               | Atividade                                     | <b>1</b> - Children (2011) - Children (2011) | -1                | 9                    | 6 Vr.Serviço         | Vr.ISSQN     |                    |
| 01.01 Análise e desenvolvime       | nto de <mark>sistemas.</mark> |                                               |                                              |                   | 0                    | 100                  | 0.00         |                    |
|                                    |                               |                                               |                                              |                   | 0                    |                      |              | NO CAMPO VR.SE     |
|                                    |                               |                                               |                                              |                   | 0                    |                      |              |                    |
|                                    |                               |                                               |                                              |                   | 0                    |                      |              | JERVIÇU PRESTA     |
|                                    |                               |                                               |                                              |                   | 0                    |                      |              |                    |
|                                    |                               |                                               |                                              |                   | 0                    |                      |              |                    |
|                                    |                               |                                               |                                              |                   |                      |                      |              |                    |

|            |                           | DESCRIÇÃO                                                                                                    | DOS SERVIÇOS E INF                 | ORMAÇÕES A     | DICIONAIS         |      |               |             |           |
|------------|---------------------------|----------------------------------------------------------------------------------------------------|------------------------------------|----------------|-------------------|------|---------------|-------------|-----------|
| C          | escrição do(s) Serviço(s) | DESENVOLVIMENTO DE UM MECANISMO(NEN                                                                                                    | I <u>SERVICE</u> ) PARA EMISSÃO DE | NFS-e          |                   |      |               |             |           |
| Percentual | Aproximado dos Tributos   | 0.00                                                                                                    |                                    |                |                   |      |               |             |           |
| <b>X</b> 0 | 21                        |                                                                                                    | ATIVIDADE(S) TRIBU                 | JTÁVEL(IS)     |                   | -    | - <u>1</u>    | 20. D       |           |
| Item       | Ļ                         |                                                                                                    | Atividade                          |                |                   | %    | Vr.Serviço    | Vr.ISSQN    |           |
| 01.01      | Análise e desenvolvimen   | to de sistemas.                                                                                                    |                                    |                |                   | 0    | 100.0         | 0.00        |           |
| _          | <u> </u>                  |                                                                                                    |                                    |                |                   | 0    |               |             |           |
| _          | ]                         |                                                                                                    |                                    |                |                   |      |               |             |           |
| _          | )[                        |                                                                                                    |                                    |                |                   |      |               |             |           |
| -          | <u> </u>                  |                                                                                                    |                                    |                |                   |      |               |             |           |
|            |                           |                                                                                                    |                                    |                |                   | 0    |               |             |           |
| -          | \                         |                                                                                                    |                                    |                |                   | 6    | $\frac{1}{1}$ |             |           |
|            |                           |                                                                                                    | 1009                               |                |                   |      |               |             |           |
|            |                           | DIS                                                                                                    | CRIMINAÇÃO TRIBUT                  | ÁVEL DO ISSQ   | N                 |      |               |             |           |
|            | Vr.Document               | o <mark>%Incentivo</mark> Vr.Tributável<br>Fiscal                                                                                                    | VI.ISSQN                           | Vr.Beneficio F | Retenção Vr.Retid | lo   | Vr.Recolher   |             |           |
|            |                           | 00.00 0.00 0.00                                                                                                    | 0.00                               | 0.00           |                   | 0.00 | 0.00          |             |           |
|            |                           | DEMO                                                                                                    | NSTRATIVO DE RETE                  | NÇÕES NA FO    | NTE               |      |               |             |           |
|            |                           | Descrição                                                                                                    | B.Cálcul                           | o Aliq.%       | Valor             |      |               |             |           |
|            |                           | Desc.Incondicional                                                                                                    |                                    |                | 0.00              |      |               | - ĩ -       |           |
|            |                           | Outros Descontos                                                                                                    |                                    |                | 0.00              |      | OBSERVA       | ÇAO:        |           |
|            |                           | PIS                                                                                                    |                                    | 0.00 0.00      | 0.00              |      |               | CAMENTE PEI |           |
|            |                           | COFINS                                                                                                    |                                    | 0.00 0.00      | 0.00              |      | CONFORME      | O FATURAM   | ENTO DA F |
|            |                           | CSLL                                                                                                    |                                    | 0.00 0.00      | 0.00              |      | BRUTA ACU     | JMULADA.    |           |
|            |                           | INSS                                                                                                    |                                    | 0.00 0.00      | 0.00              |      |               |             |           |
|            |                           | IKKF<br>Vr.Líquido a Pagar                                                                                                    |                                    | 0.00 0.00      | 100.00            |      |               |             |           |
|            |                           |                                                                                                    | SALVAR                             | VOLTAR         |                   |      |               |             |           |
|            |                           | And in case of the local division of the local division of the loc |                                    |                |                   |      |               |             |           |

**NA**, Eceita

| 🗋::ISSQN::                                    | × +                                                              |                                                                                                   |                                  | - 0 > |
|-----------------------------------------------|------------------------------------------------------------------|---------------------------------------------------------------------------------------------------|----------------------------------|-------|
| $\leftrightarrow$ $\rightarrow$ C $\triangle$ |                                                                  |                                                                                                   |                                  | Q & : |
|                                               | ARRECADAÇÃO                                                      | PREFEITURA MUNICIPAL DESENVOLVIMENTO<br>CNPJ: 00.000.00000000-00                                  | brasão                           |       |
|                                               | N.FISCAL ELETRÔNICA                                              | –<br>EMPRESA MEI - TESTE<br>CNPJ/CPF: 09.781.798/0001-20 Usuário Ativo: 737066 - EMPRESA MEI - TE | ESTE                             |       |
|                                               | 🗾 🖆 🜲                                                            | EMISSÃO DA NFS-E ( NOVA TELA )                                                                    | 🕐 🛃 🍣 🇶 🎦 🔟                      |       |
|                                               |                                                                  |                                                                                                   | Exercicio Ativo: 2019 NFE01_2018 |       |
|                                               | N/Controle2839N/N.Fiscal2Data Emissão01/03/2019Hora Emissão13:59 |                                                                                                   |                                  |       |
|                                               |                                                                  | DÊ UM CLIQUE N<br>VISUALIZAR PAR<br>VISUALIZAR/IMP                                                | IO BOTÃO<br>RA<br>RIMIR A NFSE.  |       |
|                                               |                                                                  | VISUALIZAR VOLTAR                                                                                 |                                  |       |

| Voltar |  |
|--------|--|

ō

+

-

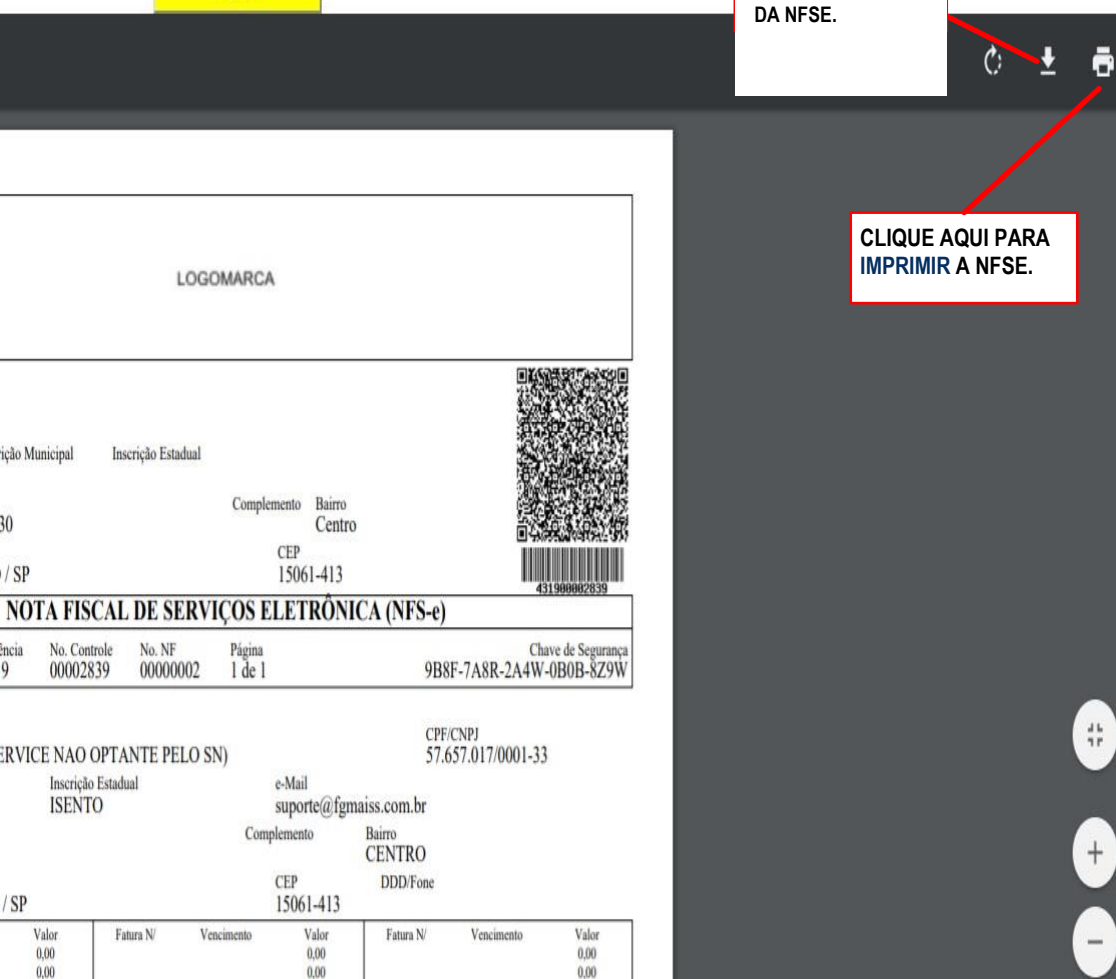

Descrição do Serviço

Dados do Contribuinte Nome/Razão Social **EMPRESA MEI - TESTE** 

09.781.798/0001-20 75

Avenida Alberto Andalo, 3030

SAO JOSE DO RIO PRETO / SP

Inscrição Municipal

Competência 03/2019

STAR CAR LTDA (WEB SERVICE NAO OPTANTE PELO SN)

Valor

0.00

0,00

No. Controle 00002839

Inscrição Estadual

ISENTO

Inscrição Estadual

No. NF

00000002

CPF/CNPJ

Endereço

Cidade/UF

Data/Hora Emissão

01/03/2019 13:59

Dados do Tomador

Nome/Razão Social

Inscrição Municipal

AVENIDA BRASIL, 1

SAO JOSE DO RIO PRETO / SP

Vencimento

11.235

Endereço

Cidade/UF

Fatura N/

DESENVOLVIMENTO DE UM MECANISMO(WEBSERVICE) PARA EMISSÃO DE NFS-e

Fatura N/

100,00 0,00 Valor Total da Nota Valor do ISSQN B.Cálculo Ativ. Descrição da Atividade B.Calculo Ativ. Descrição da Atividade Aliq.(%) Aliq.(%) 01.01 Análise e desenvolvimento de sistemas.(...) 0.00 0.00 INFORMAÇÕES ADICIONAIS \*\*\*MICROEMPREENDEDOR INDIVIDUAL (SIMEI), nao gera direito a Credito Fiscal de ISS e IPI. FORMULÁRIO FISCAL PADRONIZADO CONFORME DECRETO 111/2222 DE 11 DE XXXXXXX DE 2.011. Local de execução dos serviços: SÃO JOSÉ DO RIO PRETO / SP \*Para verificação da autenticidade desta NFS-e acesse: www.fgmaiss.com.br/issqn/nfea/ PREFEITURA MUNICIPAL DESENVOLVIMENTO Secretaria Municipal da Fazenda Central Thuttaria ISSQU RUA BONSUCESSO, 563, PARQUE QUINTA DAS PAINEIRAS - SÃO JOSÉ DO RIO PRETO/SP (17) 3216.105 brasão Recebi(emos) de:EMPRESA MEI - TESTE OS SERVIÇOS CONSTANTES NESTA NOTA FISCAL ELETRÔNICA. NOTA FISCAL ELETRÔNICA N/0000002 Chave de Segurança 9B8F-7A8R-2A4W-0B0B-8Z9W Assinatura do Recebedor Data

Desenção do Serviço DESENVOLVIMENTO DE UM MECANISMO(WEBSERVICE) PARA EMISSÃO DE NFS-e

0,00 % (INSS)

0,00 % (IRRF)

Total Ret.Federais

0,00 (-)

0,00 (-)

0,00 (-)

Base de Cálculo das Retenções 0,00 % (PIS) R\$

0,00 % (COFINS) R\$

0,00 % (CSLL) R\$

RS

RS

R\$

ISSQN Retido

Outros Descontos

Valor Líquido a Pagar

Desconto Incondicional R\$

0,00 (-)

0,00 (-)

0.00

0,00

0,00 (-)

0,00 (-)

100,00

RS

R\$

RS

# CONSULTA DE NFS-E (MEI)

+

٥

Х

2

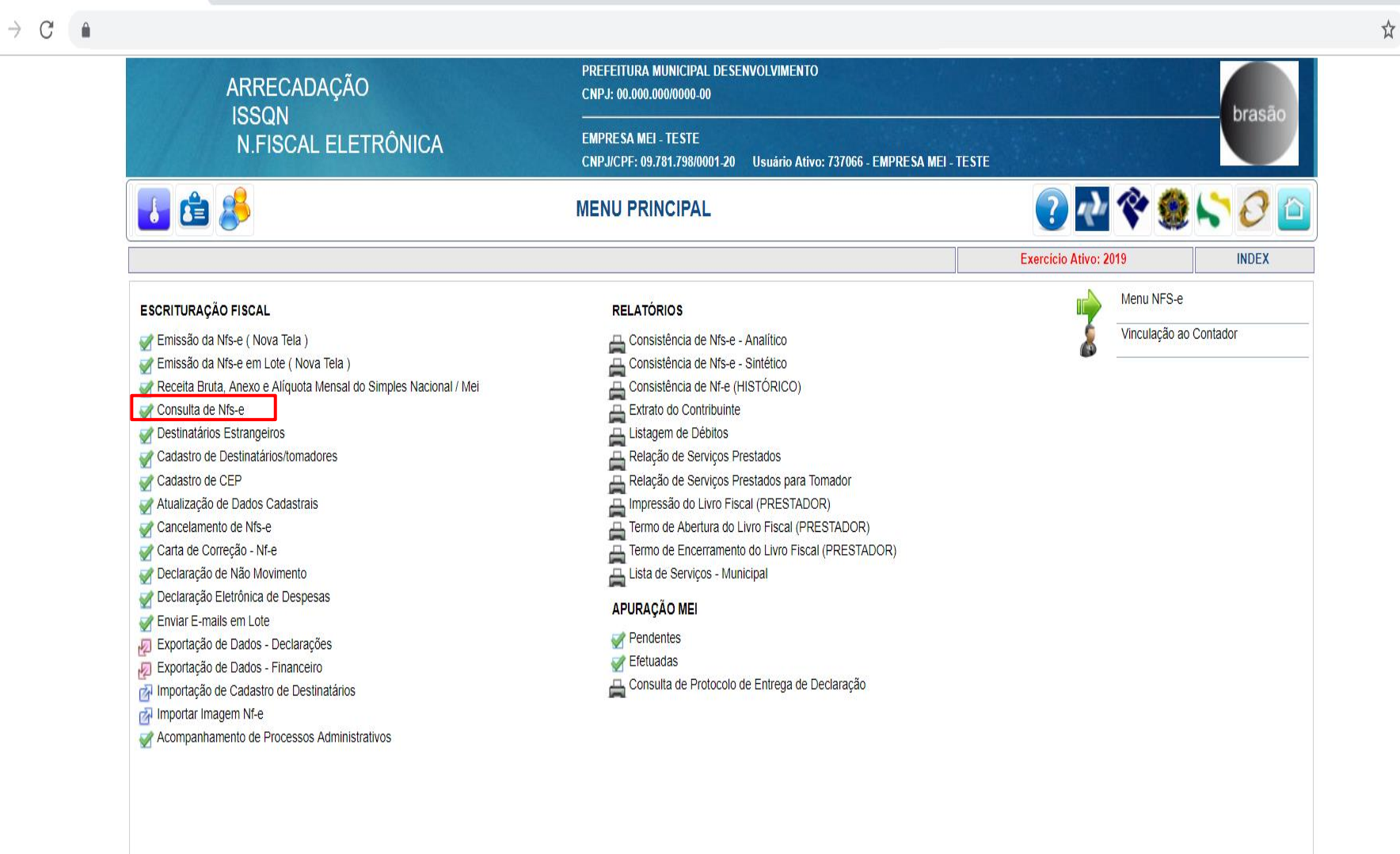

VOLTAR

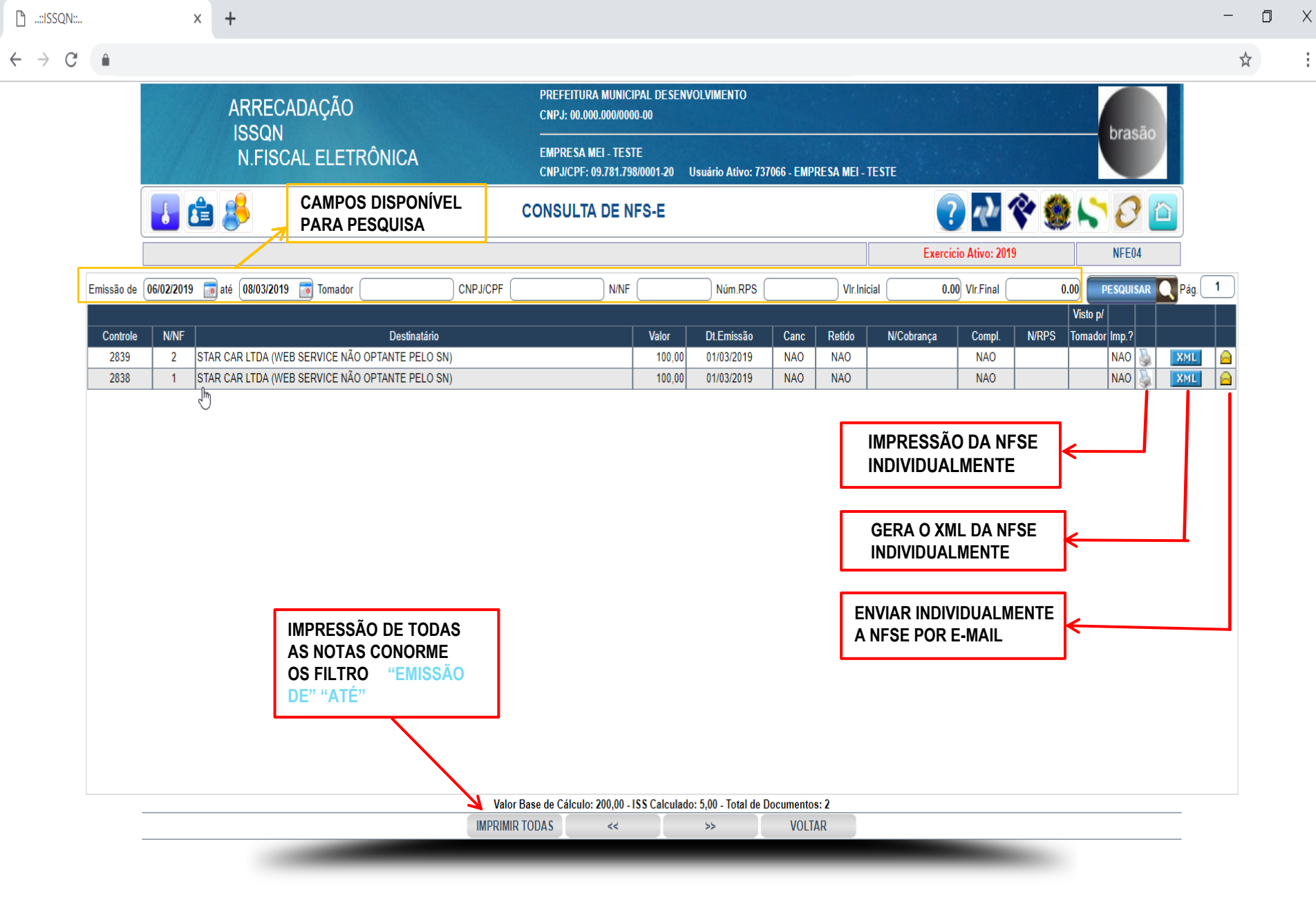

÷

ļ

## EMISSÃO DE NFSE EM LOTE

| 🗋::logon: 🗙  | +           |                                                                                                 |             | - 0 × |
|--------------|-------------|-------------------------------------------------------------------------------------------------|-------------|-------|
| ←:logon: ♪ ● |             |                                                                                                 |             | ☆ ≗ : |
|              |             | PREFEITURA MUNICIPAL DESENVOLVIMENTO<br>CNPJ: 00.000.000/0000-00                                | brasão      |       |
|              |             | EMPRE SA MEI - TESTE<br>CNPJ/CPF: 09.781.798/0001-20 Usuário Ativo: 737066 - EMPRE SA MEI - TES | STE         |       |
| 🛃 🖆          | 8           | MENU PRINCIPAL                                                                                  | ? 🛃 🋠 🇶 😂 🖻 |       |
|              |             |                                                                                                 | XMENU       |       |
|              | Arrecadação |                                                                                                 |             |       |
|              |             |                                                                                                 |             |       |
|              |             |                                                                                                 |             |       |
|              |             |                                                                                                 |             |       |
|              |             |                                                                                                 |             |       |
|              |             |                                                                                                 |             |       |
|              |             |                                                                                                 |             |       |
|              |             |                                                                                                 |             |       |
|              |             |                                                                                                 |             |       |
|              |             |                                                                                                 |             |       |
|              |             |                                                                                                 |             |       |
|              |             |                                                                                                 |             |       |
|              |             | SAIR                                                                                            |             |       |

| 🗋::logon: | x +         |                                                                                                    |             |
|-----------|-------------|----------------------------------------------------------------------------------------------------|-------------|
| ← → C △   | â           |                                                                                                    |             |
|           |             | PREFEITURA MUNICIPAL DESENVOLVIMENTO<br>CNPJ: 00.000.000/0000-00                                                                                                    | brasā       |
|           | ANILOADAÇAO | EMPRESA MEI - TESTE<br>CNPJ/CPF: 09.781.798/0001-20 Usuário Ativo: 737066 - EMPRESA MEI - TESTE                                                                                                    |             |
|           | 🚺 🏥 🤔       | MENU                                                                                                    | ? 🕂 🛠 🇶 🖙 🖓 |
|           |             |                                                                                                    | XMENUA      |
|           | ISSQN       | ISSQN - (Imposto sobre serviços de qualquer natureza) - com<br>exceção dos impostos compreendidos em Circulação de<br>Mercadorias.(ICMS), conf art. 155 II da CF/88 (ISSQN ou ISS) é<br>um imposto brasileiro. É um imposto municipal, ou seja, somente<br>os municípios têm competência para instituí-lo (Art.156, IV, da<br>Constituição Federal). A única exceção é o Distrito Federal,<br>unidade da federação que tem as mesmas atribuições dos Estados<br>e dos municípios. O ISSQN tem como fato gerador a prestação |             |

Х

٥

brasão

仚

☆ : :

VOLTAR

2003).

(por empresa ou profissional autônomo) de serviços descritos na lista de serviços da Lei Complementar nº 116 (de 31 de julho de

| ARRECADAÇÃO | PREFEITURA MUNICIPAL DE SENVOLVIMENTO<br>CNPJ: 00.000.000/0000-00                               | hração        |
|-------------|-------------------------------------------------------------------------------------------------|---------------|
| ISSQN       | EMPRESA MEI - TESTE<br>CNPJ/CPF: 09.781.798/0001-20 Usuário Ativo: 737066 - EMPRESA MEI - TESTE | Ulasau        |
| 🛃 🖆 👶       | MENU PRINCIPAL                                                                                  | ? 🛃 🋠 🇶 🖙 🧷 🖆 |
|             |                                                                                                 | XMISSQN       |
|             | que desejam emitir a Nota Fiscal Eletrônica e que estejam<br>credenciados na Prefeitura.        |               |
|             | I                                                                                               |               |
|             |                                                                                                 |               |
|             |                                                                                                 |               |

× +

🗋 ..::ISSQN::..

> C

- 0 X

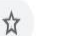

÷

2

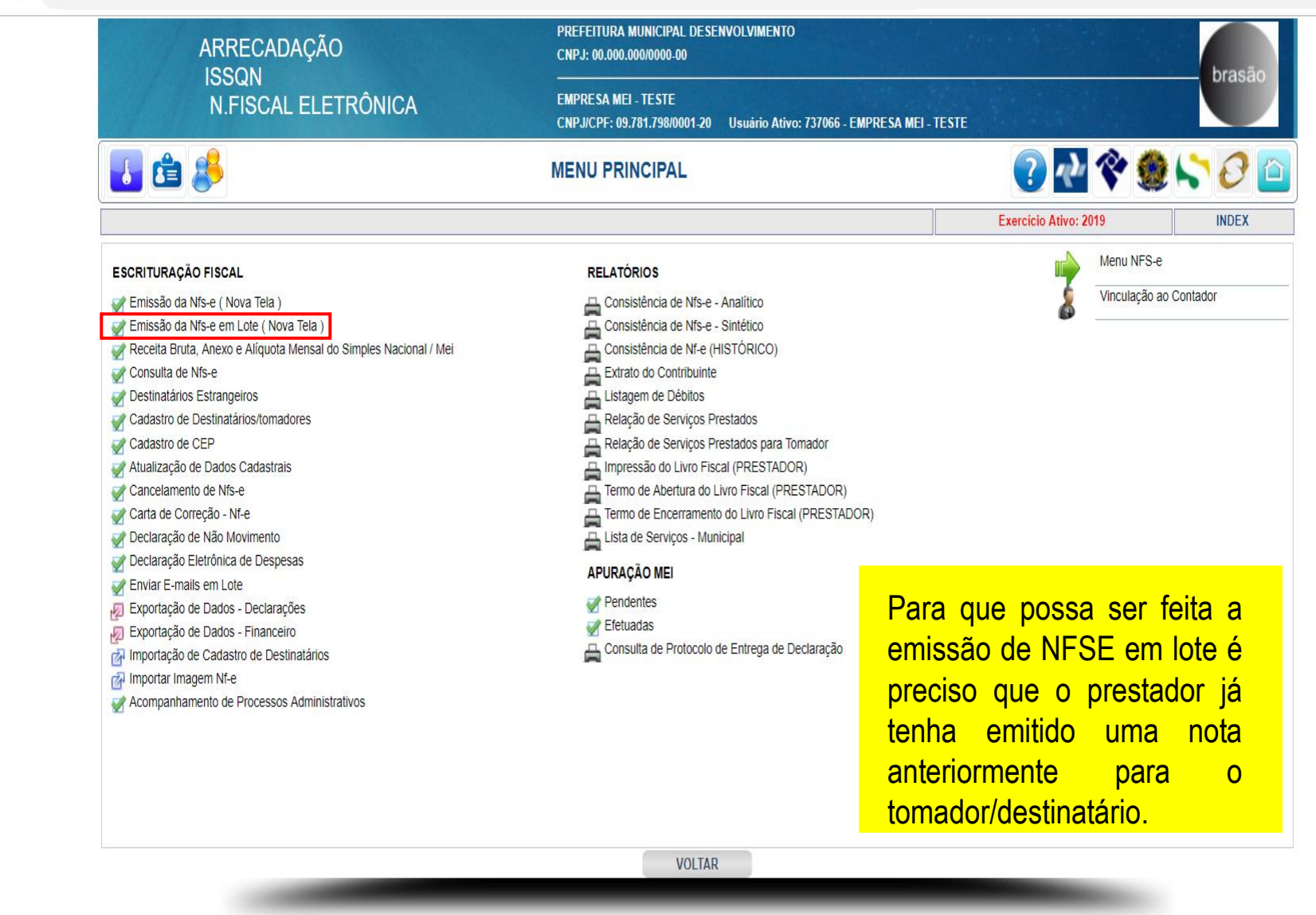

Q

| 🗋::ISSQN::                          | × +                 |                                                                                                 |                       |                   | - 0 × |
|-------------------------------------|---------------------|-------------------------------------------------------------------------------------------------|-----------------------|-------------------|-------|
| $\leftrightarrow$ $\rightarrow$ C ( |                     |                                                                                                 |                       |                   | ☆ 🛛 : |
|                                     | ARRECADAÇÃO         | PREFEITURA MUNICIPAL DESENVOLVIMENTO<br>CNPJ: 00.000.000/0000-00                                |                       | brasão            |       |
|                                     | N.FISCAL ELETRÔNICA | EMPRESA MEI - TESTE<br>CNPJ/CPF: 09.781.798/0001-20 Usuário Ativo: 737066 - EMPRESA MEI - TESTE |                       | brubue            |       |
|                                     | 🚺 🖆 🤔               | EMISSÃO DA NFS-E EM LOTE ( NOVA TELA )                                                          | ? 🕂 💸 🏽               | ) <b>(, )</b> 🕗 🙆 |       |
|                                     |                     |                                                                                                 | Exercicio Ativo: 2019 | TLOTENFE_2018     |       |
|                                     |                     |                                                                                                 |                       |                   |       |
|                                     |                     |                                                                                                 |                       |                   |       |
|                                     |                     |                                                                                                 |                       |                   |       |
|                                     |                     |                                                                                                 |                       |                   |       |
|                                     |                     | LOTE A SER GERADO. [010321]                                                                     |                       |                   |       |
|                                     |                     |                                                                                                 |                       |                   |       |
|                                     |                     |                                                                                                 |                       |                   |       |
|                                     |                     |                                                                                                 |                       |                   |       |
|                                     |                     |                                                                                                 |                       |                   |       |
|                                     |                     |                                                                                                 |                       |                   |       |
|                                     |                     |                                                                                                 |                       |                   |       |
|                                     |                     |                                                                                                 |                       |                   |       |
|                                     |                     | CONFIRMAR VOLTAR                                                                                |                       |                   |       |
|                                     |                     |                                                                                                 |                       |                   |       |

Ū

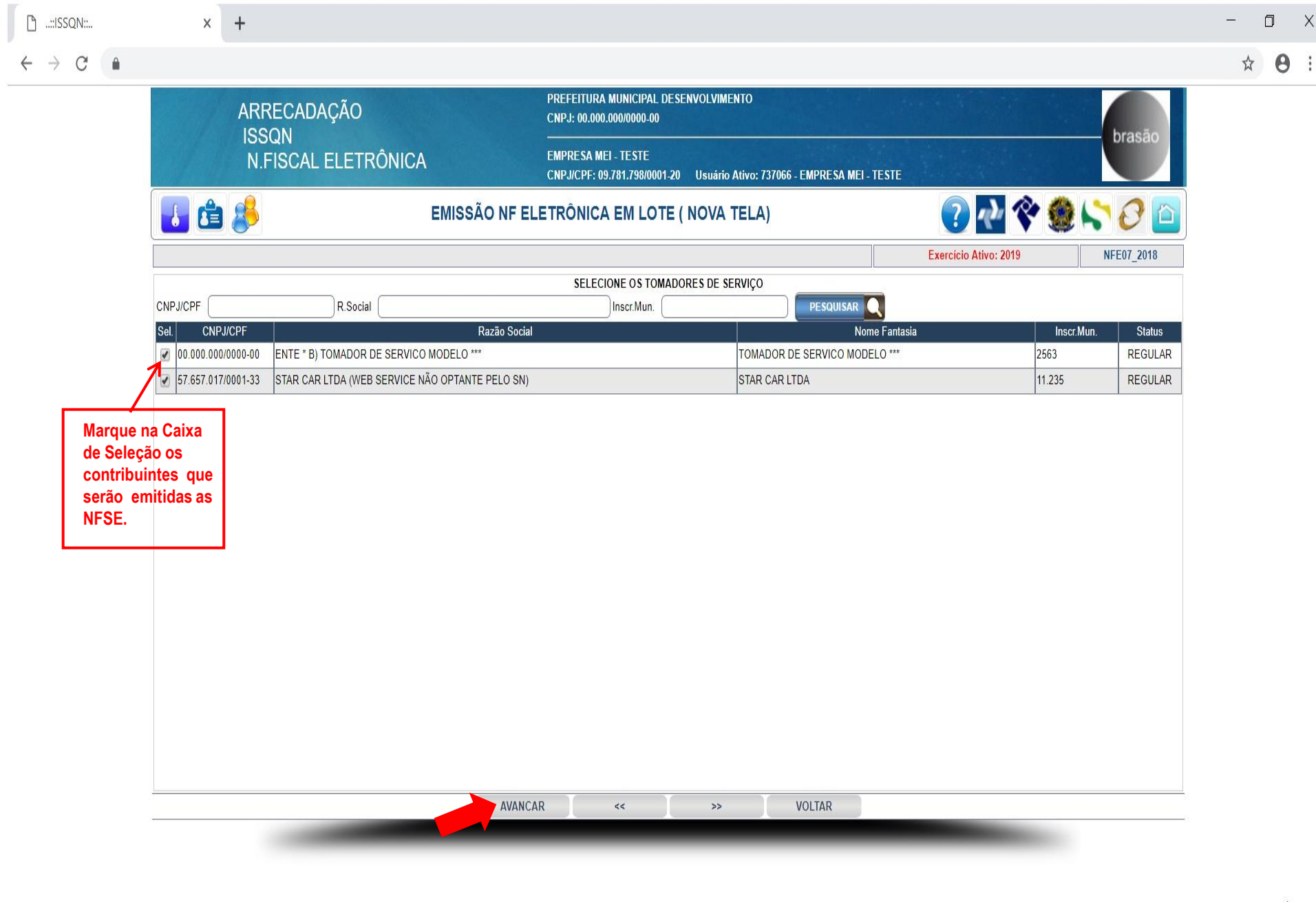

Ū

2

3

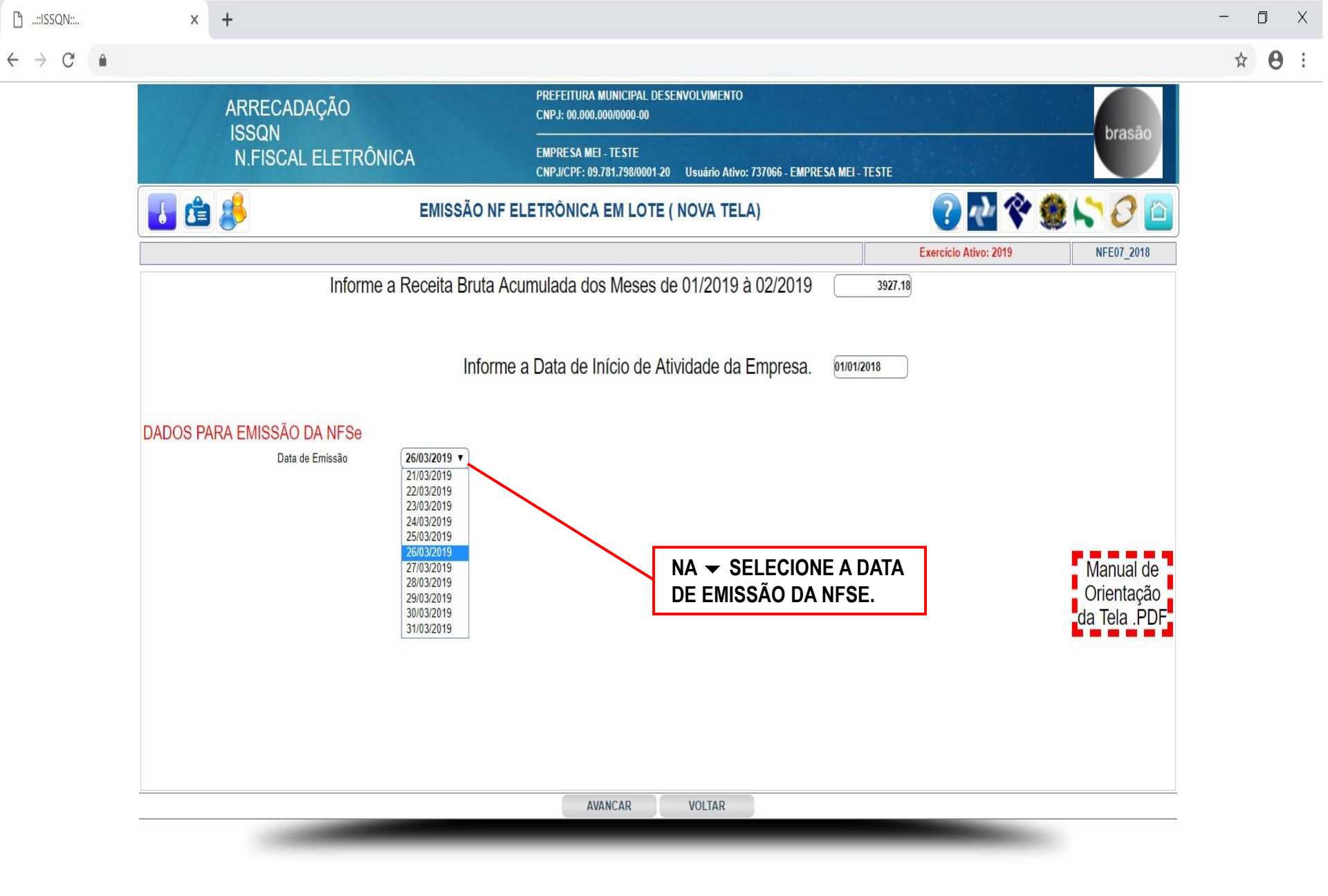

Ū

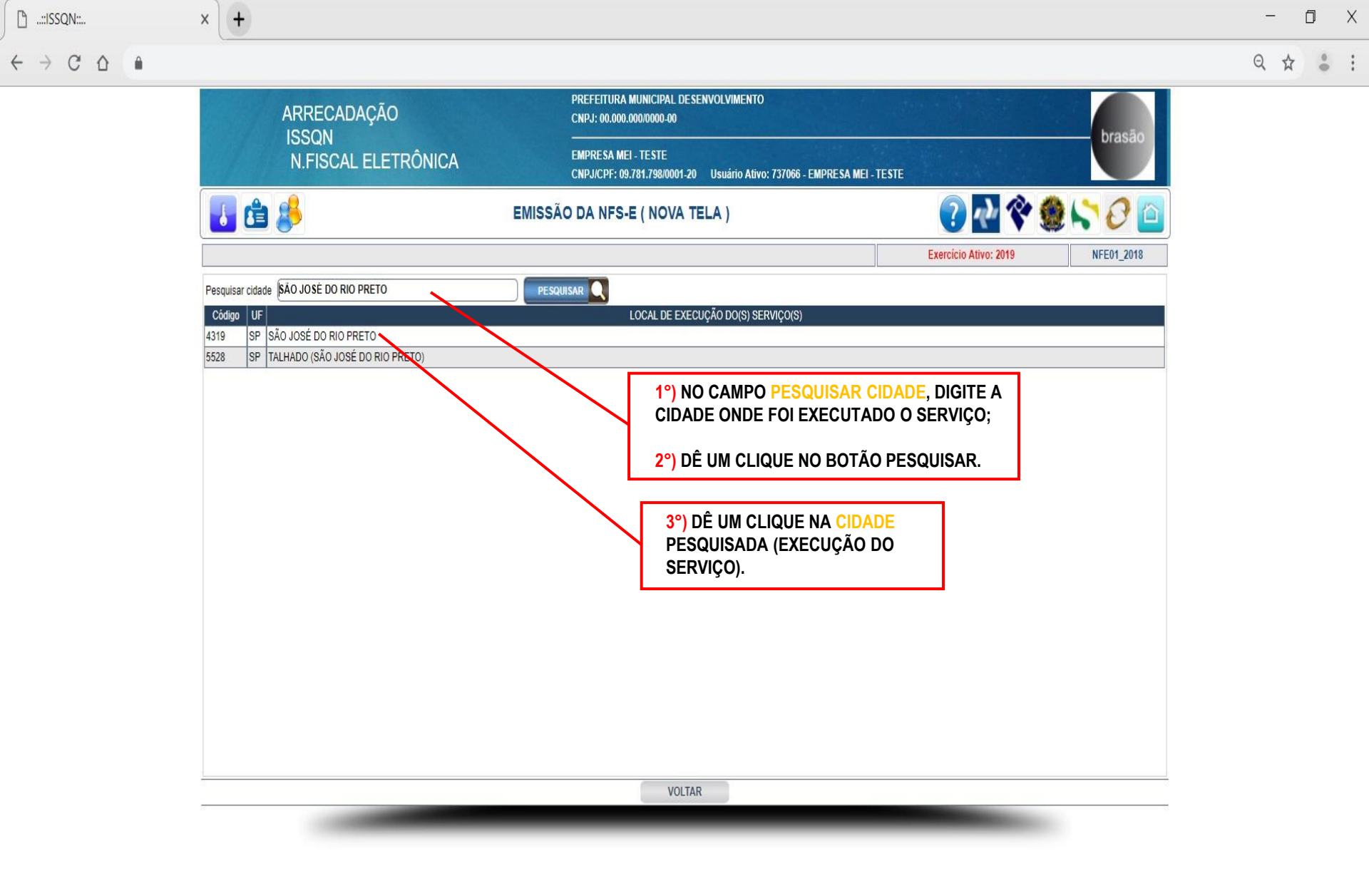

| P | "ISSON"      |  |
|---|--------------|--|
|   | innee qi inn |  |

C

 $\leftarrow \rightarrow$ 

Х

+

٥ X

θ ☆

PREFEITURA MUNICIPAL DESENVOLVIMENTO ARRECADAÇÃO CNPJ: 00.000.000/0000-00 ISSQN N.FISCAL ELETRÔNICA **EMPRESA MEI - TESTE** CNPJ/CPF: 09.781.798/0001-20 Usuário Ativo: 737066 - EMPRESA MEI - TESTE 🕐 🐏 🛠 🇶 😂 🙆 🛃 🚖 🤳 EMISSÃO NF ELETRÔNICA EM LOTE (NOVA TELA) Exercício Ativo: 2019 INCLUSÃO NFE07\_2018 70923 Lote Data Emissão 26/03/2019 (%) Incentivo Fiscal 0.00 FATURAMENTO Fatura N/ Dt.Vencto Valor Fatura N/ Dt.Vencto Valor Fatura N/ Dt.Vencto Valor . 0.00 0 0.00 0 0.00 .... . ..... 0.00 0.00 0.00 DESCRIÇÃO DOS SERVIÇOS E INFORMAÇÕES ADICIONAIS DESENVOLVIMENTO DE MECANISMO DE WEBSERVICE PARA EMISSÃO DE NFE-S NO CAMPO DESCRIÇÃO DO(S) SERVIÇO(S) Descrição do(s) Serviço(s) CAMPO OBRIGATÓRIO!!! DIGITE O TIPO DE SERVIÇO PRESTADO. 0.00 Percentual Aproximado dos Tributos ATIVIDADE TRIBUTÁVEL Vr.Serviço Vr.ISSQN Atividade Tributada 01.01 Análise e desenvolvimento de sistemas. 0.00 1250. DISCRIMINAÇÃO TRIBUTÁVEL DO ISSQN Vr.Documento Vr.Tributável Vr.ISSQN Vr.Beneficio Vr.Retido Vr.Recolher **NO CAMPOVR.SERVIÇO** 1250.00 0.00 0.00 0.00 0.00 0.00 **DIGITE O VALOR DO** DEMONSTRATIVO DE RETENÇÕES NA FONTE SERVIÇO PRESTADO. **B.Cálculo** Valor Descrição Aliq.% Desc.Incondicional 0.00 Outros Descontos 0.00 PIS 0.00 0.00 0.00 2 COFINS 0.00 0.00 0.00 CSLL 0.00 0.00 0.00 INSS 0.00 0.00 0.00 IRRF 0.00 0.00 0.00 Vr.Líquido a Pagar 1250.00 ALVAR VOLTAR

Ū

E

 $\rightarrow$  C 🏻

٥

☆

Х

2

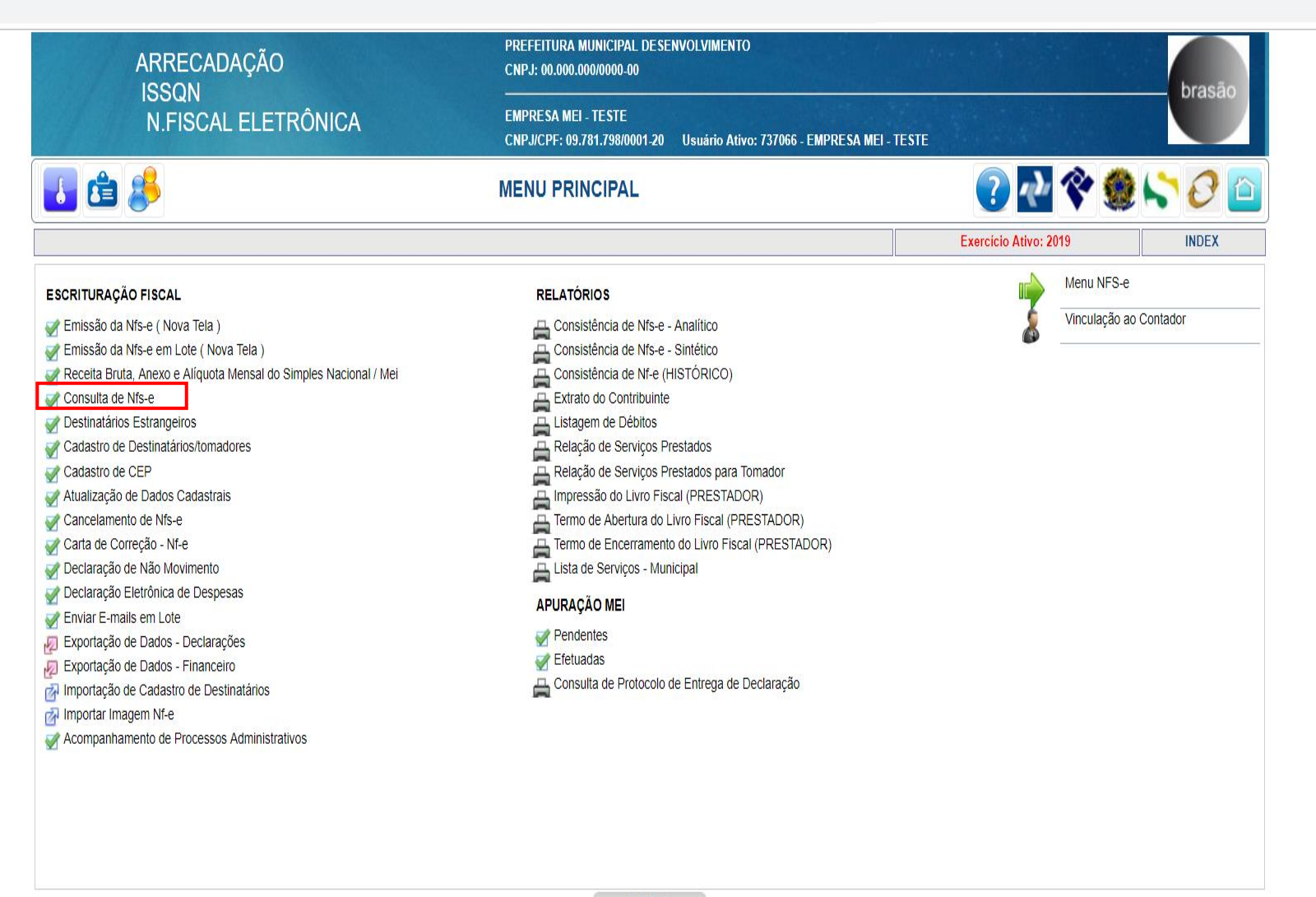

Ū

| 5 qr mir |            |            |                            |                      |                 |                                                                                                 |                  |                      |            |            |              |                 |       |               |      |   |   |
|----------|------------|------------|----------------------------|----------------------|-----------------|-------------------------------------------------------------------------------------------------|------------------|----------------------|------------|------------|--------------|-----------------|-------|---------------|------|---|---|
| C        | Ĥ          |            |                            |                      |                 |                                                                                                 |                  |                      |            |            |              |                 |       |               |      | ☆ | 7 |
|          |            |            | ARRECADAÇÃ                 | 0                    | PRI<br>CNI      | EFEITURA MUNICIPA<br>PJ: 00.000.000/0000-(                                                      | AL DESENVC<br>00 | DLVIMENTO            |            |            |              |                 |       | brasão        |      |   |   |
|          |            |            | N.FISCAL ELE               | N.FISCAL ELETRÔNICA  |                 | EMPRESA MEI - TESTE<br>CNPJ/CPF: 09.781.798/0001-20 Usuário Ativo: 737066 - EMPRESA MEI - TESTE |                  |                      |            |            |              |                 |       |               |      |   |   |
| 🗾 🖆 🤔    |            |            | CONSULTA DE NFS-E          |                      |                 |                                                                                                 | ? 🛃 🛠 鯼          |                      |            |            | l 💦 🖉 🔯      |                 |       |               |      |   |   |
|          |            |            |                            |                      |                 |                                                                                                 |                  |                      |            |            | Exerc        | icio Ativo: 201 | 9     | NFE04         |      |   |   |
| E        | Emissão de | 01/01/2018 | até 26/03/2019 📷 Toma      | dor                  | CNPJ/CPF        | N/NF                                                                                            |                  | Núm.RPS              |            | VIr.Inicia | I 0          | .00 VIr.Final   | 0.    | 00 PESQUISAR  | Pág. | 1 |   |
|          |            | <u></u>    |                            |                      | <u></u>         |                                                                                                 |                  |                      |            |            | <u></u>      |                 |       | Visto p/      |      |   |   |
|          | Controle   | N/NF       |                            | Destinatário         |                 |                                                                                                 | Valor            | Dt.Emissão           | Canc       | Retido     | N/Cobrança   | Compl.          | N/RPS | Tomador Imp.? |      |   |   |
| _        | 2883       | 5 STA      | AR CAR LTDA (WEB SERVICE I | NÃO OPTANTE PELO SN) |                 |                                                                                                 | 1.250,00         | 26/03/2019           | NAO        | NAO        | -            | NAO             | -     | NAO 🎍         | XML  |   |   |
| -        | 2882       |            | E * L TOMAD DE SEE LO      |                      |                 | THE                                                                                             | 1 0 0 00         | 103/2                | NAO        | NAO        |              | NAO             |       |               | XML  |   |   |
| -        | 2839       |            | R CALLTDA (WEB S RV E      | NÃO OPTAN E PELO S   | $\mathbf{VH}$   |                                                                                                 | 1.0 0.00         | 3/2019               | SIM        | NAO        | $\mathbf{V}$ | NAO             |       |               | XML  |   |   |
| -        | 2838       | 1 STA      | R CAR LTDA (WEB SERVICE I  | NÃO OPTANTE PELO SN) |                 |                                                                                                 | 100.00           | 01/03/2019           | NAO        | NAO        |              | NAO             |       | NAO NAO       | XML  |   |   |
|          |            |            |                            |                      |                 |                                                                                                 |                  |                      |            |            |              |                 |       |               |      |   |   |
|          |            |            |                            |                      |                 |                                                                                                 |                  |                      |            |            |              |                 |       |               |      |   |   |
|          |            | 4          |                            |                      | Valor Base de ( | Cálculo: 3.600,00 - IS                                                                          | S Calculado      | : 5,00 - Total de Do | ocumentos: | 4          |              |                 |       |               |      |   |   |
|          |            |            |                            |                      | IMPRIMIR TODAS  | <<                                                                                              | 2                | >>                   | VOLTAR     | ł          |              |                 |       |               |      |   |   |
|          |            |            |                            |                      |                 |                                                                                                 |                  |                      |            |            |              |                 |       |               |      |   |   |

Х

| 🗋::ISSQN::. |                          | ×                      | +                                                |                                                 |              |                                                                                                 |                               |                                        |                    |                        |            |                          |                            |                                | — | ٥ | Х |
|-------------|--------------------------|------------------------|--------------------------------------------------|-------------------------------------------------|--------------|-------------------------------------------------------------------------------------------------|-------------------------------|----------------------------------------|--------------------|------------------------|------------|--------------------------|----------------------------|--------------------------------|---|---|---|
| ← → C       | •                        |                        |                                                  |                                                 |              |                                                                                                 |                               |                                        |                    |                        |            |                          |                            |                                | ☆ | θ | ÷ |
|             |                          |                        | ARRECADAÇÃO                                      | ÃO                                              |              | PREFEITURA MUNICIPAL DESENVOLVIMENTO<br>CNPJ: 00.000.000/00000_00                               |                               |                                        |                    |                        |            |                          |                            |                                |   |   |   |
|             |                          | N.FISCAL ELETRÔNICA    |                                                  |                                                 |              | EMPRESA MEI - TESTE<br>CNPJ/CPF: 09.781.798/0001-20 Usuário Ativo: 737066 - EMPRESA MEI - TESTE |                               |                                        |                    |                        |            |                          |                            |                                |   |   |   |
|             |                          | 🚺 🖨                    | 8                                                |                                                 |              | CONSULTA DE                                                                                     | NFS-E                         |                                        |                    |                        | ?          | ndr 😵                    | 🔇 🔪                        | 0 🗋                            |   |   |   |
|             |                          |                        |                                                  |                                                 |              |                                                                                                 |                               |                                        |                    | n.                     | Exercicio  | Ativo: 2019              |                            | NFE04                          |   |   |   |
|             | Emissão de               | 26/03/2019             | até 26/03/2019 📷 Ton                             | nador 🤇                                         | CNPJ/CPF     | N/N                                                                                             |                               | Núm.RPS                                |                    | VIr.Inicial            | 0.00       | /Ir.Final                | 0.00 PE:                   | SQUISAR 📿 Pág.                 | 1 |   |   |
|             | Controle<br>2883<br>2882 | N/NF<br>5 STA<br>4 ENT | R CAR LTDA (WEB SERVIC<br>E * B) TOMADOR DE SERV | Destinatá<br>E NÃO OPTANTE PEL<br>CO MODELO *** | rio<br>O SN) |                                                                                                 | Valor<br>1.250,00<br>1.250,00 | Dt.Emissão<br>26/03/2019<br>26/03/2019 | Canc<br>NAO<br>NAO | Retido N<br>NAO<br>NAO | I/Cobrança | Compl. N/I<br>NAO<br>NAO | Visto p/<br>RPS Tomador II | mp.?<br>NAO 🍇 XML<br>NAO 🍇 XML |   |   |   |
|             |                          | Ν                      | IFS                                              | EE                                              | M            | <b>     </b>  <br>⊳                                                                             | D                             | AS                                     | 5                  | EN                     | N          | LC                       | )T                         | Έ                              |   |   |   |
|             |                          |                        |                                                  |                                                 |              |                                                                                                 |                               |                                        |                    |                        |            |                          |                            |                                |   |   |   |
|             |                          |                        |                                                  |                                                 |              |                                                                                                 |                               |                                        |                    |                        |            |                          |                            |                                |   |   |   |
|             |                          |                        |                                                  |                                                 |              |                                                                                                 |                               |                                        |                    |                        |            |                          |                            |                                |   |   |   |
|             |                          |                        |                                                  |                                                 | Vel F        | Pana da Cálaula: 2 500 00                                                                       | ISS Colouin-                  | 500 Total d- D                         | )ooumentee.        | 2                      |            |                          |                            |                                |   |   |   |
|             |                          |                        |                                                  |                                                 | IMPRIMIR     | TODAS <<                                                                                        | - 155 Calculado               | >>                                     | VOLTAR             | 5                      |            |                          |                            |                                |   |   |   |
|             |                          |                        |                                                  |                                                 |              |                                                                                                 |                               |                                        |                    |                        |            |                          |                            |                                |   |   |   |

Х

Ū

4

### GERAÇÃO DO XML DAS NFS-E EM LOTE

 $\rightarrow$ 

+

2

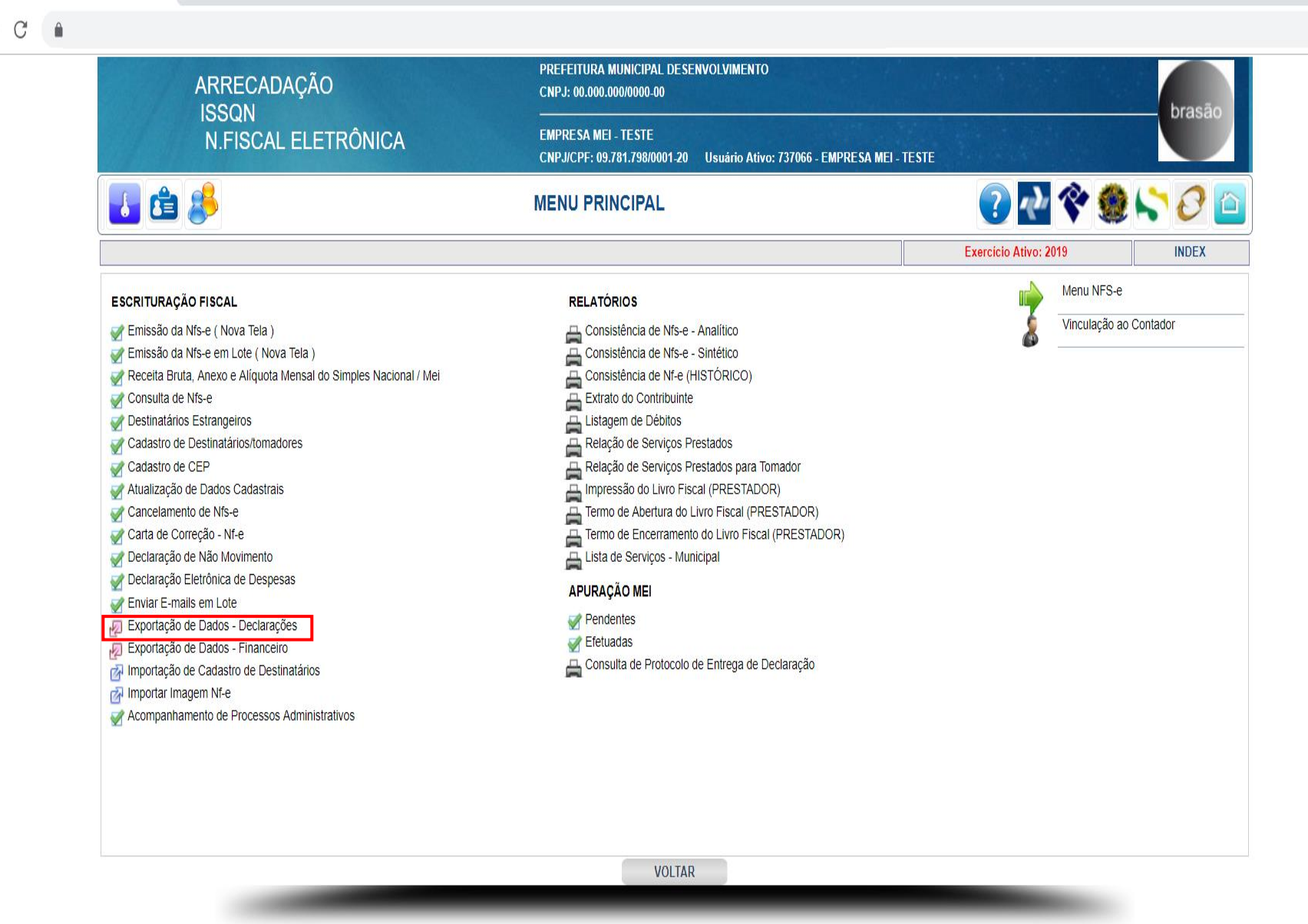

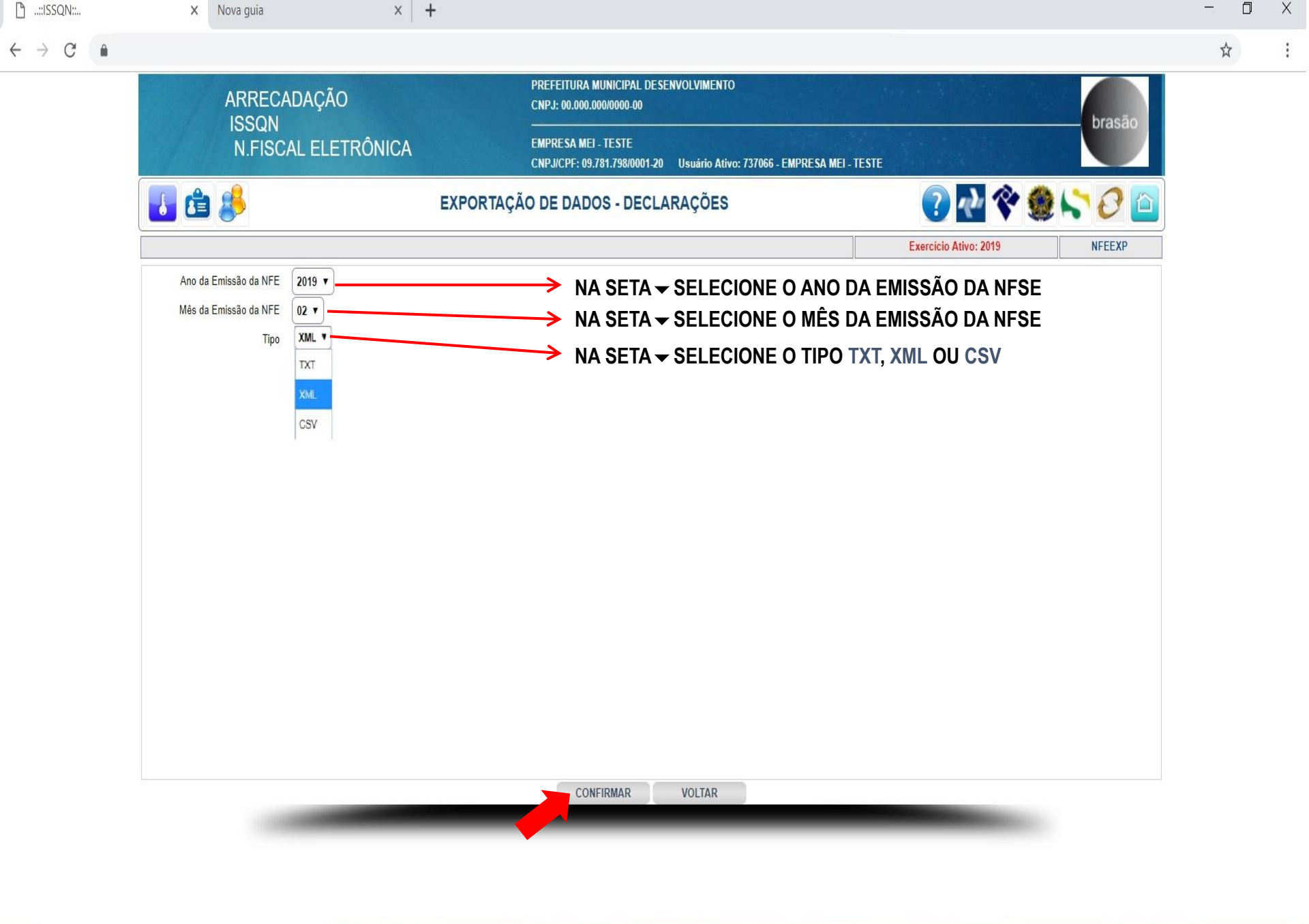

Ļ

| ARRECADAÇÃO                 | PREFEITURA MUNICIPAL DESENVOLVIMENTO<br>CNPJ: 00.000.000/0000_00                                | PREFEITURA MUNICIPAL DESENVOLVIMENTO<br>CNPJ: 00.000.000/0000-00                             |         |  |  |  |  |  |  |
|-----------------------------|-------------------------------------------------------------------------------------------------|----------------------------------------------------------------------------------------------|---------|--|--|--|--|--|--|
| ISSQN<br>N.FISCAL ELETRÔNIC | EMPRESA MEI - TESTE<br>CNPJ/CPF: 09.781.798/0001-20 Usuário Ativo: 737066 - EMPRESA MEI - TESTE |                                                                                              |         |  |  |  |  |  |  |
| 1                           | EXPORTAÇÃO DE DADOS - DECLARAÇÕES                                                               | ? 🛃 🛠 🥮                                                                                      | l 💦 🖉 🔯 |  |  |  |  |  |  |
|                             |                                                                                                 | Exercicio Ativo: 2019                                                                        | NFEEXP  |  |  |  |  |  |  |
|                             | CLIQUE NO LINK COM O BOTAO DIREITO DO MOUSE E EM SEGUIDA (SALVAR C                              | <sup>COMO)</sup><br>1) DÊ UM CLIQUE NESSE LINK CO<br>O BOTÃO DIREITO DO MOUSE                | М       |  |  |  |  |  |  |
|                             | Alquito Ame gendo - <u>Inconconconco - or or resource - 201008</u> An                           | Abrir link em uma nova guia<br>Abrir link em uma nova janela<br>Abrir link em janela anônima |         |  |  |  |  |  |  |
|                             | 2)                                                                                              | Salvar link como<br>Copiar endereço do link<br>Inspecionar Ctrl+Shift+I                      |         |  |  |  |  |  |  |
|                             |                                                                                                 |                                                                                              |         |  |  |  |  |  |  |
|                             |                                                                                                 |                                                                                              |         |  |  |  |  |  |  |
|                             | VOLTAR                                                                                          |                                                                                              |         |  |  |  |  |  |  |
|                             |                                                                                                 |                                                                                              |         |  |  |  |  |  |  |
|                             |                                                                                                 |                                                                                              |         |  |  |  |  |  |  |

×

| 🗋::ISSQN::                        | × +                                                     |                                                                         |                                                                                                    |                                      | ٥             | X                              |
|-----------------------------------|---------------------------------------------------------|-------------------------------------------------------------------------|----------------------------------------------------------------------------------------------------|--------------------------------------|---------------|--------------------------------|
| $\leftrightarrow$ $\rightarrow$ C | https://www.fgmaiss.com.br/issqn/nfe/cgi-bin/nfeexp.php |                                                                         |                                                                                                    |                                      | ☆             | :                              |
|                                   | ARRECADAÇÃO                                             | PREFEITURA MUNICIPAL DESENVOLVIMENTO<br>CNPJ: 00.000.000/0000-00        |                                                                                                    | brasão                               |               |                                |
|                                   | N.FISCAL ELETRÔNICA                                     | EMPRESA MEI - TESTE<br>CNPJ/CPF: 09,781.798/0001-20 Usuário Ativo: 7370 | 66 - EMPRESA MEI - TESTE                                                                                                | o doub                               |               |                                |
|                                   | 🛃 🖆 🤔                                                   | EXPORTAÇÃO DE DADOS - DECLARAÇÕES                                       | ? 🕂 🛠 😫                                                                                                    | ) 🔷 🕗 🍋                              |               |                                |
|                                   |                                                         |                                                                         | Exercicio Ativo: 2019                                                                                                   | NFEEXP                               |               |                                |
|                                   |                                                         | CLIQUE NO LINK COM O BOTÃO DIREITO DO MOUSE E EM SEGUIDA                |                                                                                                    |                                      |               |                                |
|                                   |                                                         | Aiduao xwr Geisgo:->iiieononononononon_naioilaonan iso'                 | Column come                                                                                                    |                                      |               |                                |
|                                   |                                                         |                                                                         | <ul> <li>✓ Salvar como</li> <li>← → ✓ ↑  → Este C &gt; Área de Trabalho &gt;</li> <li>Organizar ▼ Nova pasta</li> </ul> | Pesquisar Área c                     | de Trabalho 🔎 | ^<br>><br>>                    |
|                                   |                                                         |                                                                         | <ul> <li>✓ Acesso rápido</li> <li>▲ Área de Trab: </li> <li>▲ Downloads</li> </ul>                                      | OLHA O DIRETÓRIO<br>RQUIVO SERÁ SALV | ) ONDE<br>/O  | <ul> <li></li> <li></li> </ul> |
|                                   |                                                         |                                                                         | Nome: nfe000000000000000000000000000000000000                                                                           | 20_201903                            |               | ~                              |
|                                   |                                                         |                                                                         | Tipo: XML Document                                                                                                    |                                      |               | ~                              |
|                                   |                                                         |                                                                         | ∧ Ocultar pastas                                                                                                    | Salvar                               | Cancelar      | ]                              |
|                                   |                                                         | VOLTAR                                                                  |                                                                                                    |                                      |               |                                |
|                                   |                                                         |                                                                         |                                                                                                    |                                      |               |                                |

🖽 💼 😋 🤤 🔲 🌒 🧐 🌀 📴 🛷 🚱 💷

🗄 🛛 Digite aqui para pesquisar

Ū

INCLUSÃO/ALTERAÇÃO RECEITA BRUTA, ANEXO E ALÍQUOTA MENSAL DO SIMPLES NACIONAL/ MEI +

2

☆

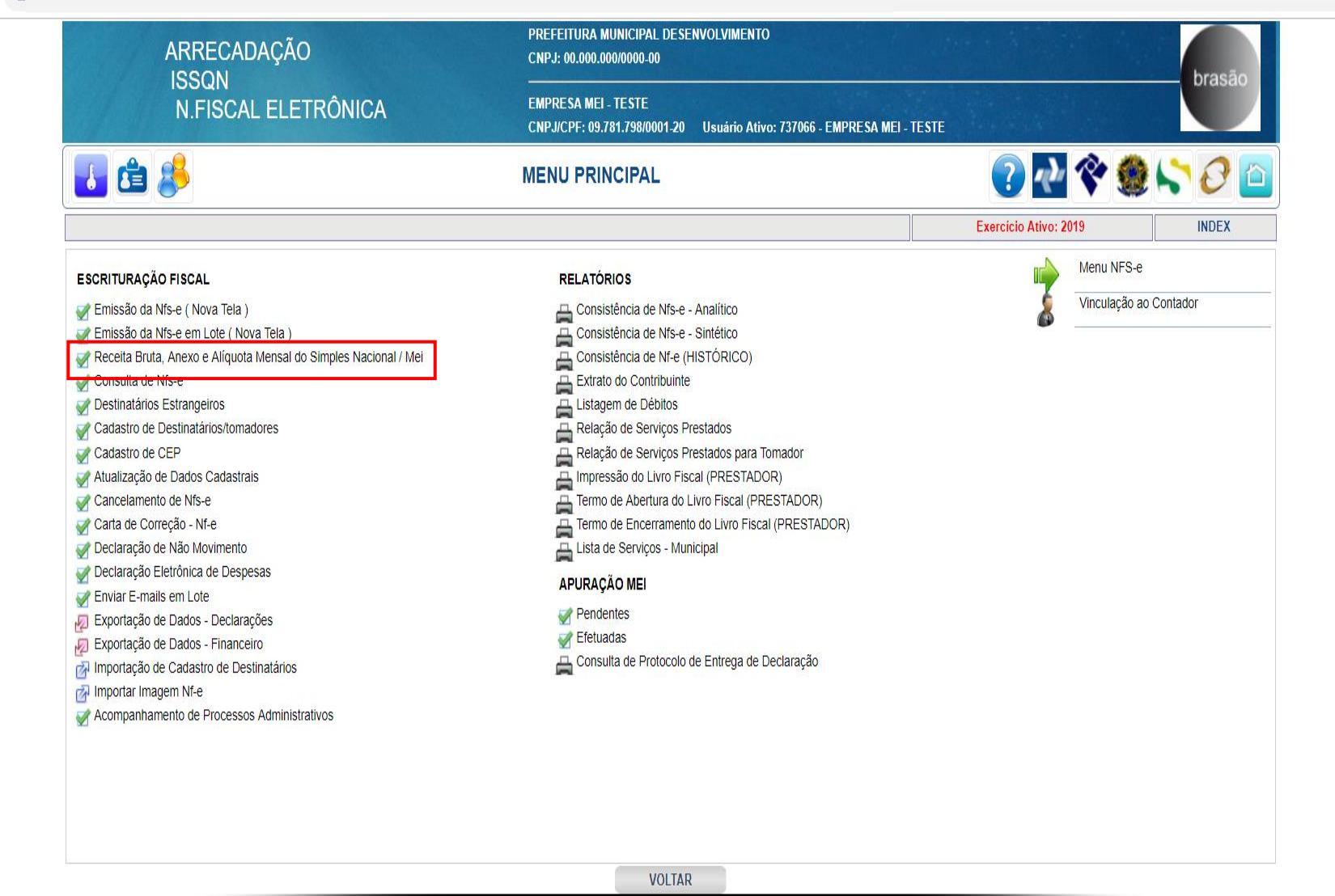
|      | ARF        | RECADAÇÃ   | 0                                | PREFEITURA MUNICIPAL DE<br>CNPJ: 00.000.000/0000-00 | ESENVOLVIMENTO                |                      |                      | brasão      |
|------|------------|------------|----------------------------------|-----------------------------------------------------|-------------------------------|----------------------|----------------------|-------------|
|      | N.F        | FISCAL ELE | ETRÔNICA                         | EMPRESA MEI - TESTE<br>CNPJ/CPF: 09.781.798/0001-   | 20 Usuário Ativo: 737066 - EM | PRESA MEI - TESTE    |                      | Di disalo   |
| 6    | <b>)</b> 🔏 |            | RECEITA BRUTA, A                 | NEXO E ALÍQUOTA MENSAL DO SIN                       | MPLES NACIONAL / MEI          |                      | ? 🔁 🛠 😫              | 🙆 🖓 🏷 🎒     |
|      |            |            |                                  |                                                     |                               | E                    | xercício Ativo: 2019 | F0058       |
| Ano  | Mês        | Item       | Alíq.Anexo III                   | Alíq.Anexo IV                                       | Alíq.Anexo V                  | Receita Bruta        | Data Iní.Atv.        | Exc.Limite? |
| 2019 | 03         | 52.00      | 2,0000                           | 0,0000                                              | 0,0000                        | 3.927,18             | 01/01/2018           | NAO         |
| 2019 | 02         | 52.00      | 2,0000                           | 0,0000                                              | 0,0000                        | 1.684,36             | 01/01/2018           | NAO         |
|      |            |            |                                  |                                                     |                               |                      |                      |             |
|      |            | ATENÇ      | ÃO ***. PARA ALTERAR A RECEITA B | RUTA, O ANEXO OU A DATA DE INÍC                     | CIO DE ATIVIDADE, CLICAR EM Q | UALQUER CAMPO DO REG | ISTRO (MÊS/ANO).     |             |
|      |            |            | N                                | IOVO <<                                             | >> VOL                        | TAR                  |                      |             |

Ū

6

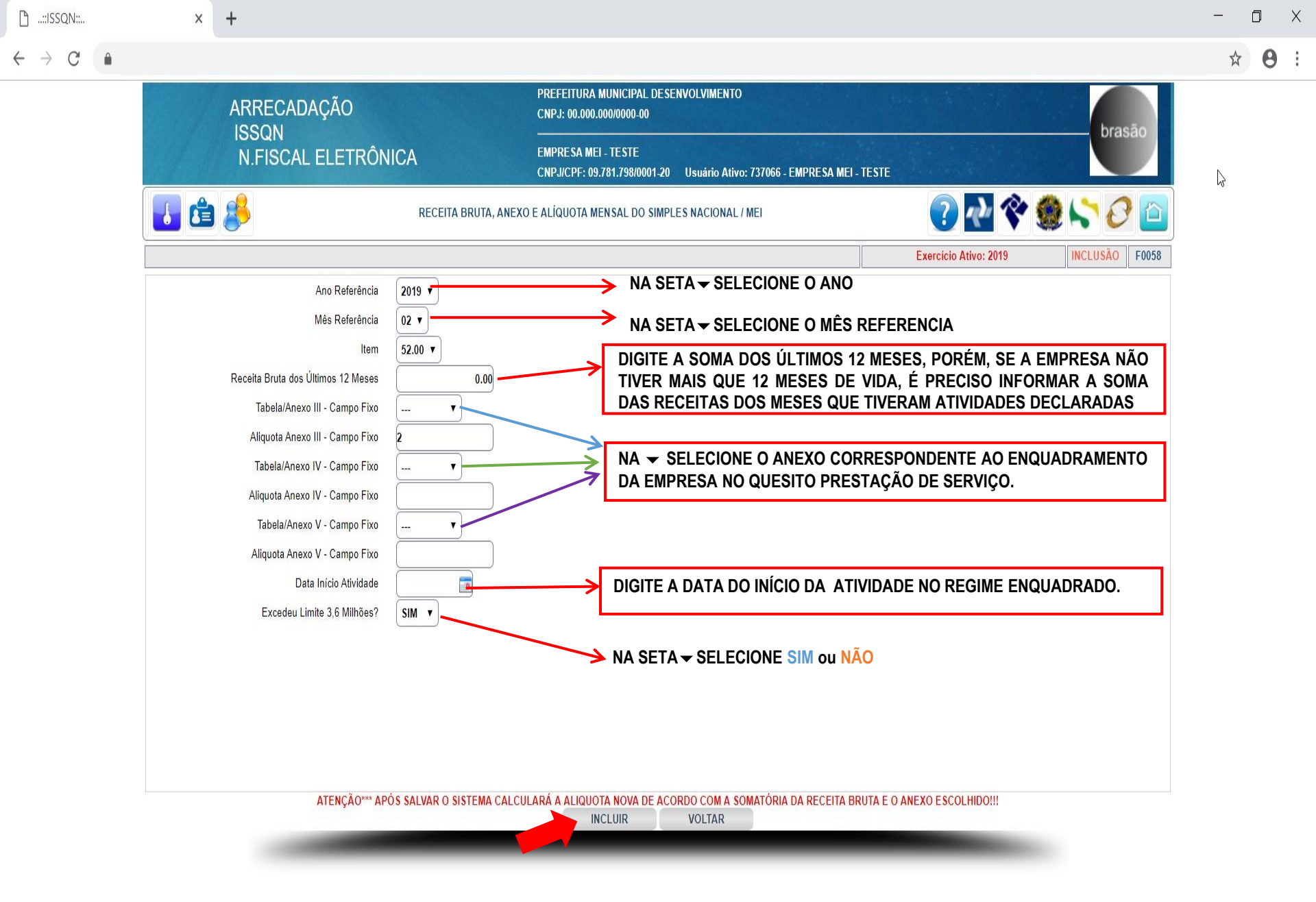

J

|                 |   | ARRECADAÇÃO | PREFEITURA MUNICIPAL DESENVOLVIMENTO |   |   |   |
|-----------------|---|-------------|--------------------------------------|---|---|---|
| $\rightarrow$ G |   |             |                                      | ☆ | 0 | : |
| ם::ISSQN::      | × | +           |                                      | - | ٥ | Х |

|      | 100   |              |                  | CNPJ: 00.000.000/0000-00                        |                                 |                   |                     | brasão      |
|------|-------|--------------|------------------|-------------------------------------------------|---------------------------------|-------------------|---------------------|-------------|
|      | N.I   | FISCAL ELETI | RÔNICA           | EMPRESA MEI - TESTE<br>CNPJ/CPF: 09.781.798/000 | I-20 Usuário Ativo: 737066 - EM | PRESA MEI - TESTE |                     | Jiasde      |
| 1    | b 🖇 6 |              | RECEITA BRUTA, A | NEXO E ALÍQUOTA MENSAL DO S                     | IMPLES NACIONAL / MEI           |                   | ? 🕂 💸               | 🇶 😂 🙆 🤷     |
|      |       |              |                  |                                                 |                                 | Ex                | ercício Ativo: 2019 | F0058       |
| Ano  | Mês   | Item         | Alíq.Anexo III   | Alíq.Anexo IV                                   | Alíq.Anexo V                    | Receita Bruta     | Data Iní.Atv.       | Exc.Limite? |
| 2019 | 03    | 52.00        | 2,0000           | 0,0000                                          | 0,0000                          | 3.927,18          | 01/01/2018          | NAO         |
| 2019 | 02    | 52.00        | 2,0000           | 0,0000                                          | 0,0000                          | 1.684,36          | 01/01/2018          | NAO         |
| 2019 | 01    | 52.00        | 2,0000           | 0.0000                                          | 0.0000                          | 0.00              | 01/01/2018          | NAO         |

PARA ALTERAÇÃO DO MÊS CADASTRADO INCORRETAMENTE, CLIQUE SOBRE ELE E ALTERE OS DADOS CADASTRAO ERRADOS

ATENÇÃO \*\*\*, PARA ALTERAR A RECEITA BRUTA, O ANEXO OU A DATA DE INÍCIO DE ATIVIDADE, CLICAR EM QUALQUER CAMPO DO REGISTRO (MÊS/ANO).

2

J

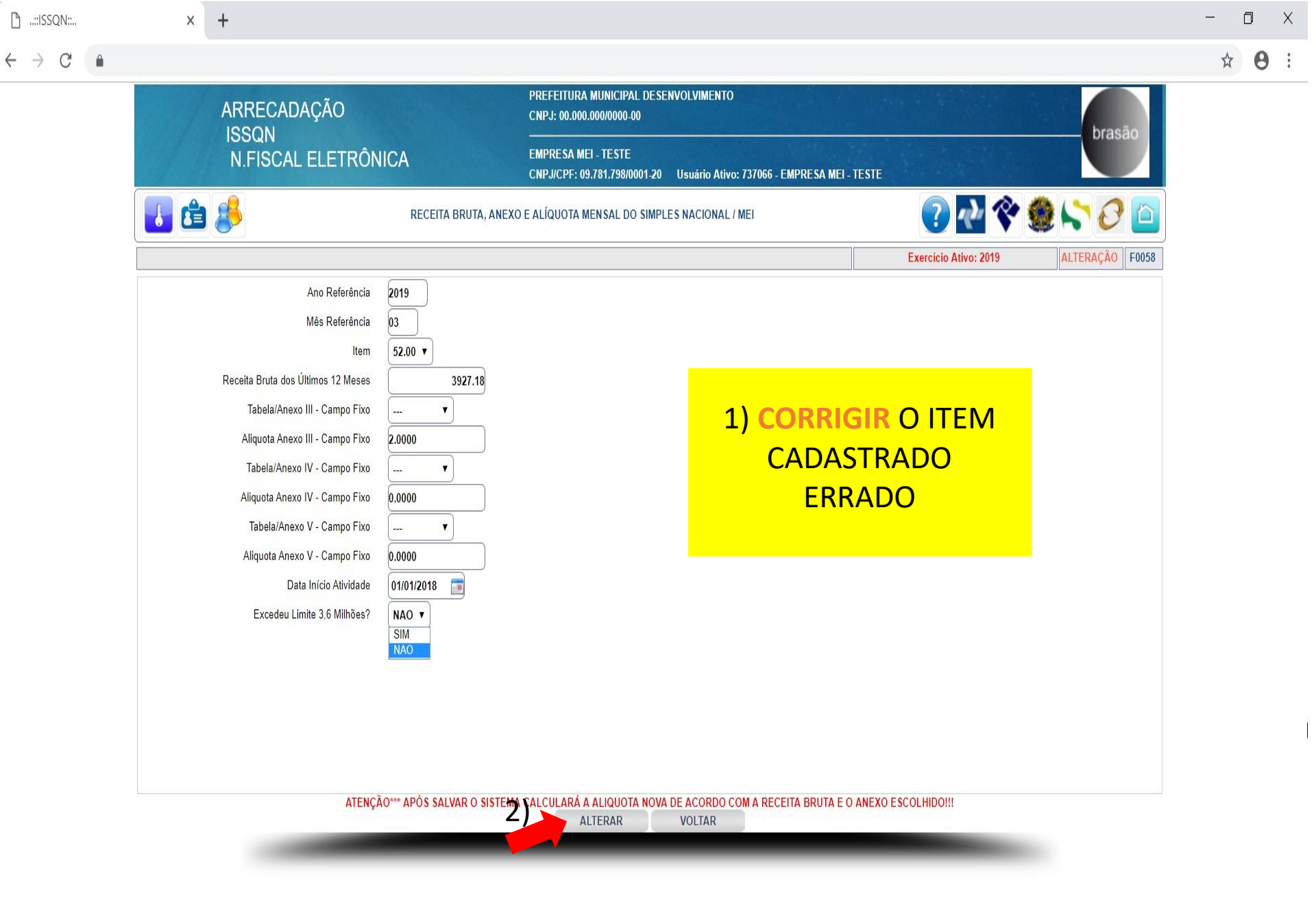

Ū

### APURAÇÃO (MEI) DA NFS-E E EMISSÃO GUIA/BOLETO

> C

2

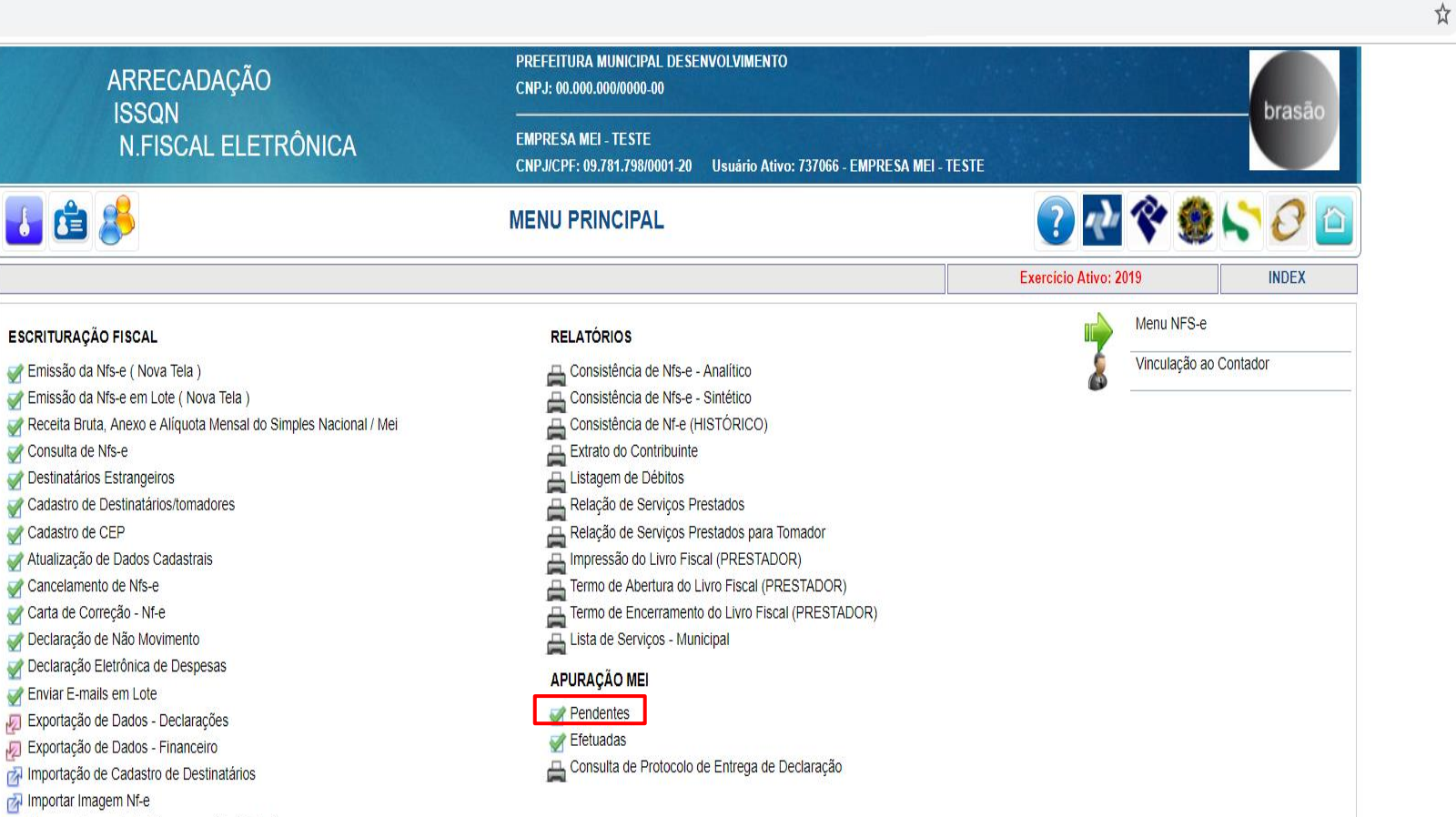

Acompanhamento de Processos Administrativos

VOLTAR

| 🗋:ISSQN::    | ×           | +                           |                                                                                                    |                              |                    |
|--------------|-------------|-----------------------------|----------------------------------------------------------------------------------------------------|------------------------------|--------------------|
| ← → C 🌘      |             |                             |                                                                                                    |                              |                    |
|              |             | ARRECADAÇÃO                 | PREFEITURA MUNICIPAL DESENVOLVIME<br>CNPJ: 00.000.000/0000-00                                         | NTO                          |                    |
|              |             | N.FISCAL ELETRÔNICA         | RÔNICA EMPRESA MEI - TESTE<br>CNPJ/CPF: 09.781.798/0001-20 Usuário Ativo: 737066 - EMPRESA MEI - TEST |                              | Drasao             |
|              | 🚺 🖆         | <b>\$</b>                   | PENDENTES                                                                                             | ? •                          | 2 🛠 🇶 😂 🙆          |
|              | 2           | °)                          |                                                                                                    | Exercicio Ativo              | p: 2019 TAPRMEI    |
| 1°)/         | Ano Mé      | ês R.Social/Nome            | CNPJ/CPF                                                                                              |                              | 3°)                |
| - /          | 2019 🔻 🛛    | 2 🗸                         |                                                                                                    | Marcar Todos Desmarcar Todos | PESQUISAR 🔍 Pág. 1 |
|              | SJ CNPJ     | R.Social                    |                                                                                                    | N/Fantasia                   |                    |
| <b>4°)</b> ( | 9.781.798/0 | 0001-20 EMPRESA MEI - TESTE |                                                                                                    | MEI                          |                    |
| ТД           |             | \$                          |                                                                                                    | to.                          |                    |

3°) DÊ UM CLIQUE NO BOTÃO PESQUISAR.

VOLTAR

4°) MARQUE A CAIXA DE SELEÇÃO A APURAÇÃO.

<<

>>

1°) NA - SELECIONE O ANO.

2°) NA - SELECIONE O MÊS

CONFIRMAR

٥

Х

÷

ļ

| D | ::ISSQN:: |  |  |
|---|-----------|--|--|
|---|-----------|--|--|

× +

|                    |                     |                                                      |                                 | 1999 - 1999 - 1999 - 1999 - 1999 - 1999 - 1999 - 1999 - 1999 - 1999 - 1999 - 1999 - 1999 - 1999 - 1999 - 1999 - |                                                                                                    |                |                         |  |
|--------------------|---------------------|------------------------------------------------------|---------------------------------|----------------------------------------------------------------------------------------------------|----------------------------------------------------------------------------------------------------|----------------|-------------------------|--|
| 1                  | ARRECADAÇÃO         | PREFEITURA MUNICIPAL DE:<br>CNPJ: 00.000.000/0000-00 | SENVOLVIMENTO                   |                                                                                                    |                                                                                                    |                | bran                    |  |
|                    | N.FISCAL ELETRÔNICA | EMPRESA MEI - TESTE<br>CNPJ/CPF: 09.781.798/0001-2   | ) Usuário Ativo: 737066 - EMPRI | ESA MEI - TESTE                                                                                                 |                                                                                                    |                | brasao                  |  |
| 1                  | 8                   | PENDENTES                                            |                                 | 🕐 💎 🄇                                                                                                    |                                                                                                    | Ŷ 🔮            | ۵ 🖓 🖓 🌢                 |  |
|                    |                     |                                                      |                                 |                                                                                                    | Exercício Ativo: 2                                                                                               | )19            | TAPRMEI                 |  |
|                    |                     | Competência                                          | : 02/2019                       |                                                                                                    |                                                                                                    |                |                         |  |
|                    |                     | Ano Mes                                              | Vencto                          |                                                                                                    |                                                                                                    |                |                         |  |
| 0.00               |                     | 2019 02                                              | 20/03/2019                      | 0.011 1                                                                                                    |                                                                                                    | N 10 11 1      |                         |  |
| GUIA<br>6000256100 | EMPRESA MEL-TESTE   | Contribuinte                                         |                                 | B.Calculo Vr                                                                                                    | 5.00 0.00                                                                                                    | Multa Vr.Juros | Vr. I x. Exp. Vr. Recol |  |
|                    |                     |                                                      |                                 | 0,00                                                                                                    | 0,00                                                                                                    | 0100           | 0,00                    |  |
|                    |                     |                                                      |                                 |                                                                                                    |                                                                                                    |                |                         |  |
|                    |                     |                                                      |                                 |                                                                                                    |                                                                                                    |                |                         |  |
|                    | 23                  |                                                      |                                 |                                                                                                    |                                                                                                    |                |                         |  |
|                    |                     |                                                      |                                 |                                                                                                    |                                                                                                    |                |                         |  |
|                    |                     |                                                      |                                 |                                                                                                    |                                                                                                    |                |                         |  |
|                    |                     |                                                      |                                 |                                                                                                    |                                                                                                    |                |                         |  |
|                    |                     |                                                      |                                 |                                                                                                    |                                                                                                    |                |                         |  |
|                    |                     |                                                      |                                 |                                                                                                    |                                                                                                    |                |                         |  |
|                    |                     |                                                      |                                 |                                                                                                    |                                                                                                    |                |                         |  |
|                    |                     |                                                      |                                 |                                                                                                    |                                                                                                    |                |                         |  |
|                    |                     |                                                      |                                 |                                                                                                    |                                                                                                    |                |                         |  |
|                    |                     |                                                      |                                 |                                                                                                    |                                                                                                    |                |                         |  |
|                    |                     |                                                      |                                 |                                                                                                    |                                                                                                    |                |                         |  |
|                    |                     |                                                      |                                 |                                                                                                    |                                                                                                    |                |                         |  |
|                    |                     |                                                      |                                 |                                                                                                    |                                                                                                    |                |                         |  |
|                    |                     |                                                      |                                 |                                                                                                    |                                                                                                    |                |                         |  |
|                    |                     |                                                      |                                 |                                                                                                    |                                                                                                    |                |                         |  |
| <u>.</u>           |                     | CONFIRMAR                                            | VOLTAR                          |                                                                                                    |                                                                                                    |                |                         |  |
| 8                  |                     |                                                      |                                 |                                                                                                    | and the second second second second second second second second second second second second second second second |                |                         |  |
|                    |                     |                                                      |                                 |                                                                                                    |                                                                                                    |                |                         |  |

Ū

| ::ISSQN:: | х | + |
|-----------|---|---|
|           |   |   |

B

:

☆

| ARRECADAÇÃO                  | PREFEIT<br>CNPJ: 00 | URA MUNICIPAL DESENVOLVIME<br>.000.000/0000-00                                            | ENTO         |                       |              |
|------------------------------|---------------------|-------------------------------------------------------------------------------------------|--------------|-----------------------|--------------|
| ISSQN<br>N.FISCAL ELETRÔNICA | EMPRES<br>CNPJ/CP   | EMPRESA MEI - TESTE<br>CNPJ/CPF: 09.781.798/0001-20 Usuário Ativo: 737066 - EMPRESA MEI - |              |                       | brasão       |
| 👪 🍰 🕹                        | PEN                 | DENTES                                                                                    |              | ? 🕂 💸                 | 2 🖓 💫 🎯      |
|                              |                     |                                                                                           |              | Exercicio Ativo: 2019 | TAPRMEI      |
| Ano Mês R.Social/Nome        |                     | CNPJ/CPF                                                                                  | Marcar Todos | Desmarcar Todos       | PESOHISAR Pá |
| Sel. (CNPJ R.Social          |                     | N/Fantasia                                                                                |              |                       |              |
|                              |                     |                                                                                           |              |                       |              |
|                              |                     |                                                                                           |              |                       |              |
|                              |                     |                                                                                           |              |                       |              |
|                              |                     |                                                                                           |              |                       |              |
|                              |                     |                                                                                           |              |                       |              |
|                              |                     |                                                                                           |              |                       |              |
|                              |                     |                                                                                           |              |                       |              |
|                              |                     |                                                                                           |              |                       |              |
|                              |                     |                                                                                           |              |                       |              |
|                              |                     |                                                                                           |              |                       |              |
|                              |                     |                                                                                           |              |                       |              |
|                              |                     |                                                                                           |              |                       |              |
|                              |                     |                                                                                           |              |                       |              |
|                              |                     |                                                                                           |              |                       |              |
|                              | CONFIRMAR           | « >>                                                                                      | VOLTAR       |                       |              |
|                              |                     |                                                                                           |              |                       |              |
|                              |                     |                                                                                           |              |                       |              |
|                              |                     |                                                                                           |              |                       |              |
|                              |                     |                                                                                           |              |                       |              |

## CANCELAMENTO DE NFS-E

+

2

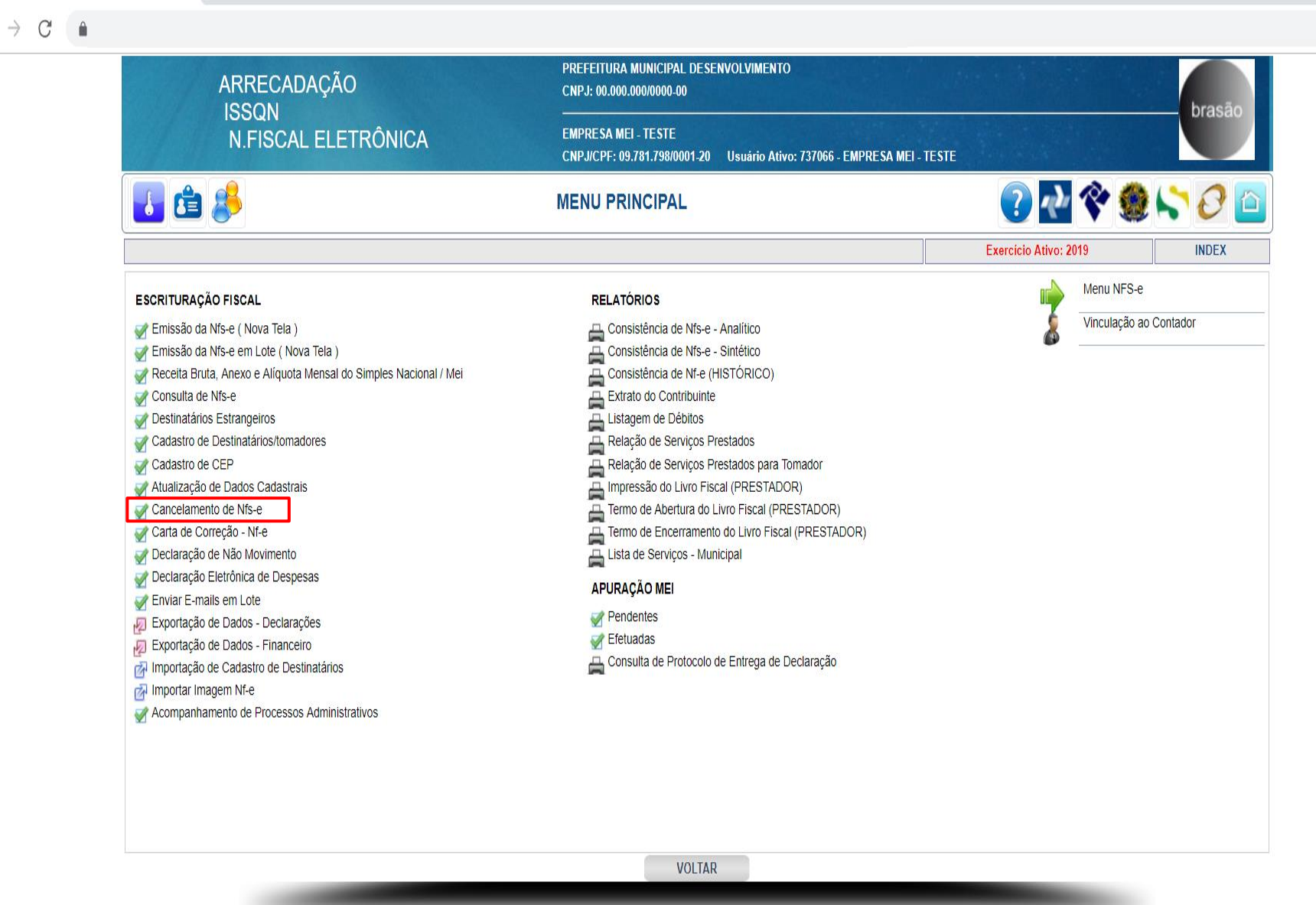

| ß            | ::ISS         | 5QN:: |  |
|--------------|---------------|-------|--|
| $\leftarrow$ | $\rightarrow$ | C     |  |

× +

☆

X

::

| ARREC/<br>ISSQN<br>N.FISC | ADAÇÃO<br>CAL ELETRÔNICA       |                 | PREFEITURA N<br>CNPJ: 00.000.0<br>EMPRESA MEI<br>CNPJ/CPF: 09.1 | IUNICIPAL DESENV<br>00/0000-00<br>- TESTE<br>781.798/0001-20 U | OLVIMENTO<br>Jsuário Ativo: 73706 | 5 - EMPRESA N | IEI - TESTE |                                                                                                    | brasão       |
|---------------------------|--------------------------------|-----------------|-----------------------------------------------------------------|----------------------------------------------------------------|-----------------------------------|---------------|-------------|----------------------------------------------------------------------------------------------------|--------------|
|                           | MPOS DISPONÍVEL<br>RA PESQUISA | CANC            | ELAMENT                                                         | O DE NFS-E                                                     |                                   |               |             | ? 🛃 🛠                                                                                                    | ۵ 🖓 🔍 🌒      |
|                           |                                |                 |                                                                 |                                                                |                                   |               |             | Exercicio Ativo: 2019                                                                                            | NFE05        |
|                           |                                | Emit            | ente: EMPRESA                                                   | MEI - TESTE - CNP                                              | J/CPF: 09.781.798/00              | 01-20         |             |                                                                                                    |              |
| Emissão de 09/02/2019     | 65                             |                 | ÷                                                               |                                                                |                                   |               | 6           |                                                                                                    |              |
| até 11/03/2019 🛅 T        | Tomador (                      | CNPJ/CPF        |                                                                 | N/NF                                                           |                                   | Núm.RPS       |             | PESQUISAR                                                                                                    | Pág. 1       |
| Controle N/NF             |                                | Destinatá       | rio                                                             |                                                                |                                   | Valor         | Dt.Emissão  | Canc N/Cob                                                                                                    | rança Compl. |
| 2839 2 STA                | AR CAR LTDA (WEB SERVICE NÃO O | PTANTE PELO SN) |                                                                 |                                                                |                                   | 100,00        | 01/03/2019  | NAO                                                                                                    | NAO          |
| 2838 1 STA                | AR CAR LTDA (WEB SERVICE NÃO O | PTANTE PELO SN) |                                                                 |                                                                |                                   | 100,00        | 01/03/2019  | NAO                                                                                                    | NAO 😻        |
|                           |                                |                 |                                                                 |                                                                |                                   |               | SER CAI     | NCELADA                                                                                                    |              |
|                           |                                |                 | <<                                                              | >>                                                             | VOLTAR                            |               |             |                                                                                                    |              |
|                           | -                              |                 |                                                                 |                                                                |                                   |               |             | and the second second second second second second second second second second second second second second second |              |
|                           |                                |                 |                                                                 |                                                                |                                   |               |             |                                                                                                    |              |

Ū

| ARRECADAÇÃO         | PREFEITURA MUNICIPAL DESENVOLVIMENTO<br>CNPJ: 00.000.000/0000-00                                  | brasão                      |  |
|---------------------|---------------------------------------------------------------------------------------------------|-----------------------------|--|
| N.FISCAL ELETRÔ     | NICA EMPRESA MEI - TESTE<br>CNPJ/CPF: 09.781.798/0001-20 Usuário Ativo: 737066 - EMPRESA MEI - TE | STE                         |  |
| 🚺 🖆 👶               | CANCELAMENTO DE NFS-E                                                                             | 🕐 🛃 🋠 🇶 🏷 🙆                 |  |
|                     |                                                                                                   | Exercicio Ativo: 2019 NFE05 |  |
|                     | Emitente: EMPRESA MEI - TESTE - CNPJ/CPF: 09.781.798/0001-20                                      |                             |  |
|                     | (                                                                                                 |                             |  |
| N/Controle          | 2839                                                                                              |                             |  |
| N/N.Fiscal          | 2 222                                                                                             |                             |  |
| Data Emissão        | 13.50                                                                                             |                             |  |
| Valor               | 10.00                                                                                             |                             |  |
| N/Cobranca          |                                                                                                   |                             |  |
|                     | NOTA EMITIDA INCORRETA                                                                            |                             |  |
| Motivo Cancelamento |                                                                                                   |                             |  |
|                     | CAMPO OBRIGATORIO!!!                                                                              |                             |  |
| Prestador           | Serão enviados e-mails de notificação para:                                                       |                             |  |
| Contador            |                                                                                                   |                             |  |
| Tomador             | suporte@fgmaiss.com.br                                                                            |                             |  |
| Enviar Emails       | SIM                                                                                               |                             |  |
|                     |                                                                                                   |                             |  |
|                     | 6                                                                                                 |                             |  |

×

:

₽

| 🗋::ISSQN:: | × +                    |                                                                      |                                                                                                 |                       |        | - 0 |  |
|------------|------------------------|----------------------------------------------------------------------|-------------------------------------------------------------------------------------------------|-----------------------|--------|-----|--|
| ← → C 🏚    |                        |                                                                      |                                                                                                 |                       |        | ☆   |  |
|            | ARRECADAÇÃO            | PREFEITURA MUNICIPAL DESENVOLVIMENTO<br>CNPJ: 00.000.000/0000-00     |                                                                                                 |                       |        |     |  |
|            | N.FISCAL ELETRÔNIC     | A EMPRESA MEI - TESTE<br>CNP.J/CPF: 09.781.798/0001-20 Usuário Ativo | EMPRESA MEI - TESTE<br>CNPJ/CPF: 09.781.798/0001-20 Usuário Ativo: 737066 - EMPRESA MEI - TESTE |                       |        |     |  |
|            | 👪 🚔 🍰                  | CANCELAMENTO DE NFS-E                                                |                                                                                                 | ? 🛃 💸 🇶               | 50     |     |  |
|            |                        |                                                                      |                                                                                                 | Exercicio Ativo: 2019 | NFE05  |     |  |
|            |                        | Emitente: EMPRESA MEI - TESTE - CNPJ/CPF: 09.78                      | 1.798/0001-20                                                                                   |                       |        |     |  |
|            | até 11/03/2019 Tomador | CNPJ/CPF N/NF                                                        | Núm.RPS                                                                                         | PESQUISAR             | Pág. 1 |     |  |
|            | Controle N/NF          |                                                                      | Valor Dt.Emissão                                                                                | Canc N/Cobrança       | Compl. |     |  |
|            |                        |                                                                      |                                                                                                 |                       |        |     |  |

:

<< >>

Q

# CARTA DE CORREÇÃO NFS-E

+

2

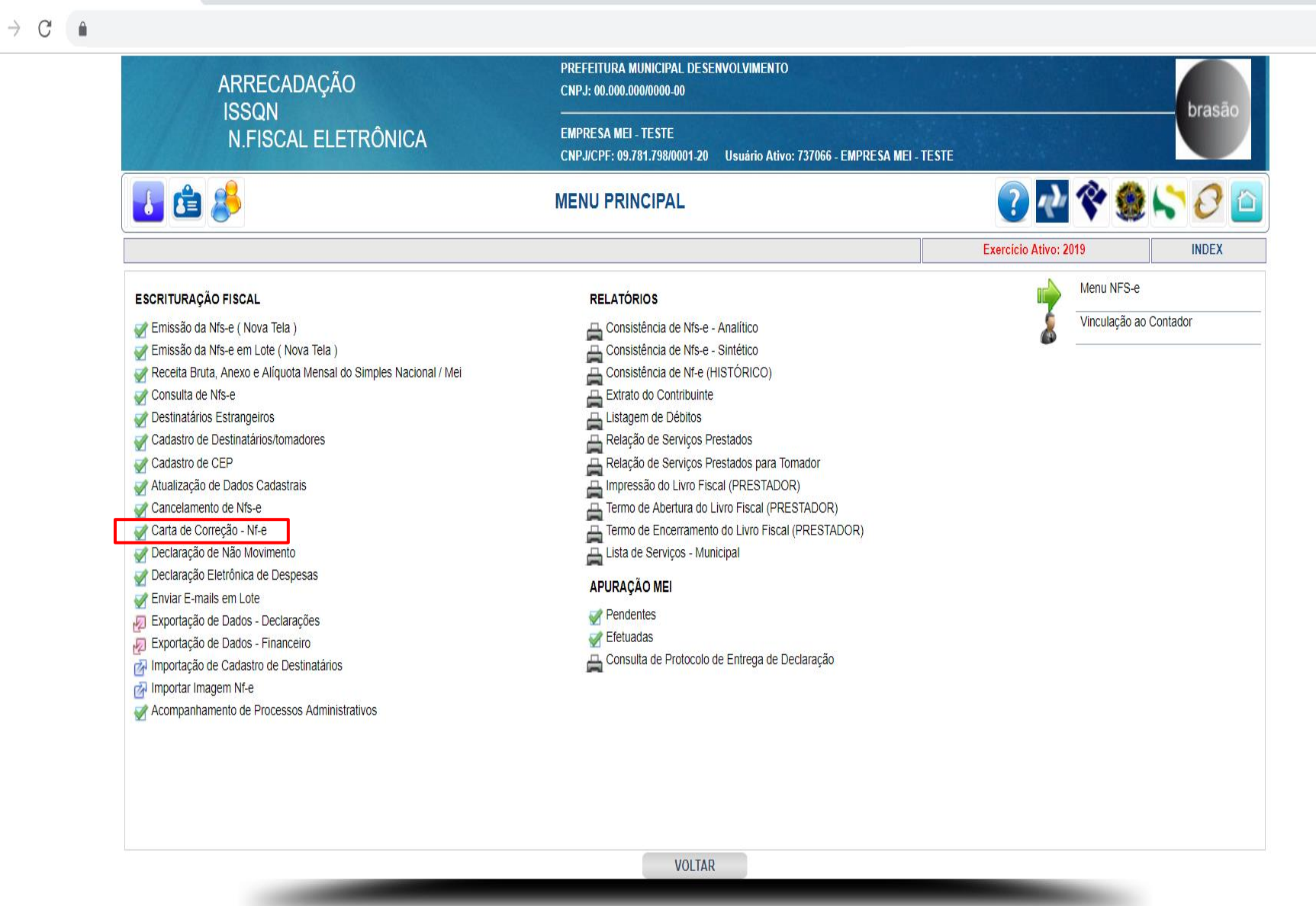

| ISSQN                      | CNPJ: 00.000.000/0000-00                                                                                                    |                       | brasão |
|----------------------------|----------------------------------------------------------------------------------------------------|-----------------------|--------|
| N.FISCAL ELETRÓ            | ÔNICA EMPRESA MEI - TESTE<br>CNPJ/CPF: 09.781.798/0001-20 Usuário Ativo: 737066 - EMPRESA M                                              | NEI - TESTE           |        |
| 👪 🖆 💕                      | CARTA DE CORREÇÃO - NFS-E                                                                                                    | 🕐 🐼 🛠 🛞 😒             | 0      |
|                            |                                                                                                    | Exercicio Ativo: 2019 | NFECCR |
|                            | Emitente: EMPRESA MEI - TESTE - CNPJ/CPF: 09.781.798/0001-20<br>Atenção: Ajustar os filtros abaixo antes de clicar no botão PESQUISAR!!! |                       |        |
| Emissão de 01/01/2019      |                                                                                                    |                       |        |
| até 11/03/2029 📷           | CAMPOS DISPONIVEL                                                                                                    |                       |        |
| NFEs c/ carta de correção? | PARA PESQUISA                                                                                                    |                       | Pr ( 1 |
|                            |                                                                                                    | PESQUISAR             | Pag.   |
| 2839 2 57.657.017/         | 0001-33 - STAR CAR LTDA (WEB SERVICE NÃO OPTANTE PELO SN)                                                                                | 01/03/2               | 2019   |
| 2838 1 57.657.017/         | 0001-33 - STAR CAR LTDA (WEB SERVICE NÃO OPTANTE PELO SN)                                                                                | 01/03/2               | 2019   |
|                            |                                                                                                    |                       |        |
|                            |                                                                                                    |                       |        |
|                            |                                                                                                    |                       |        |
|                            |                                                                                                    |                       |        |
|                            |                                                                                                    |                       |        |
|                            |                                                                                                    |                       |        |
|                            |                                                                                                    |                       |        |
|                            |                                                                                                    |                       |        |
|                            |                                                                                                    |                       |        |
|                            |                                                                                                    |                       |        |

:

Q

| 🗅::ISSQN: × +           |                                                                                                    |                                                                                                    |                       | - 0             | × |
|-------------------------|----------------------------------------------------------------------------------------------------|----------------------------------------------------------------------------------------------------|-----------------------|-----------------|---|
| ← → C ■                 |                                                                                                    |                                                                                                    |                       | \$              | : |
| ARREC<br>ISSQN<br>N.FIS | CADAÇÃO PRE<br>CMP<br>I                                                                                                    | FEITURA MUNICIPAL DESENVOLVIMENTO<br>J: 00.000.000/0000-00<br>RESA MEI - TESTE<br>I// DE- 10 784 788/0001 20 Ilevérie Ativo: 737066 EMDDESA N | IEI TEETE             | brasão          |   |
| 🚺 🖆 🤔                   | CARTA DE                                                                                                    | CORREÇÃO - NFS-E                                                                                                    | ? 🖓 🛠 🤵               |                 |   |
|                         |                                                                                                    |                                                                                                    | Exercicio Ativo: 2019 | INCLUSÃO NFECCR |   |
|                         | Controle NFe       2838         CNP J/CPF       57.657.017/0001-33         Inscr.Municipal       11.235         R Social/Nome       STAR CAR LTDA (WEB SERVICE NÃO OI<br>Endereço         AVENIDA BRASIL       00         Complemento       Bair         Cidade       SÃO JOSÉ DO RIO PRETO         e-Mail       suporte@fgmaiss.com.br | EMPRESA MEI - TESTE - CNPJ/CPF: 09.781.798/0001-20  Inscr.Estadual (SENTO PTANTE PELO SN)  rro (CENTRO UF SP                                  | Inscr.Mun.Substituto  |                 |   |
| N                       | ossa Nota Fiscal Nº 1<br>Data 01/03/2019                                                                                                    |                                                                                                    |                       |                 |   |
| 06-N<br>08-Des          | Referência     BAIRRO INCOMPLETO       01-Razão Social     NAO ▼       02-Endereço     NAO ▼       03-Bairro     SIM ▼       04-Município     NAO ▼       05-Estado     NAO ▼       05-Estado     NAO ▼       07-Fatura     NAO ▼       07-Fatura     NAO ▼                                                                             |                                                                                                    |                       |                 |   |
|                         |                                                                                                    |                                                                                                    |                       |                 |   |

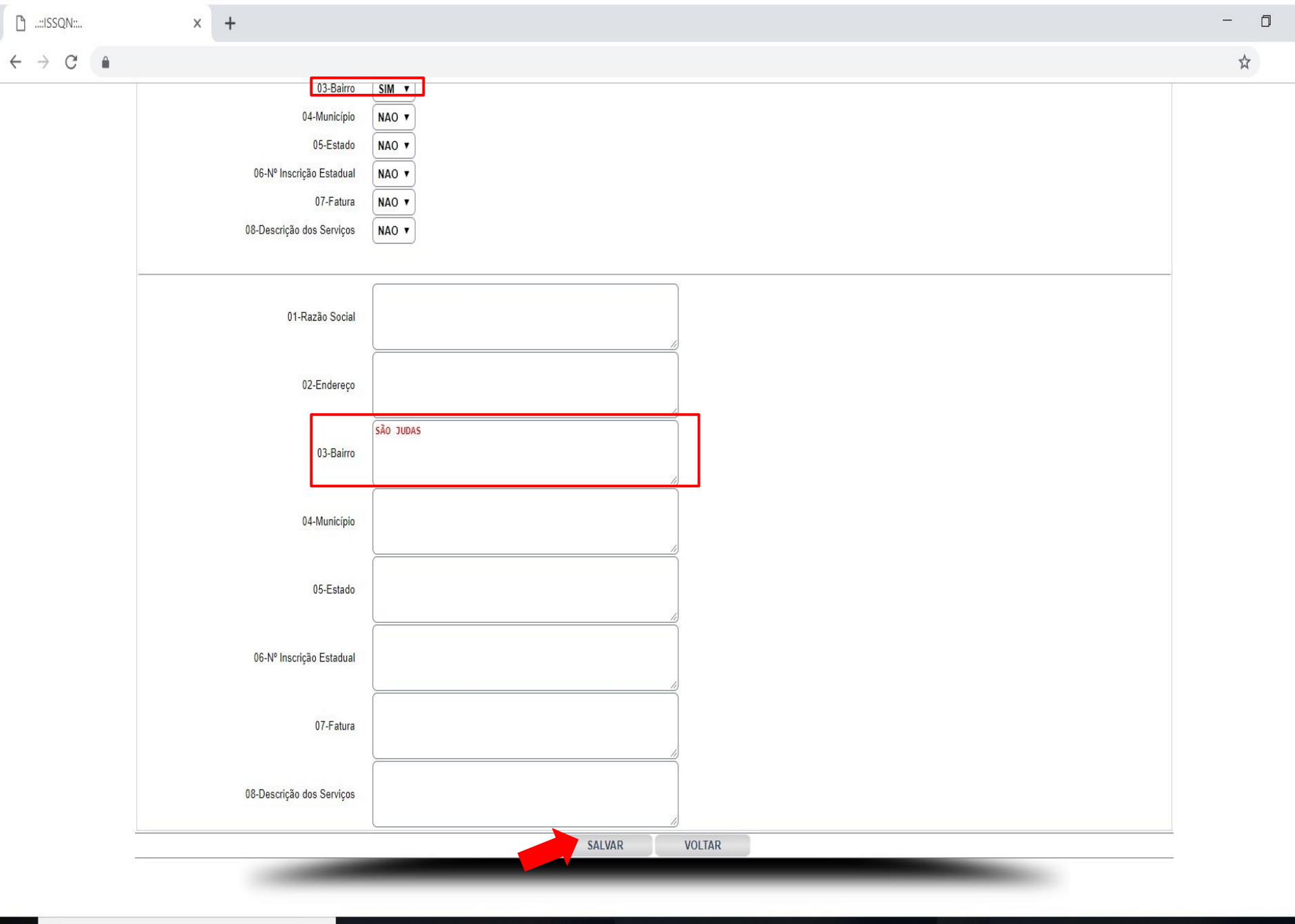

Ū

| 🕒::ISSQN:: | × +                                                    |                                                                                       |                                                                              | - 0   |
|------------|--------------------------------------------------------|---------------------------------------------------------------------------------------|------------------------------------------------------------------------------|-------|
| ← → C ♠    | · ·                                                    |                                                                                       |                                                                              | \$    |
|            | ARRECADAÇÃO                                            | PREFEITURA MUNICIPAL DESENVOLVIMENTO<br>CNPJ: 00.000.00010000-00                      |                                                                              | 200   |
|            | N.FISCAL ELETRÔNICA                                    | EMPRESA MEI - TESTE<br>CNPJ/CPF: 09.781.798/0001-20 Usuário Ativo: 737066 - EMPRESA I | MEI-TESTE                                                                    | 540   |
|            | 🛃 🏥 🤔                                                  | CARTA DE CORREÇÃO - NFS-E                                                             | 🕐 处 💸 🇶 🏷 🕃                                                                  | )     |
|            |                                                        |                                                                                       | Exercicio Ativo: 2019 NFEC                                                   | CR    |
|            |                                                        | Emitente: EMPRESA MEI - TESTE - CNPJ/CPF: 09.781.798/0001-20                          |                                                                              |       |
|            | Emissão de 01/01/2019                                  | Atençao: Ajustal os intros abaixo antes de circal no botao PESQUISAK:::               |                                                                              |       |
|            | até 11/03/2029 💼                                       |                                                                                       |                                                                              |       |
|            | NFEs c/ carta de correção? SIM 🔻                       |                                                                                       |                                                                              |       |
|            | Tomador CNPJ/CPF                                       | N/NF N/Controle NFe                                                                   | PESQUISAR 🔍 Pá                                                               | ig. 1 |
|            | N/Controle NFe N/NF 57.657.017/0001.33 . STAP. CAP.LTD |                                                                                       | Dt.Emissão                                                                   |       |
|            | 2039 2 97.697.017/0001-33 - STAR CAR LID               | A (WED SERVICE NAU OPIANIE PELO SN)                                                   | MPRESSÃO DA CARTA<br>DE CORREÇÃO<br>ENVIAR A CARTA DE<br>CORREÇÃO POR E-MAIL |       |

×

:

### << >> VOLTAR

Ū

 $\leftarrow$ 

| ⊖<br>← → C | × + |                                                                                                    | Voltar                                                                                                    |                                                                              | CLIQUE AQUI PARA<br>FAZER DOWNLOAD<br>CARTA DE CORREÇÃO | - 🗆 -                                               |
|------------|-----|----------------------------------------------------------------------------------------------------|----------------------------------------------------------------------------------------------------|------------------------------------------------------------------------------|---------------------------------------------------------|-----------------------------------------------------|
|            |     |                                                                                                    | 1/1                                                                                                    |                                                                              |                                                         | ¢±ē                                                 |
|            |     |                                                                                                    | LOGOMARCA                                                                                                    |                                                                              |                                                         | CLIQUE AQUI PARA<br>IMPRIMIR A CARTA<br>DE CORREÇÃO |
|            |     | Chave de Segurança: 9B8F-7A8R<br>Chave de Segurança da Carta de G<br>Emitente: EMPRESA MEI - TES<br>SÃO JOSÉ DO RIO PRETO, 01/                           | -2A4W-0B0B-8Z9W<br>Correção: 9QQ6-7IV5-0Z0Z-0Z0Z-0Z0Z<br>STE<br>03/2019                                           |                                                                              |                                                         |                                                     |
|            |     | À<br>STAR CAR LTDA (WEB SERV<br>Prezado(s) Senhor(es):<br>REF: BAIRRO INCOMPLETO                                                                         | ICE NÃO OPTANTE PELO SN)<br>1/03/2019                                                                             |                                                                              |                                                         |                                                     |
|            |     | Em face do que determina a legis<br>a(s) irregularidade(s) que abaixo a                                                                                  | lação fiscal vigente, vimos pela presente comu<br>apontamos e solicitamos correção.                               | nicar-lhe(s) que a Nota Fiscal em referência                                 | contém                                                  |                                                     |
|            |     | Código Especificação<br>() 01 - Razão Social<br>() 04 - Município<br>() 07 - Fatura<br>Código com<br>Irreguralidades Retificações a sere<br>03 SÃO JUDAS | Código Especificação<br>( ) 02 - Endereço<br>( ) 05 - Estado<br>( ) 08 - Descrição dos Serviços<br>m Consideradas | Código Especificação<br>(X) 03 - Bairro<br>( ) 06 - Nº da Inscrição Estadual |                                                         | +                                                   |

Q

| <u>"</u> " | × + |                                                                                                    |                                                                                                    |                                            | 10  | ٥ | Х |
|------------|-----|----------------------------------------------------------------------------------------------------|----------------------------------------------------------------------------------------------------|--------------------------------------------|-----|---|---|
| ← → C m    |     |                                                                                                    |                                                                                                    |                                            |     | ☆ | : |
|            |     |                                                                                                    | Voltar                                                                                                    |                                            |     |   |   |
|            |     |                                                                                                    | 1/1                                                                                                    |                                            | ¢ ± | ē | • |
|            |     |                                                                                                    |                                                                                                    |                                            |     |   |   |
|            |     |                                                                                                    |                                                                                                    |                                            |     |   |   |
|            |     |                                                                                                    |                                                                                                    |                                            |     |   |   |
|            |     |                                                                                                    |                                                                                                    |                                            |     |   |   |
|            |     |                                                                                                    |                                                                                                    |                                            |     |   |   |
|            |     |                                                                                                    |                                                                                                    |                                            |     |   |   |
|            |     | PREFEITUR<br>Se<br>RUA BONSUCESSO, 563, PARQUE QUIN                                                                 | A MUNICIPAL DESENVOL VIMENTO<br>cretaria Municipal da Fazenda<br>Central Tributária - ISSON<br>TA DAS PAINEIRAS - SÃO JOSÉ DO RIO PRET | TO/SP (17) 3216.1054                       |     |   |   |
|            |     | Para evitar-se qualquer sanção fiscal, solicitamos acusar<br>ficar arquivada juntamente com a Nota Fiscal em questã | rem o recebimento desta, na cópia que a a<br>io.                                                                                       | acompanha devendo a via de V.Sa(s)         |     |   |   |
|            |     |                                                                                                    | Sem outro motivo para o m                                                                                                    | nomento, subscrevemo-nos<br>Atenciosamente |     |   |   |
|            |     | Local e Data: de                                                                                                    | de                                                                                                    |                                            |     |   |   |
|            |     | Carimbo e Assinatura                                                                                                | 1                                                                                                    | EMPRESA MEI - TESTE                        |     | + |   |
|            |     |                                                                                                    |                                                                                                    |                                            |     | - |   |
|            |     |                                                                                                    |                                                                                                    |                                            |     |   | Ļ |
|            |     |                                                                                                    |                                                                                                    | λιά.                                       |     |   |   |

Q

## DECLARAÇÃO DE NÃO MOVIMENTO

+

### 0 X

☆

2

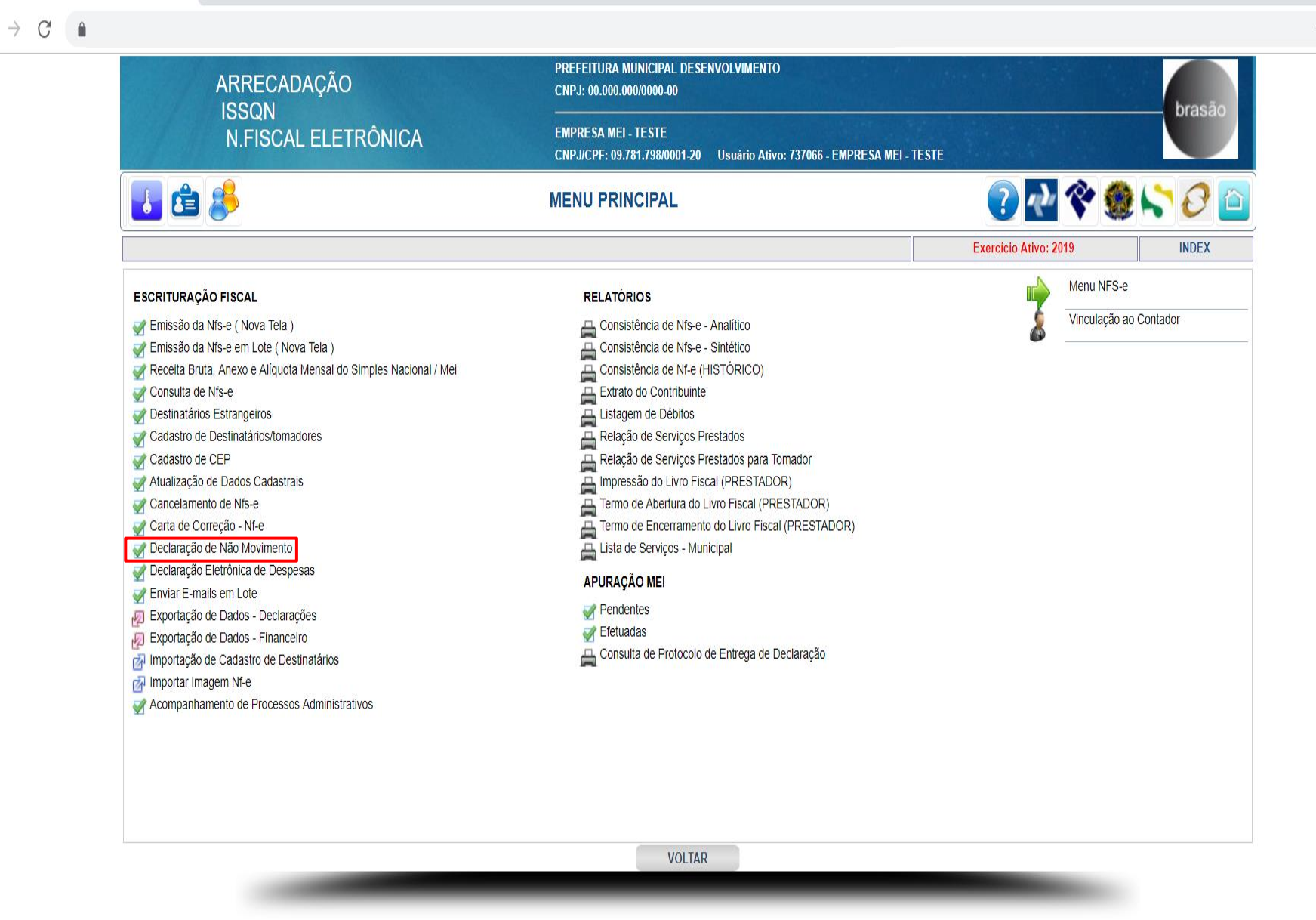

| 🗋::ISSQN:: | ×       | +                                           |        |                                                                                                    |                                     |                                                 |                                                           |                                 | - 0 |
|------------|---------|---------------------------------------------|--------|----------------------------------------------------------------------------------------------------|-------------------------------------|-------------------------------------------------|-----------------------------------------------------------|---------------------------------|-----|
| ← → C ♠    |         |                                             |        |                                                                                                    |                                     |                                                 |                                                           |                                 | ☆   |
|            |         | ARRECADAÇÃO<br>ISSQN<br>N.FISCAL ELETRÔNICA |        | PREFEITURA MUNICIPAL DES<br>CNPJ: 00.000.000/0000-00<br>EMPRESA MEI - TESTE<br>CNPJ/CPF: 09.781.798/0001-20 | ENVOLVIMENTO<br>Usuário Ativo: 7370 | 066 - EMPRESA MEI - TI                          | ESTE                                                      | brasão                          |     |
|            |         | 8                                           | DECLAR | AÇÃO DE NÃO MOVIN                                                                                           | IENTO                               |                                                 | ? 🕂 🔇                                                     | 🗶 😂 🖉 🖆                         |     |
|            |         |                                             |        |                                                                                                    |                                     |                                                 | Exercício Ativo: 2019                                     | F0003                           | ]   |
|            | Ano Mês | Data Tipo C                                 | sanc.? | <<                                                                                                    | >>                                  | Obs<br>A DECLAI<br>DEVERÁ S<br>EMISSÃO<br>NFSE. | RAÇÃO DE NÃO MOV<br>SER FEITA CASO NÃ<br>DE NFSE OU ESCRI | VIMENTO<br>O OCORRA<br>TUÇÃO DE |     |
|            |         |                                             |        |                                                                                                    |                                     |                                                 |                                                           |                                 | -   |

i

Ţ

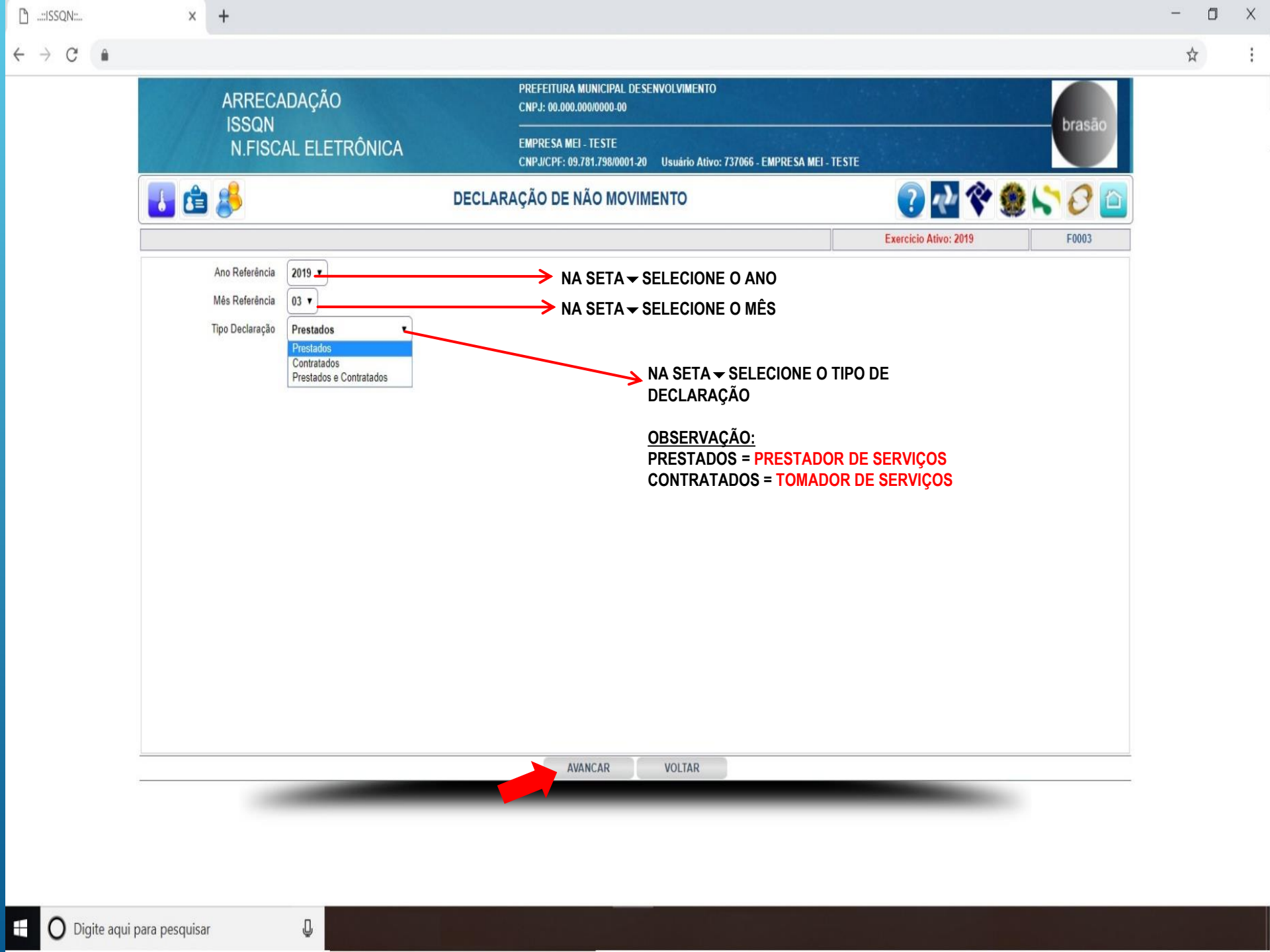

| -    |                                                                     |                                                              |                                                                                                 |                       |                |
|------|---------------------------------------------------------------------|--------------------------------------------------------------|-------------------------------------------------------------------------------------------------|-----------------------|----------------|
| 5377 | ARRECADAÇÃO                                                         |                                                              | CNPJ: 00.000.000/0000-00                                                                        |                       | brasão         |
|      | N.FISCAL ELETR                                                      | ÔNICA                                                        | EMPRESA MEI - TESTE<br>CNPJ/CPF: 09.781.798/0001-20 Usuário Ativo: 737066 - EMPRESA MEI - TESTE |                       | Urasalo        |
|      | 🖆 🥵                                                                 | DEC                                                          | LARAÇÃO DE NÃO MOVIMENTO                                                                        | ? 🕂 🛠                 | ۵ 🖓 🎝 🕲        |
|      |                                                                     |                                                              |                                                                                                 | Exercício Ativo: 2019 | INCLUSÃO F0003 |
|      | Mês Referência<br>Tipo Declaração<br>Data Declaração<br>Observações | 03<br>1 - Prestados<br>11/03/2019<br>DECLARO QUE NÃO HOUVE E | MISSÃO DE <u>NES</u> -E NO MÊS 03/19. I                                                         |                       |                |
| -    |                                                                     |                                                              | SALVAR VOLTAR                                                                                   |                       | _              |

:

Q

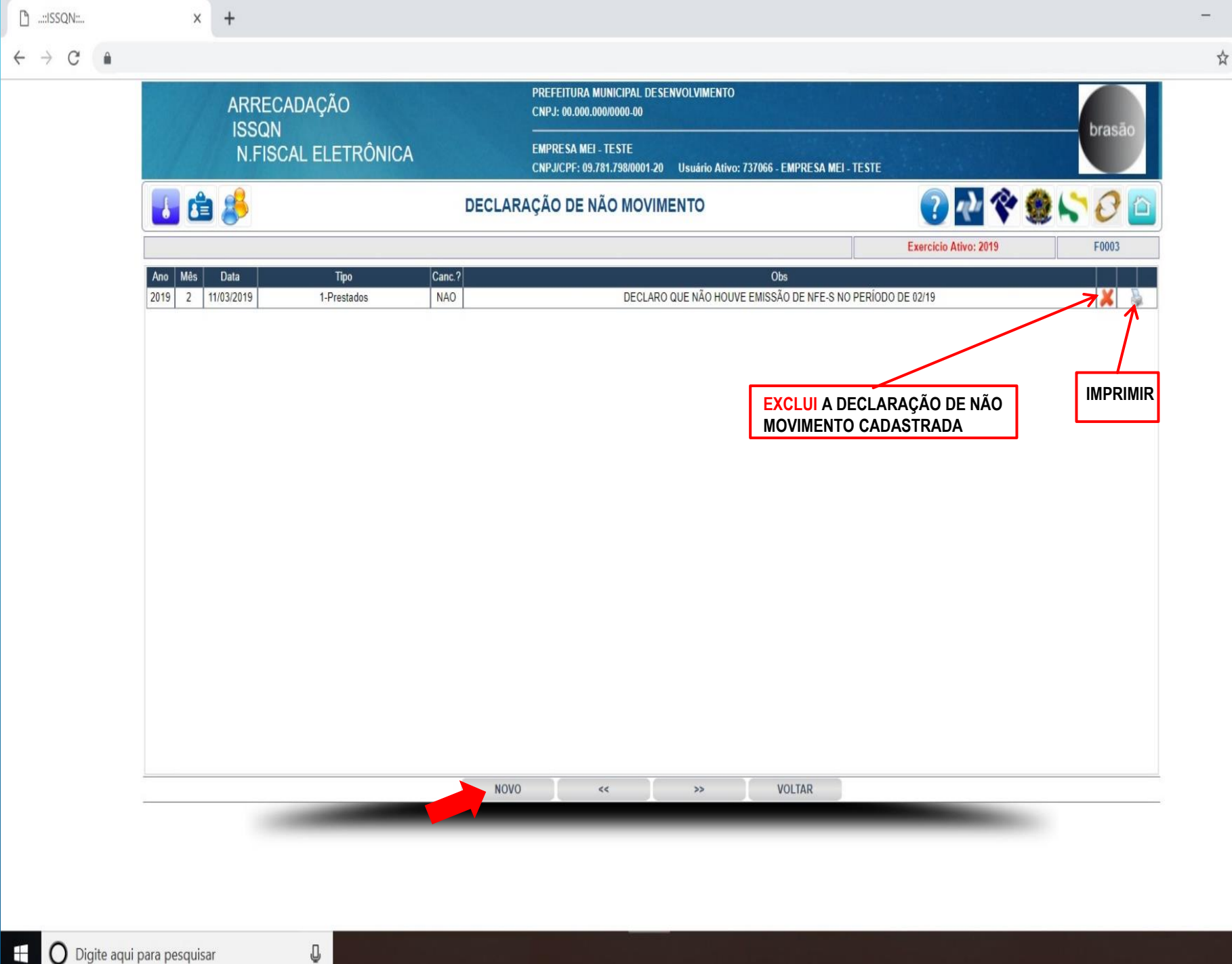

:

٥

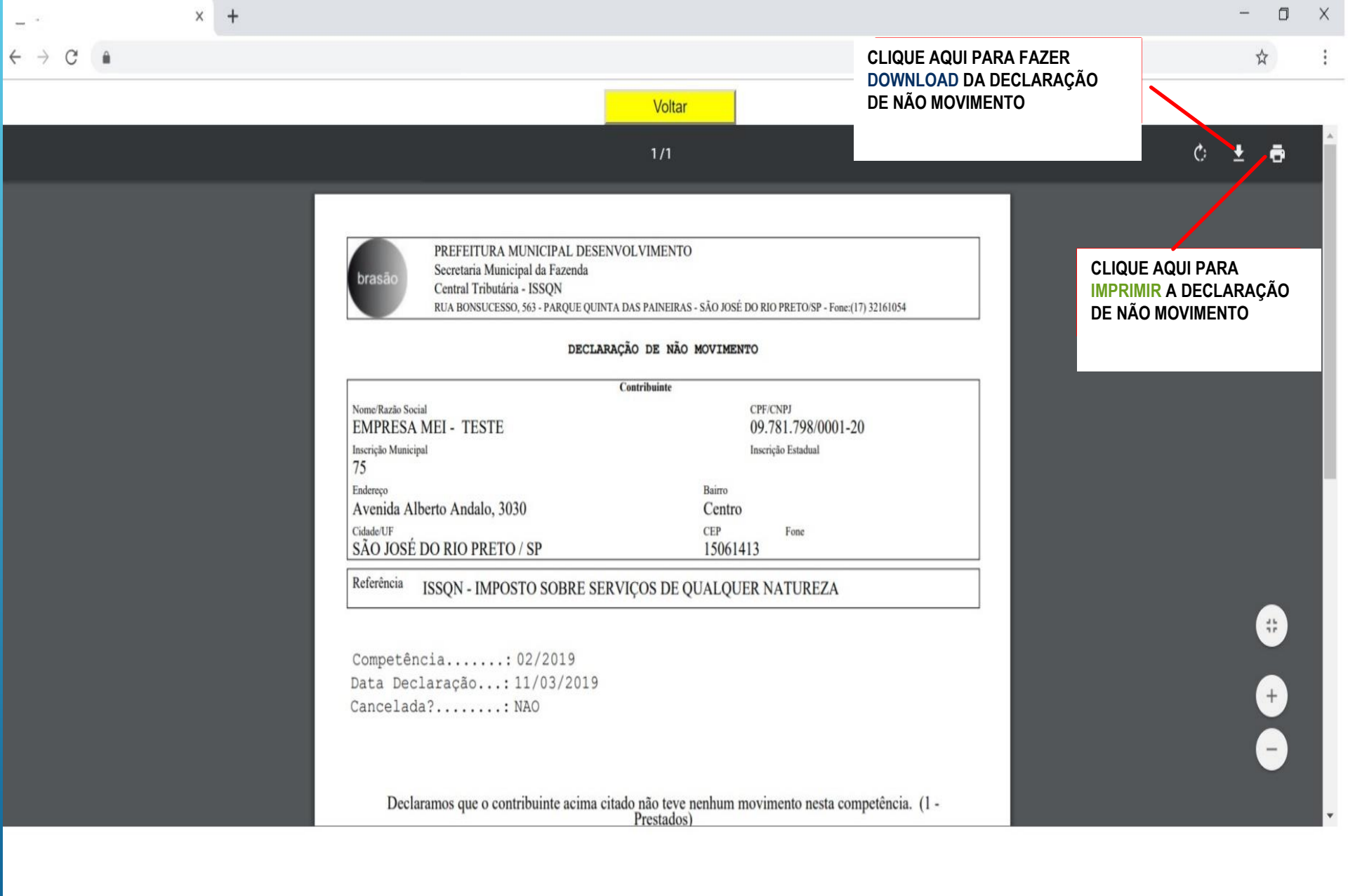

F-

Û

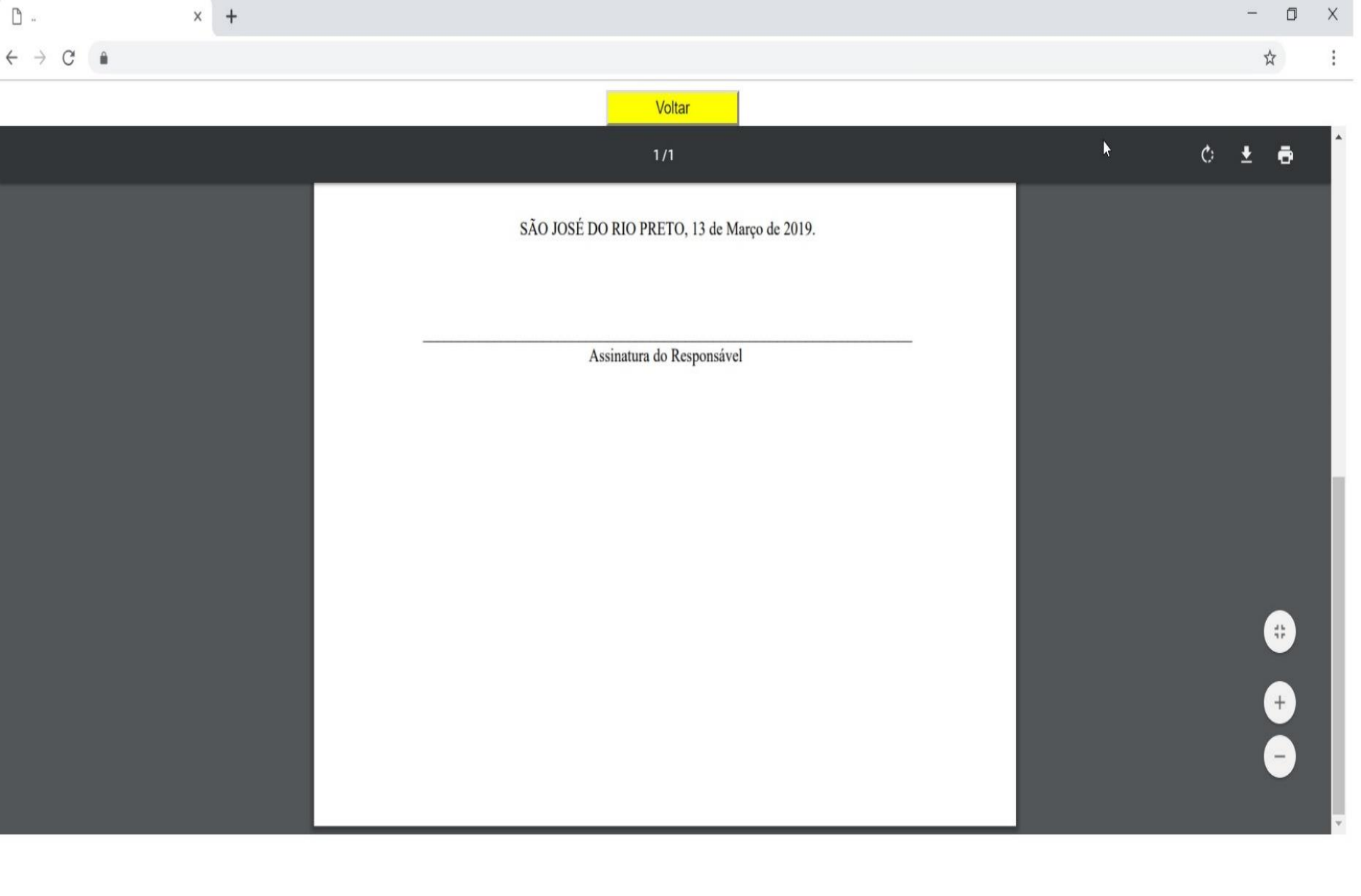

ļ

## IMPORTAR IMAGEM NFS-E

+

2

☆

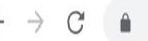

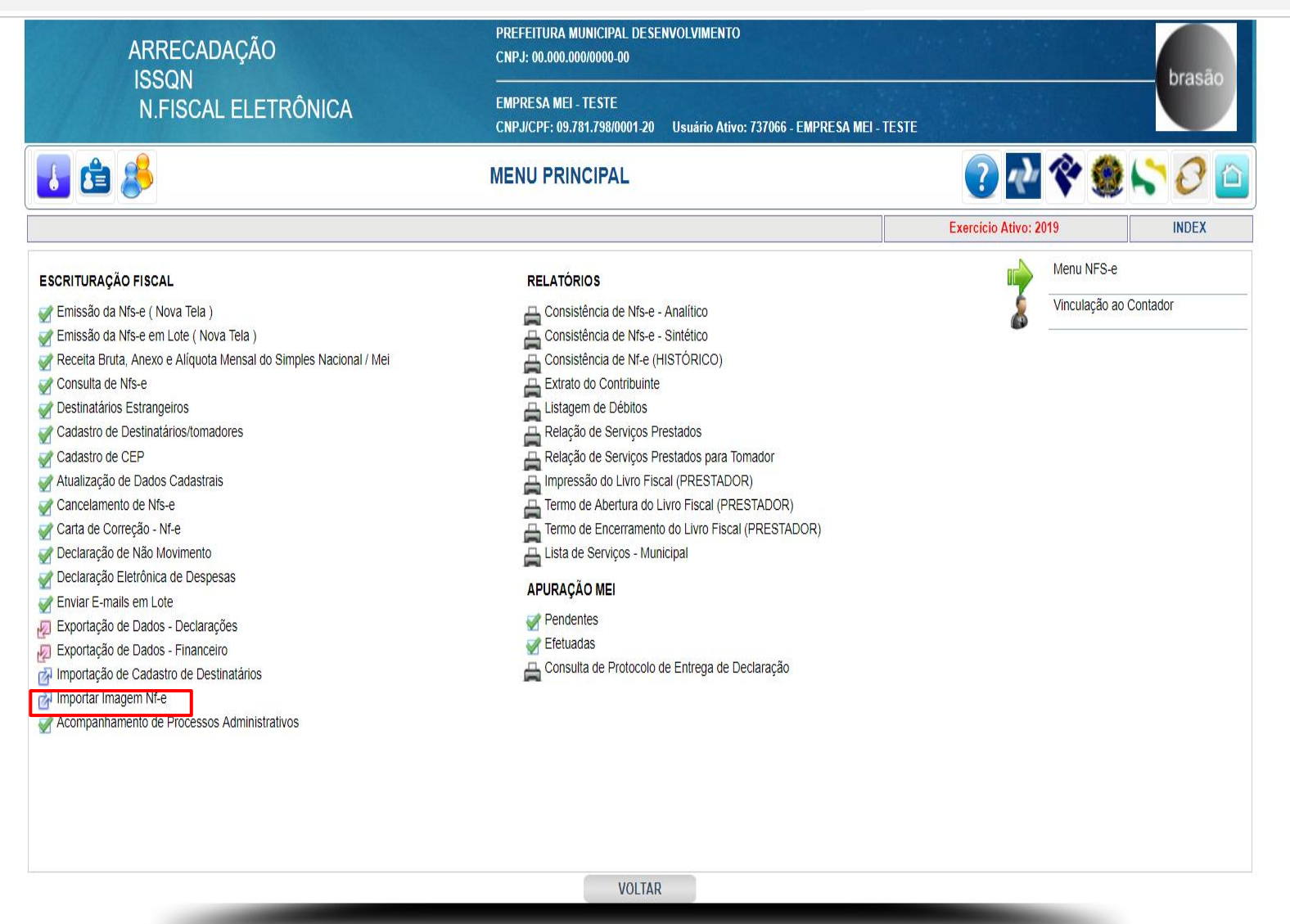

| ARRECADAÇÃO     | PREFEITURA MUNICIPAL DESENVOLVIMENTO<br>CNPJ: 00.000.000/0000-00                                 |                              | brasão  |
|-----------------|--------------------------------------------------------------------------------------------------|------------------------------|---------|
| N.FISCAL ELETRÔ | NICA EMPRESA MEI - TESTE<br>CNPJ/CPF: 09.781.798/0001-20 Usuário Ativo: 737066 - EMPRE           | ESA MEI - TESTE              | Diasao  |
| 🛃 🖆 🤔           | IMPORTAR IMAGENS NFE                                                                             | 🕐 处 😵 I                      | S 🕹 🖻   |
|                 |                                                                                                  | Exercicio Ativo: 2019        | TIMPIMG |
|                 |                                                                                                  |                              |         |
|                 |                                                                                                  |                              |         |
|                 |                                                                                                  |                              |         |
|                 |                                                                                                  |                              |         |
|                 | Atualizar Imagem                                                                                 |                              |         |
|                 |                                                                                                  |                              |         |
|                 | ATENCÃO: Realizar o redimensionamento da imagem para (540x70 pixels) com formato em ( ipeg ) e t | tamanho de até 350000 bytes. |         |
|                 |                                                                                                  |                              |         |
|                 |                                                                                                  |                              |         |
|                 |                                                                                                  |                              |         |
|                 |                                                                                                  |                              |         |
|                 |                                                                                                  |                              |         |
|                 |                                                                                                  |                              |         |
|                 |                                                                                                  |                              |         |
|                 |                                                                                                  |                              |         |
|                 |                                                                                                  |                              |         |
|                 |                                                                                                  |                              |         |
|                 |                                                                                                  |                              |         |

× :

Ū

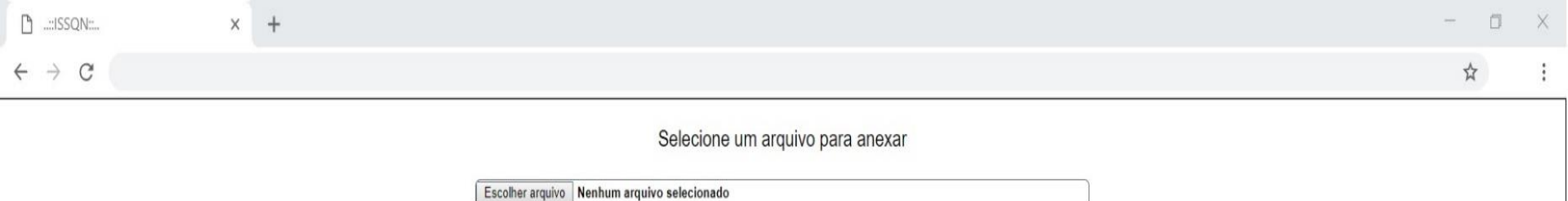

Anexar Voltar

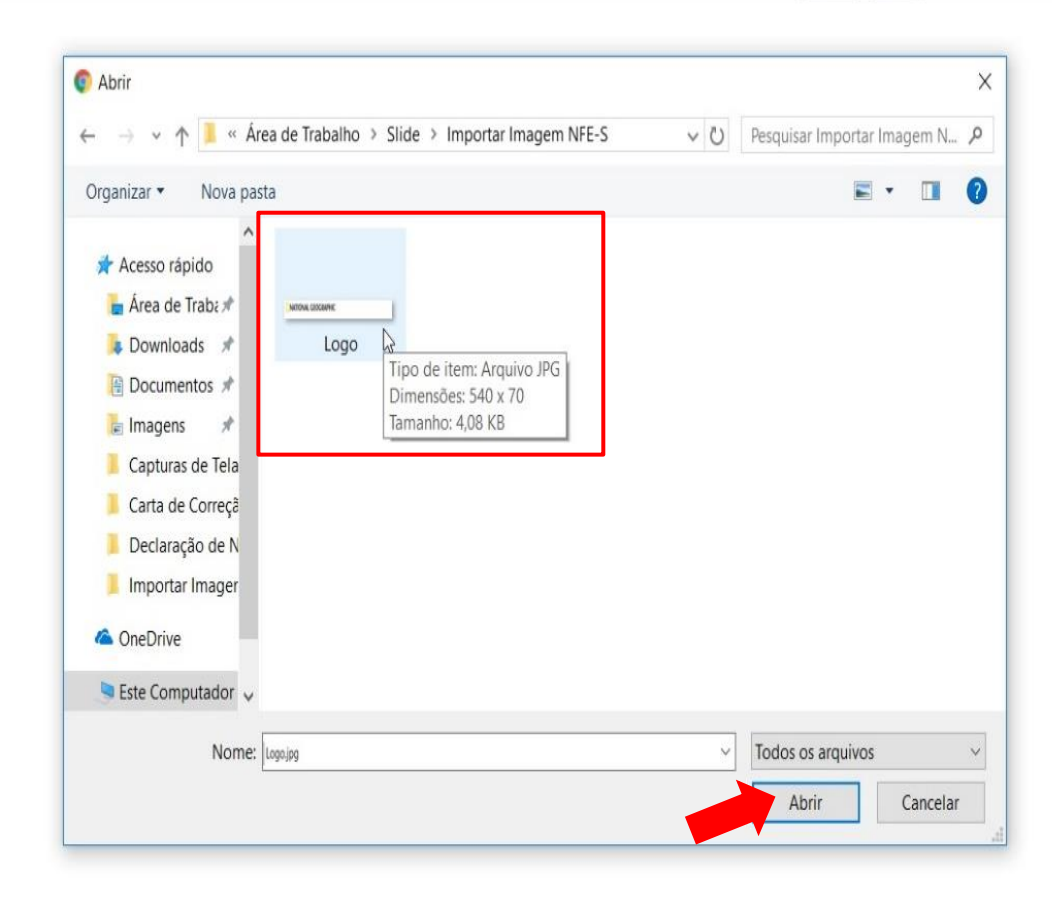

Ū

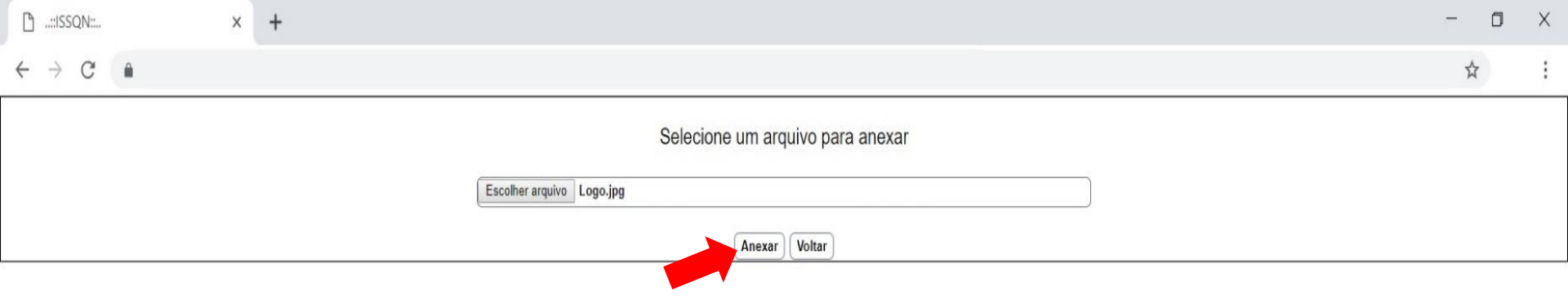

2

Q

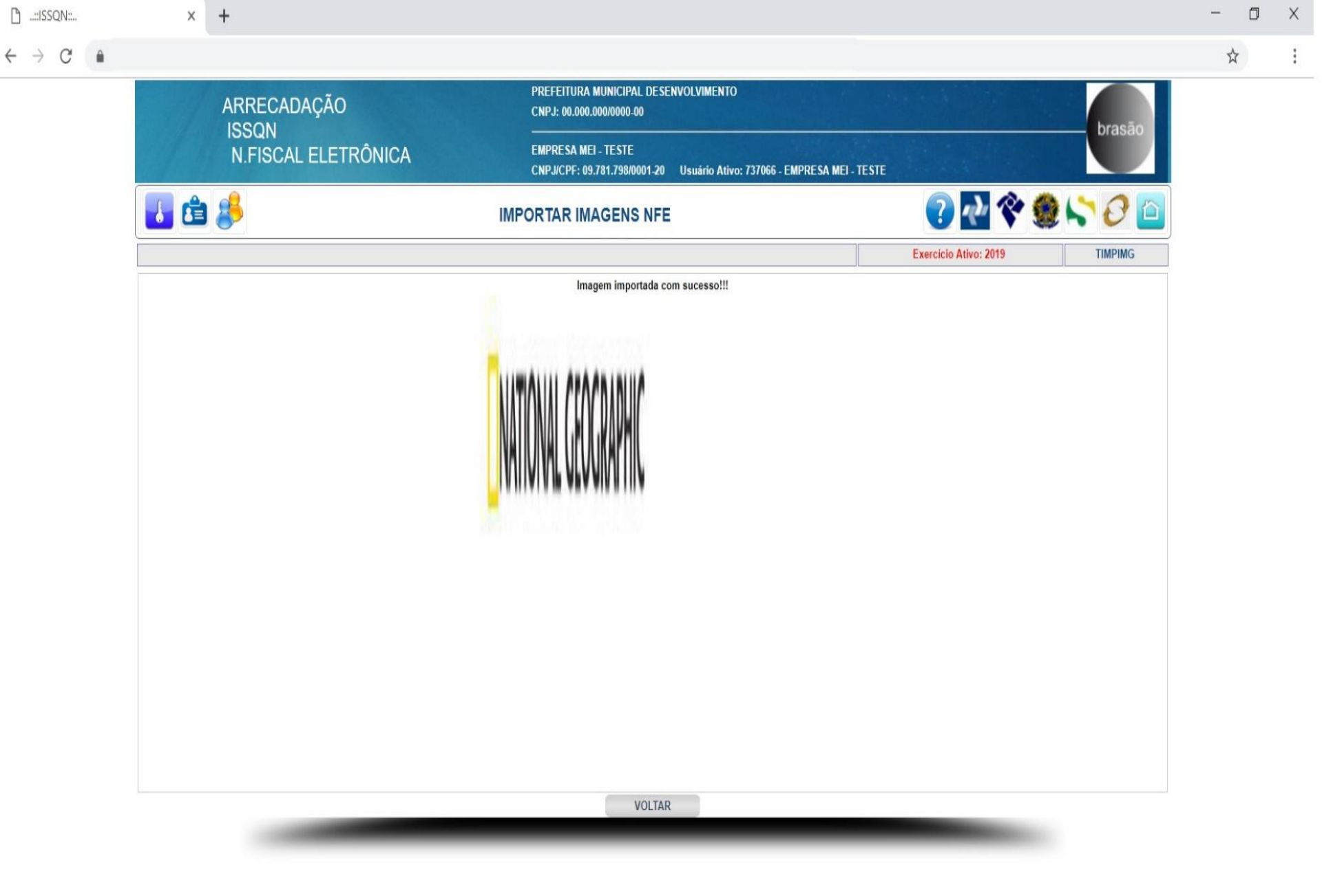

Û
## RELATÓRIOS

2

☆

 $\leftrightarrow$   $\rightarrow$  C  $\triangleq$ 

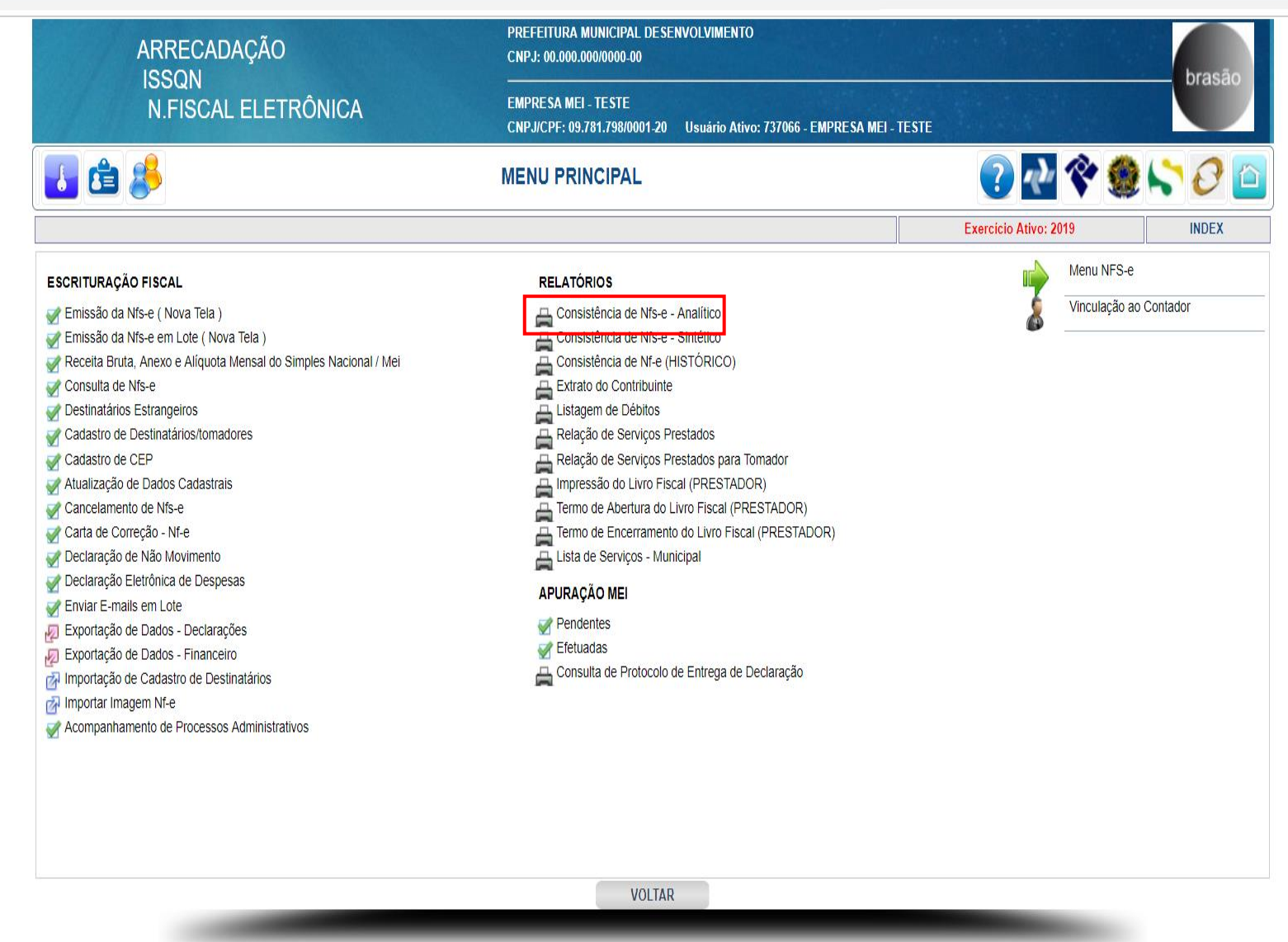

| 🗋::ISSQN:: | × | +                                                |                                                                      |                                           |                                   | - 0 |
|------------|---|--------------------------------------------------|----------------------------------------------------------------------|-------------------------------------------|-----------------------------------|-----|
| ← → C ●    |   |                                                  |                                                                      |                                           |                                   | ☆   |
|            |   | ARRECADAÇÃO<br>ISSQN<br>N.FISCAL ELETRÔNICA      | PREFEITURA MUNICIPAL DESENVOLVIMENTO<br>CNPJ: 00.000.000/0000-00<br> |                                           | brasão                            |     |
|            | 1 | 8                                                | CONSIST                                                              | ÊNCIA DE NFS-E - ANALÍTICO                | ? 🖓 🛠 🇶 🖙 🖉 🖆                     |     |
|            |   | Data Inicial 01/01/2019<br>Data Final 31/12/2019 | SELECIONE                                                            | A DATA INICIAL E A DATA FINAL NO CALENDAR | Exercicio Ativo: 2019 NFE02   RIO |     |
|            |   |                                                  |                                                                      |                                           |                                   |     |

Х

:

|                                                                        |    |                                  |                                                    |                                                                                            |                                                      |                                                               |                                                      | CI               | LIQUE AQU                      | JI PARA FAZER<br>DO RELATÓRIO                  |                                    | \$                  |
|------------------------------------------------------------------------|----|----------------------------------|----------------------------------------------------|--------------------------------------------------------------------------------------------|------------------------------------------------------|---------------------------------------------------------------|------------------------------------------------------|------------------|--------------------------------|------------------------------------------------|------------------------------------|---------------------|
| <br>                                                                   |    |                                  |                                                    | Ve                                                                                         | oltar                                                |                                                               |                                                      |                  |                                |                                                |                                    |                     |
|                                                                        |    |                                  |                                                    | 1/                                                                                         | 1                                                    |                                                               |                                                      |                  |                                |                                                | ¢                                  | ±                   |
| brasão                                                                 | NE | PRI<br>CONSIS<br>PC<br>Diference | EFEITURA<br>TÊNCIA<br>eríodo de: (<br>ontribuinte: | MUNICIPAL DESENVO<br>DE NOTAS FISC<br>1/01/2019 a 31/12/2019<br>EMPRESA MEI - TES'<br>Nome | LVIMENTO<br>AIS ELET<br>- Contador: -<br>FE - CNPJ/C | - CNPJ: 00.000<br>RÔNICAS<br>· CNPJ/CPF: -<br>· PF: 09.781.79 | 000/0000-00<br>- ANALÍTICO<br>Telefone:<br>8/0001-20 | Ala 1            |                                | brasão                                         | CLIQUE AC<br>PARA IMPI<br>RELATÓRO | QUI<br>RIMIR Q<br>) |
| 00 - Prest. Serviços - Emite NF                                        | NF | DLE.missao                       | valor :                                            | serviço                                                                                    |                                                      | Kendo                                                         | nem.1 nem.2 nem.5                                    | Alq.1            | Aiq.2 Aiq.5                    | Execução Canc                                  |                                    |                     |
| 57.657.017/0001-33 - Star Car Ltd<br>57.657.017/0001-33 - Star Car Ltd | 1  | 01/03/2019<br>01/03/2019         | 100,00 1<br>100,00 1                               | Feste De Descrição<br>Desenvolvimento De Um Mec                                            |                                                      | NAO<br>NAO                                                    | 01.01 99.00<br>01.01                                 | 3.0000<br>3.0000 | 0.0000 0.0000<br>0.0000 0.0000 | São José Do Ri/SP NAO<br>São José Do Ri/SP SIM |                                    |                     |
|                                                                        |    | TOTAL GERAL                      | 200,00                                             | CANCELADAS                                                                                 | 100,00                                               |                                                               |                                                      |                  |                                |                                                |                                    |                     |
|                                                                        |    |                                  |                                                    |                                                                                            |                                                      |                                                               |                                                      |                  |                                |                                                |                                    |                     |
|                                                                        |    |                                  |                                                    |                                                                                            |                                                      |                                                               |                                                      |                  |                                |                                                |                                    |                     |
|                                                                        |    |                                  |                                                    |                                                                                            |                                                      |                                                               |                                                      |                  |                                |                                                |                                    | +                   |
|                                                                        |    |                                  |                                                    |                                                                                            |                                                      |                                                               |                                                      |                  |                                |                                                |                                    |                     |

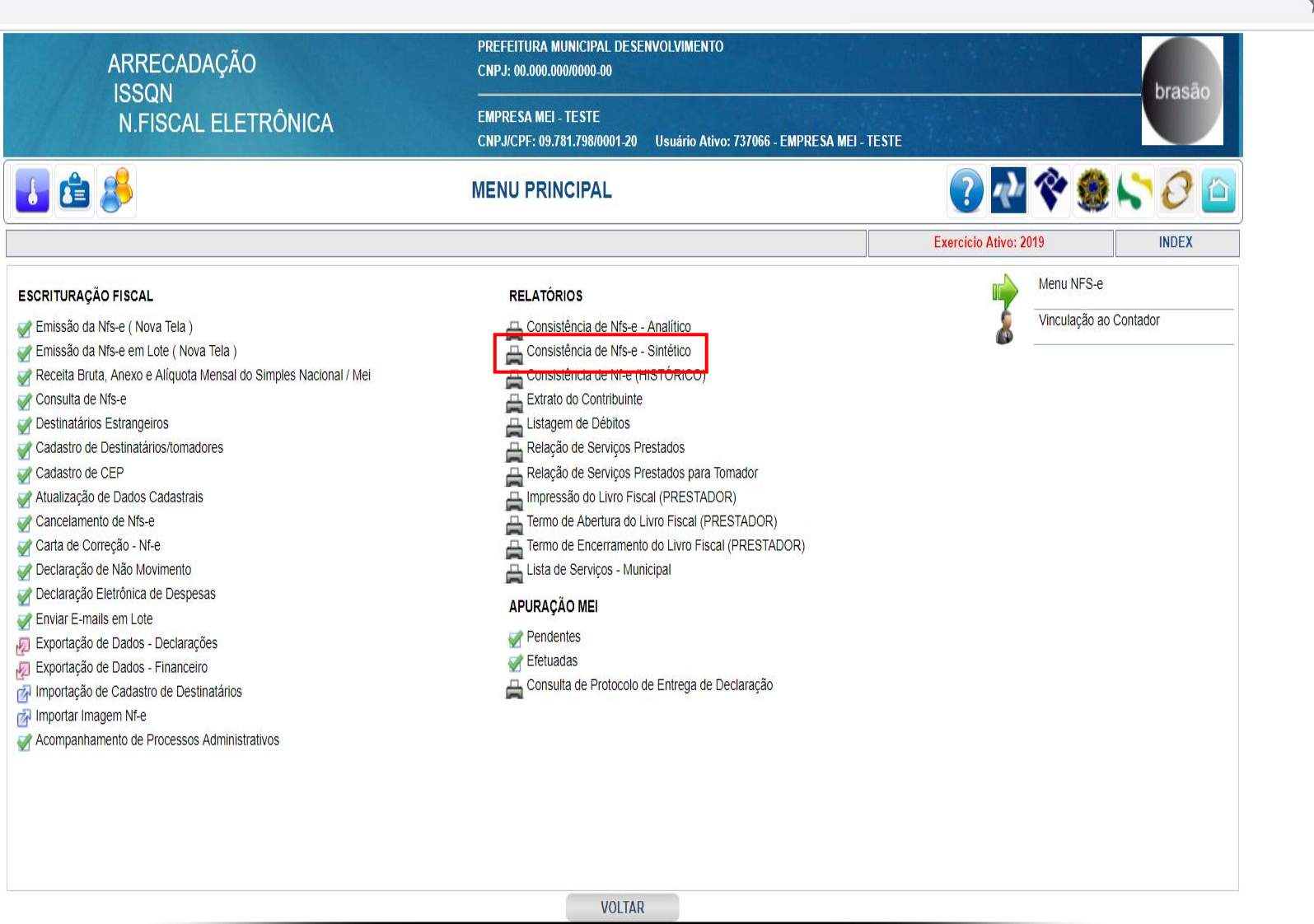

Х

2

| 🕒::ISSQN: | × | +                                                |                                                                                              |                       |         | - 0 |
|-----------|---|--------------------------------------------------|----------------------------------------------------------------------------------------------|-----------------------|---------|-----|
| ← → C 🌲   |   |                                                  |                                                                                              |                       |         | \$  |
|           | 1 | ARRECADAÇÃO                                      | PREFEITURA MUNICIPAL DESENVOLVIMENTO<br>CNPJ: 00.000.000/0000-00                             |                       | brandia |     |
|           |   | N.FISCAL ELETRÔNICA                              | EMPRESA MEI - TESTE<br>CNPJ/CPF: 09.781.798/0001-20 Usuário Ativo: 737066 - EMPRESA MEI - TE | STE                   | Drasao  |     |
|           | 1 | 8                                                | CONSISTÊNCIA DE NFS-E - SINTÉTICO                                                            | ? 🔁 💸 🧶               | 50      |     |
|           |   |                                                  |                                                                                              | Exercicio Ativo: 2019 | RADM86  |     |
|           |   | Data Inicial 01/01/2019<br>Data Final 31/12/2019 | SELECIONE A DATA INICIAL E A DATA FINAL NO CALEN                                             | IDARIO                |         |     |
|           |   |                                                  |                                                                                              |                       |         |     |
|           |   |                                                  |                                                                                              |                       |         |     |
|           |   |                                                  |                                                                                              |                       |         |     |
|           |   |                                                  |                                                                                              |                       |         |     |
|           |   |                                                  |                                                                                              |                       |         |     |
|           |   |                                                  |                                                                                              |                       |         |     |
|           |   |                                                  |                                                                                              |                       |         |     |
|           |   |                                                  |                                                                                              |                       |         |     |
|           |   |                                                  |                                                                                              |                       |         |     |
|           |   |                                                  | VISUALIZAR VOLTAR                                                                            |                       |         |     |
|           |   | -                                                |                                                                                              |                       |         |     |
|           |   |                                                  |                                                                                              |                       |         |     |
|           |   |                                                  |                                                                                              |                       |         |     |

×

:

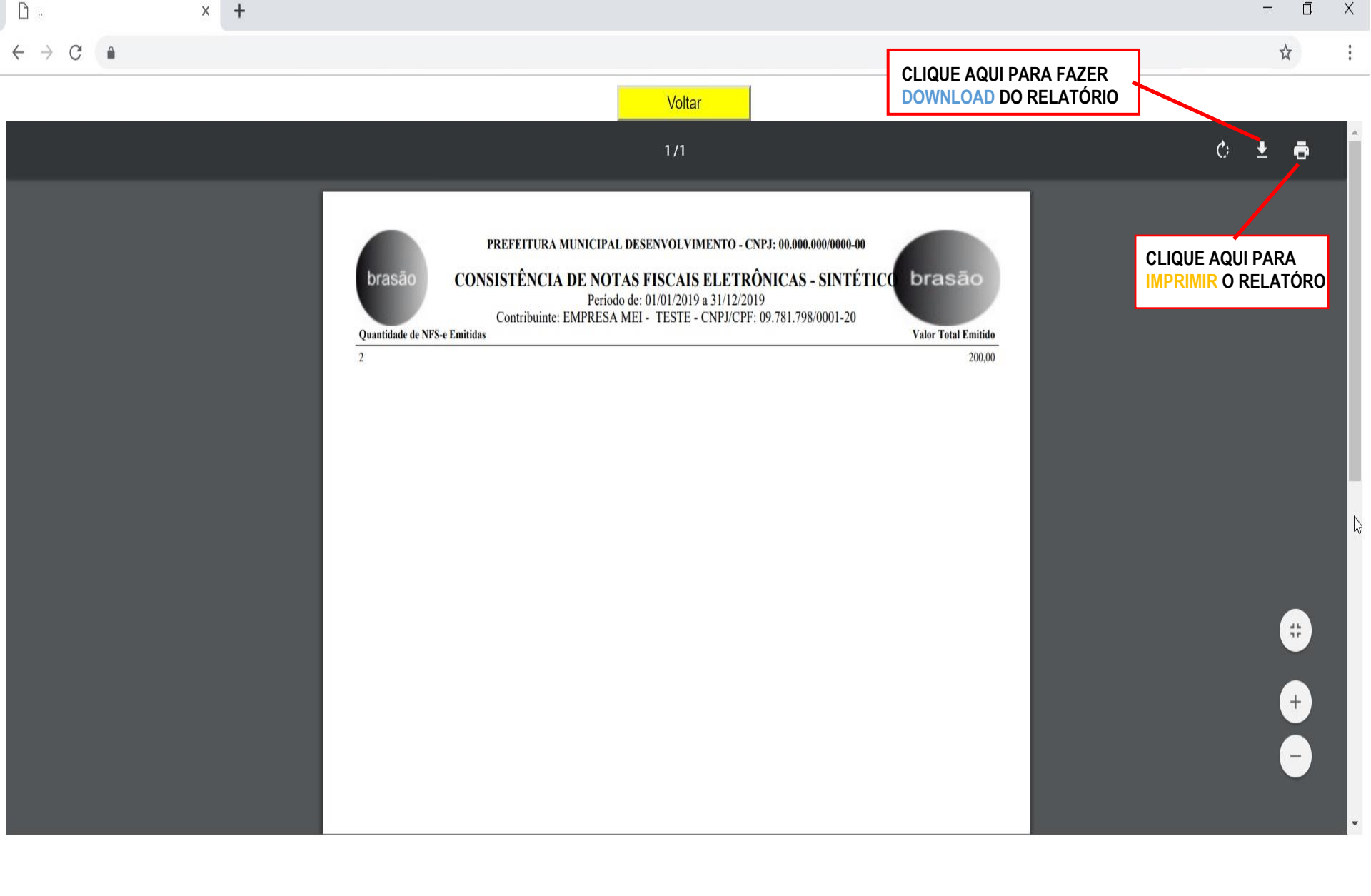

÷

2

☆

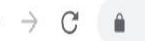

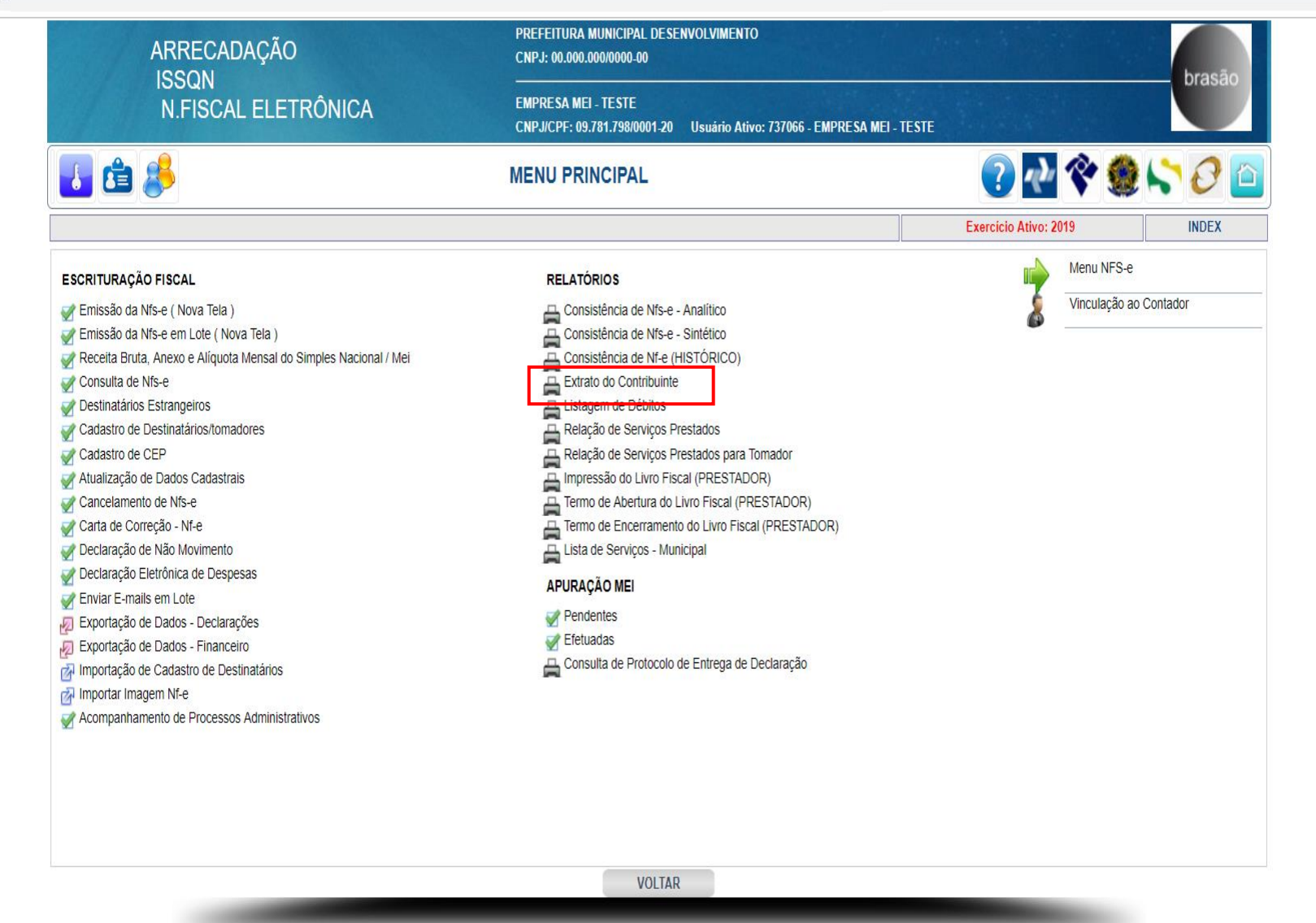

| 🗋::ISSQN::   | ×                  | +                                           |                                                                               |                             | - 0 |
|--------------|--------------------|---------------------------------------------|-------------------------------------------------------------------------------|-----------------------------|-----|
| ← → C 🌘      |                    |                                             |                                                                               |                             | \$  |
|              |                    | ARRECADAÇÃO<br>ISSQN<br>N.FISCAL ELETRÔNICA | PREFEITURA MUNICIPAL DESENVOLVIMENTO<br>CNPJ: 00.000.000/0000-00<br>          | brasão                      |     |
|              | 🐻 🖆                | 8                                           | EXTRATO DO CONTRIBUINTE                                                       | ? 🛃 🛠 🍔 😂 🕑 🛯               |     |
|              |                    |                                             |                                                                               | Exercicio Ativo: 2019 R0007 |     |
|              |                    | PROJEÇÃO DA CORF                            | REÇÃO MONETÁRIA, MULTA E JUROS ATUALIZADA COM SUCESSO. CLIQUE EM VISUALIZAR P | PARA EMITIR O RELATÓRIO!    |     |
|              |                    |                                             |                                                                               |                             |     |
|              |                    |                                             |                                                                               |                             |     |
|              |                    |                                             |                                                                               |                             |     |
|              |                    |                                             | CONTRIBUINTE SELECIONADO: 09.781.798/0001-20-EMPRESA MEI - TESTE              |                             |     |
|              |                    |                                             |                                                                               |                             |     |
|              |                    |                                             |                                                                               |                             |     |
|              |                    |                                             |                                                                               |                             |     |
|              |                    |                                             |                                                                               |                             |     |
|              |                    |                                             |                                                                               |                             |     |
|              |                    |                                             |                                                                               | Ň                           |     |
|              |                    |                                             |                                                                               | 6                           |     |
|              |                    |                                             |                                                                               |                             |     |
|              | _                  |                                             | VISUALIZAR VOLTAR                                                             |                             |     |
|              |                    |                                             |                                                                               |                             |     |
|              |                    |                                             |                                                                               |                             |     |
|              |                    |                                             |                                                                               |                             |     |
| 🗄 🔿 Digite a | aqui para pesquisa | r 🕛                                         |                                                                               |                             |     |

Х

÷

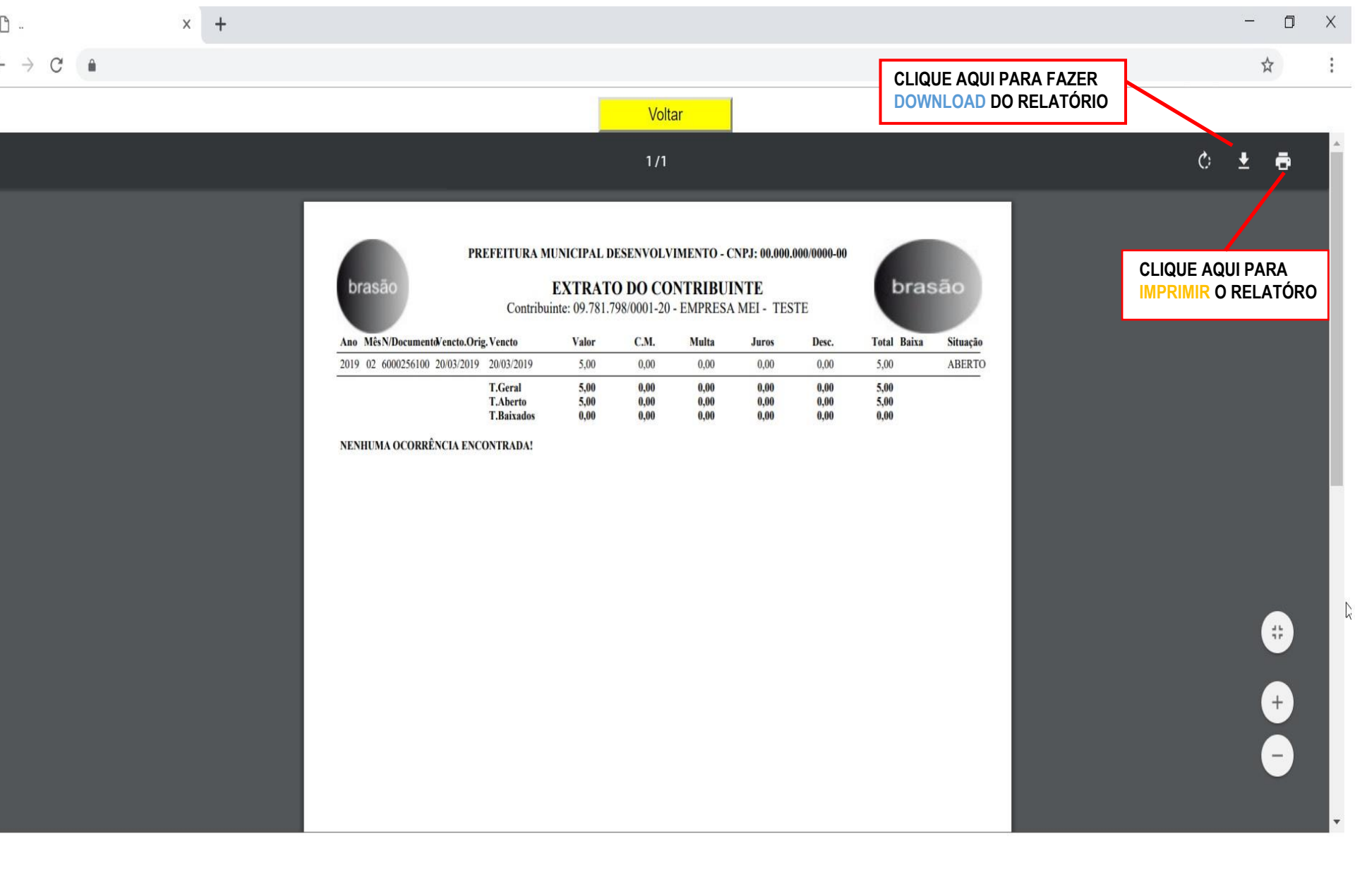

Ţ

2

☆

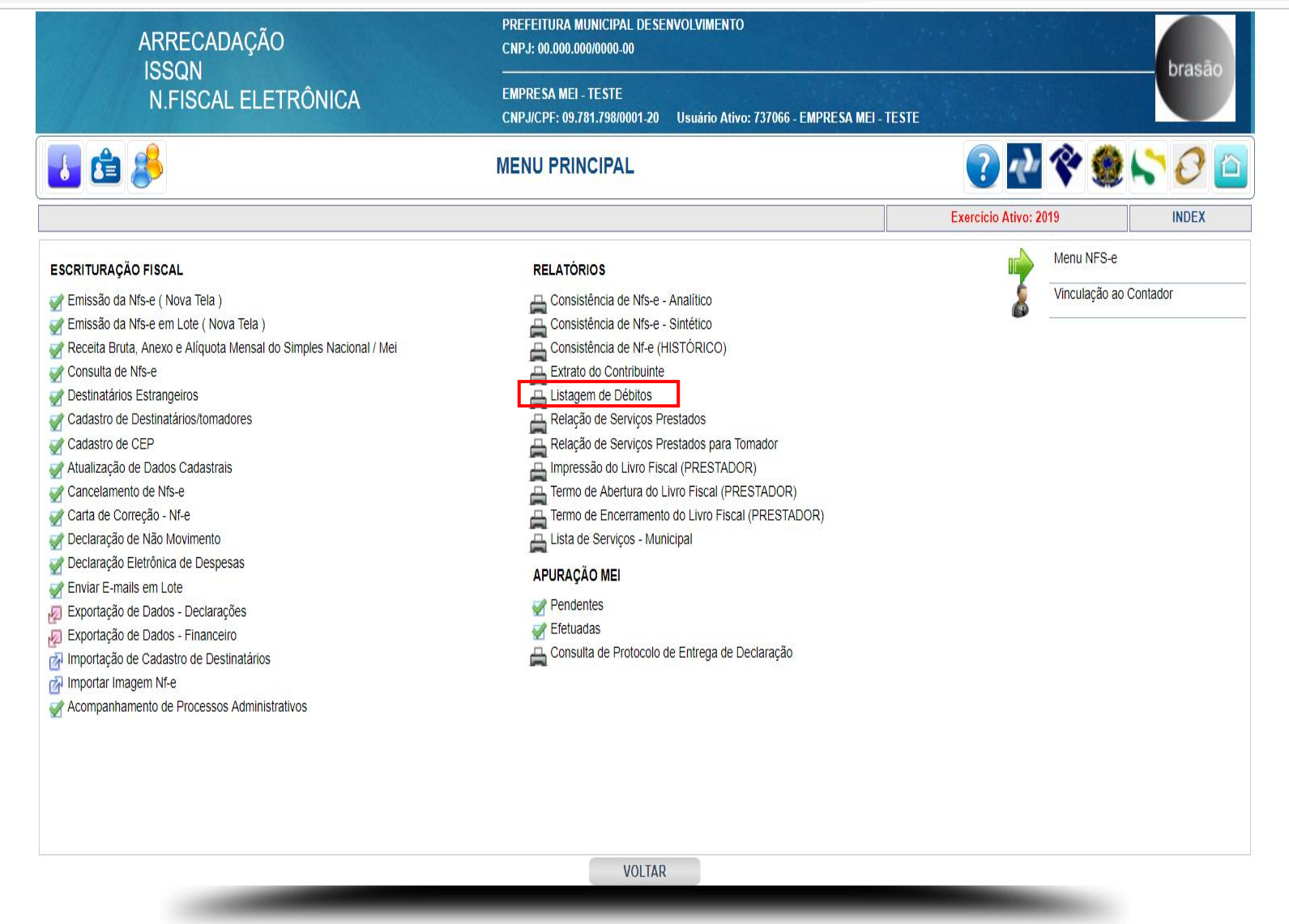

| <u>הייו</u> SSQN: | × +                 |                                    |                                                                      |                       | -      |
|-------------------|---------------------|------------------------------------|----------------------------------------------------------------------|-----------------------|--------|
| → C 🌢             |                     |                                    |                                                                      |                       |        |
|                   | ARRI<br>ISSC<br>N.F | ECADAÇÃO<br>QN<br>ISCAL ELETRÔNICA | PREFEITURA MUNICIPAL DESENVOLVIMENTO<br>CNPJ: 00.000.000/0000-00<br> | PRESA MEI - TESTE     | brasão |
|                   | 🚺 🖆 🤔               |                                    | LISTAGEM DE DÉBITOS                                                  | 🕐 🐼 🏈                 | 50     |
|                   | ¢                   |                                    |                                                                      | Exercicio Ativo: 2019 | R0004  |
|                   |                     |                                    | CONTRIBUINTE SELECIONADO: 09.781.798/0001-20-EMPRESA MEI - TE        | STE                   |        |
|                   |                     |                                    | VISUALIZAR VOLTAR                                                    |                       |        |
|                   |                     |                                    |                                                                      |                       |        |

Х

÷

2

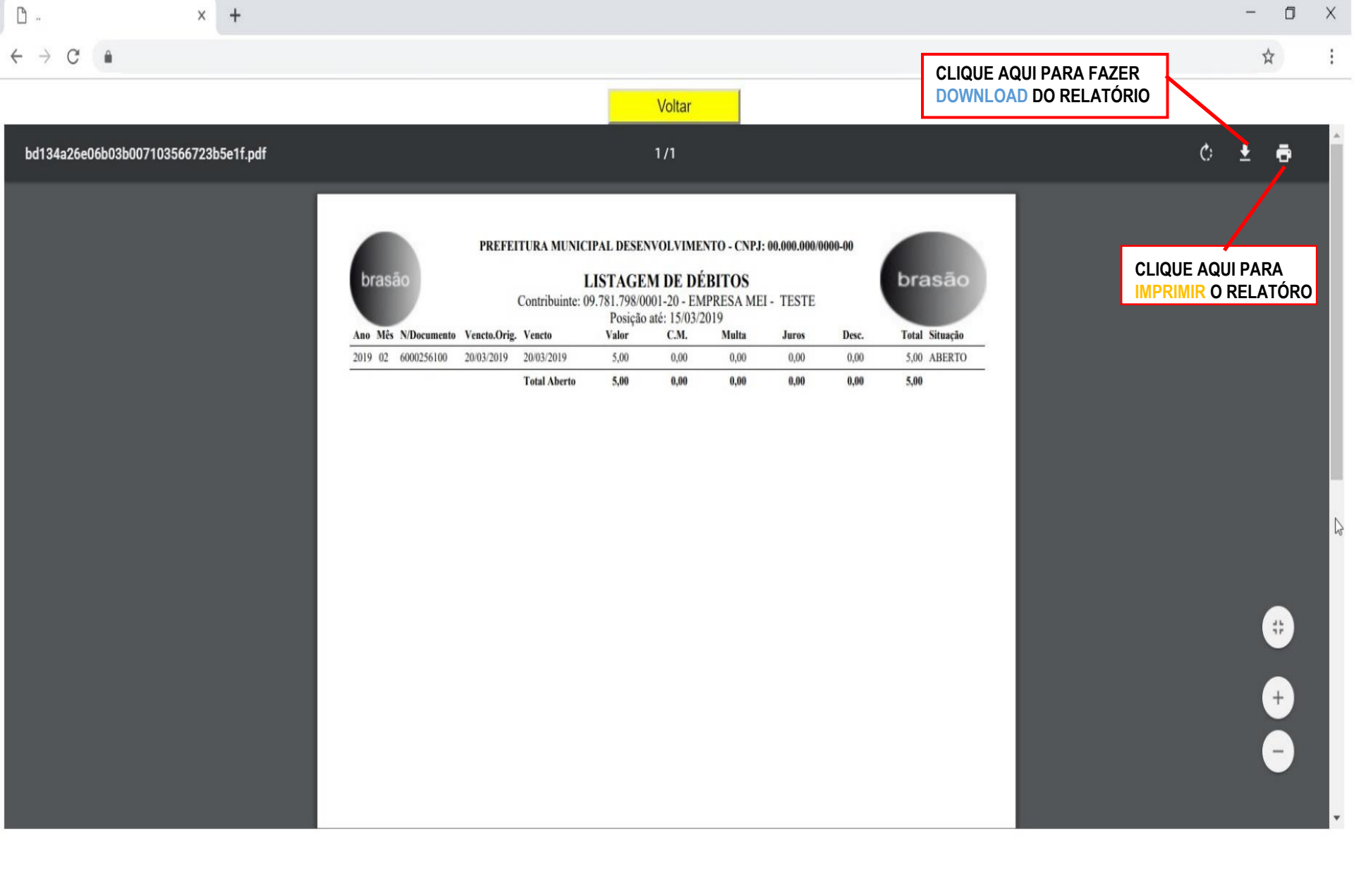

 $\rightarrow$ 

2

☆

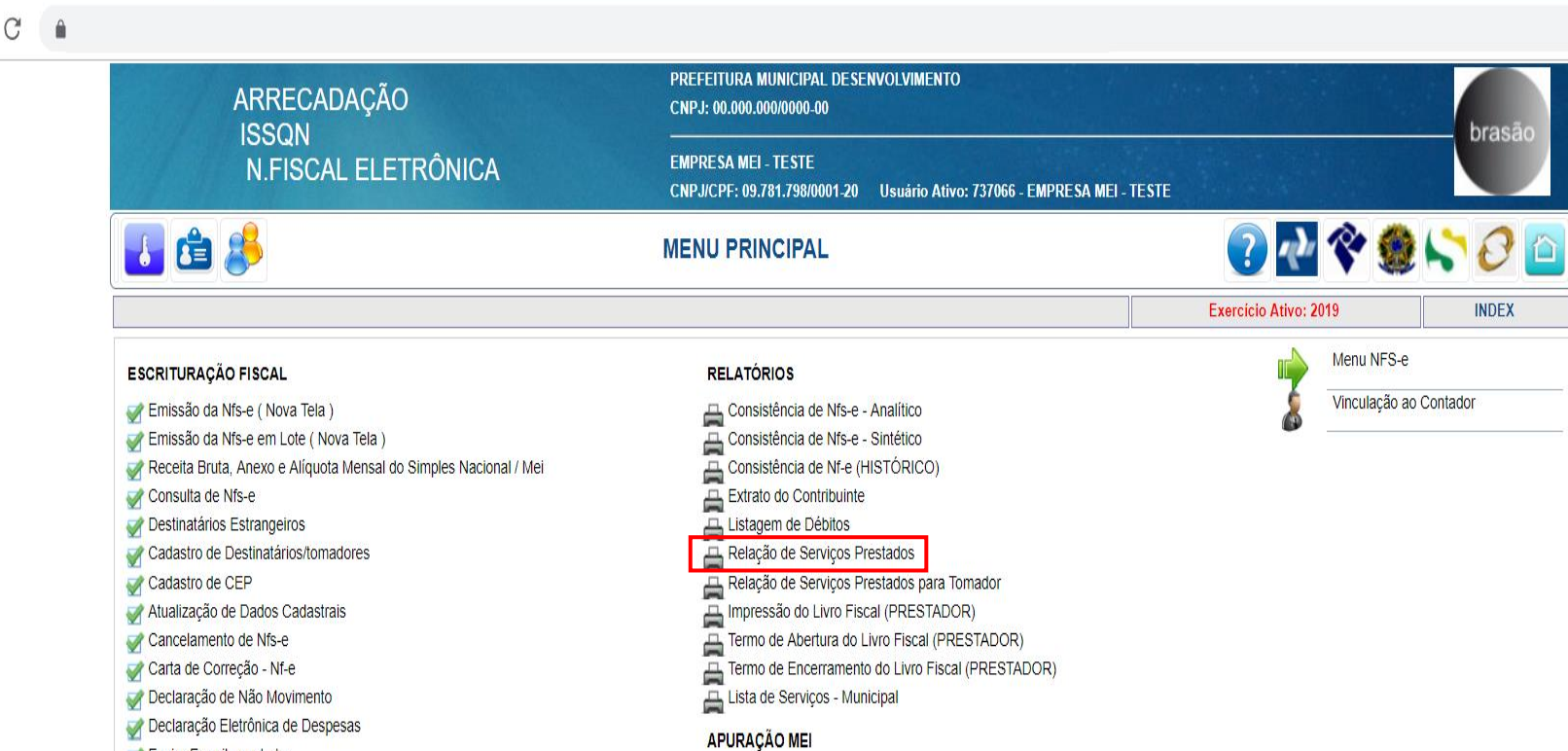

Pendentes

Jefetuadas

- Mar E-mails em Lote
- 🔊 Exportação de Dados Declarações
- 🔊 Exportação de Dados Financeiro

+

- Manuel Importação de Cadastro de Destinatários
- Mimportar Imagem Nf-e

Acompanhamento de Processos Administrativos

Ū

VOLTAR

📇 Consulta de Protocolo de Entrega de Declaração

|  |                                                  |         | PREFEITURA MUNICIPAL DESENVOLVIMENTO                            |                       |        |
|--|--------------------------------------------------|---------|-----------------------------------------------------------------|-----------------------|--------|
|  | ISSQN<br>N FISCAL ELETRÔNICA                     |         | CNPJ: 00.000.000/0000-00<br>                                    |                       | brasão |
|  |                                                  | RELAÇÃO | CNPJ/CPF: 09.781.798/0001-20 Usuário Ativo: 737066 - EMPRESA MI | ei - teste 🕜 👧 🎨 🍘 🔇  |        |
|  |                                                  |         |                                                                 | Exercicio Ativo: 2019 | R0008  |
|  | Data Inicial 01/01/2019<br>Data Final 31/12/2019 |         | IE A DATA INICIAL E A DATA FINAL NO CALE                        | ENDARIO               |        |
|  |                                                  |         |                                                                 |                       |        |
|  |                                                  |         |                                                                 |                       |        |
|  |                                                  |         |                                                                 |                       |        |
|  |                                                  |         |                                                                 |                       |        |
|  |                                                  |         |                                                                 |                       |        |
|  |                                                  |         |                                                                 |                       |        |
|  |                                                  |         |                                                                 |                       |        |
|  |                                                  |         |                                                                 |                       |        |
|  |                                                  |         |                                                                 |                       |        |
|  |                                                  |         |                                                                 |                       |        |
|  |                                                  |         | VISUALIZAR VOLTAR                                               |                       |        |
|  |                                                  |         |                                                                 |                       |        |
|  |                                                  |         |                                                                 |                       |        |

Х

:

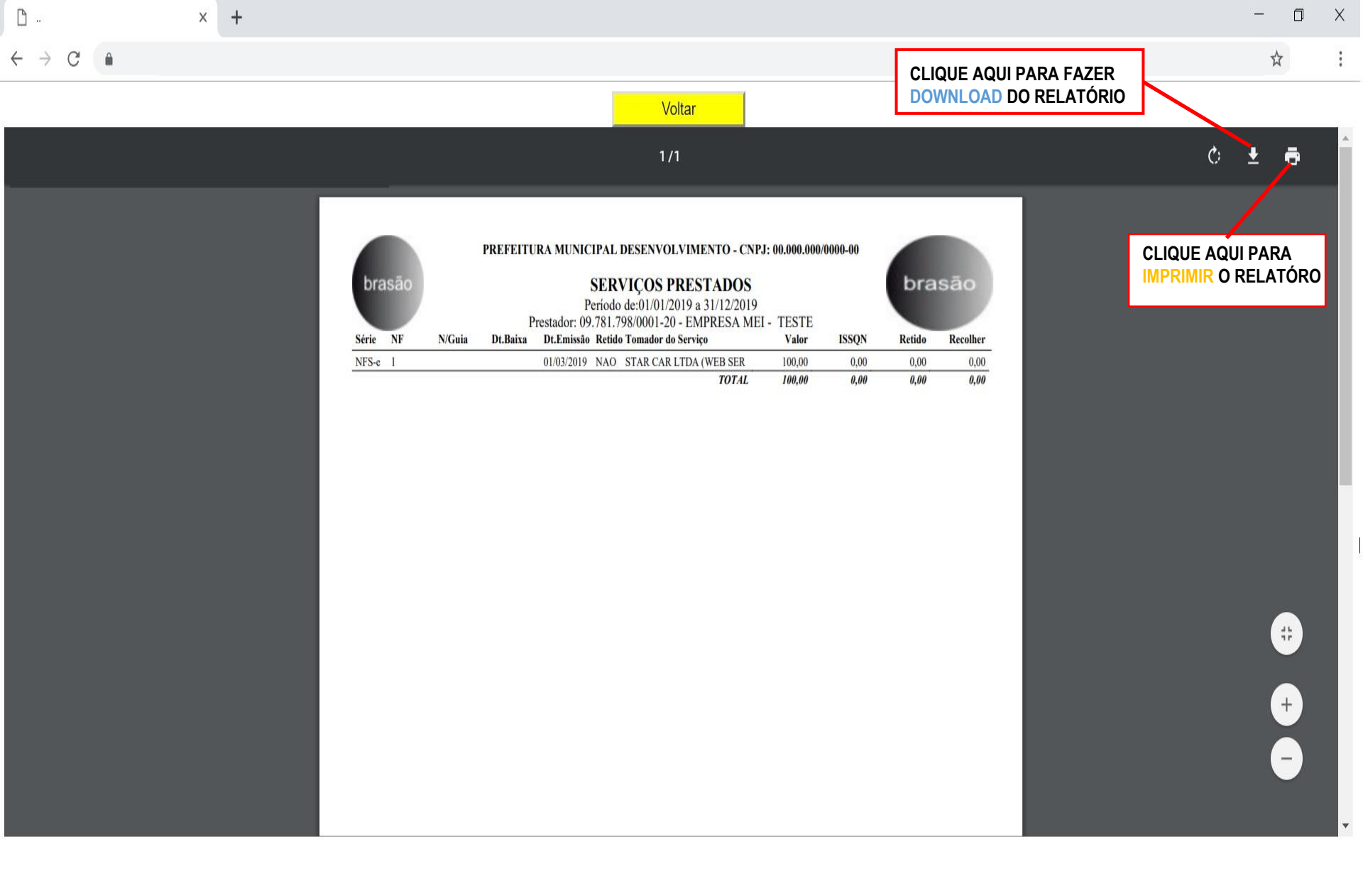

Х

2

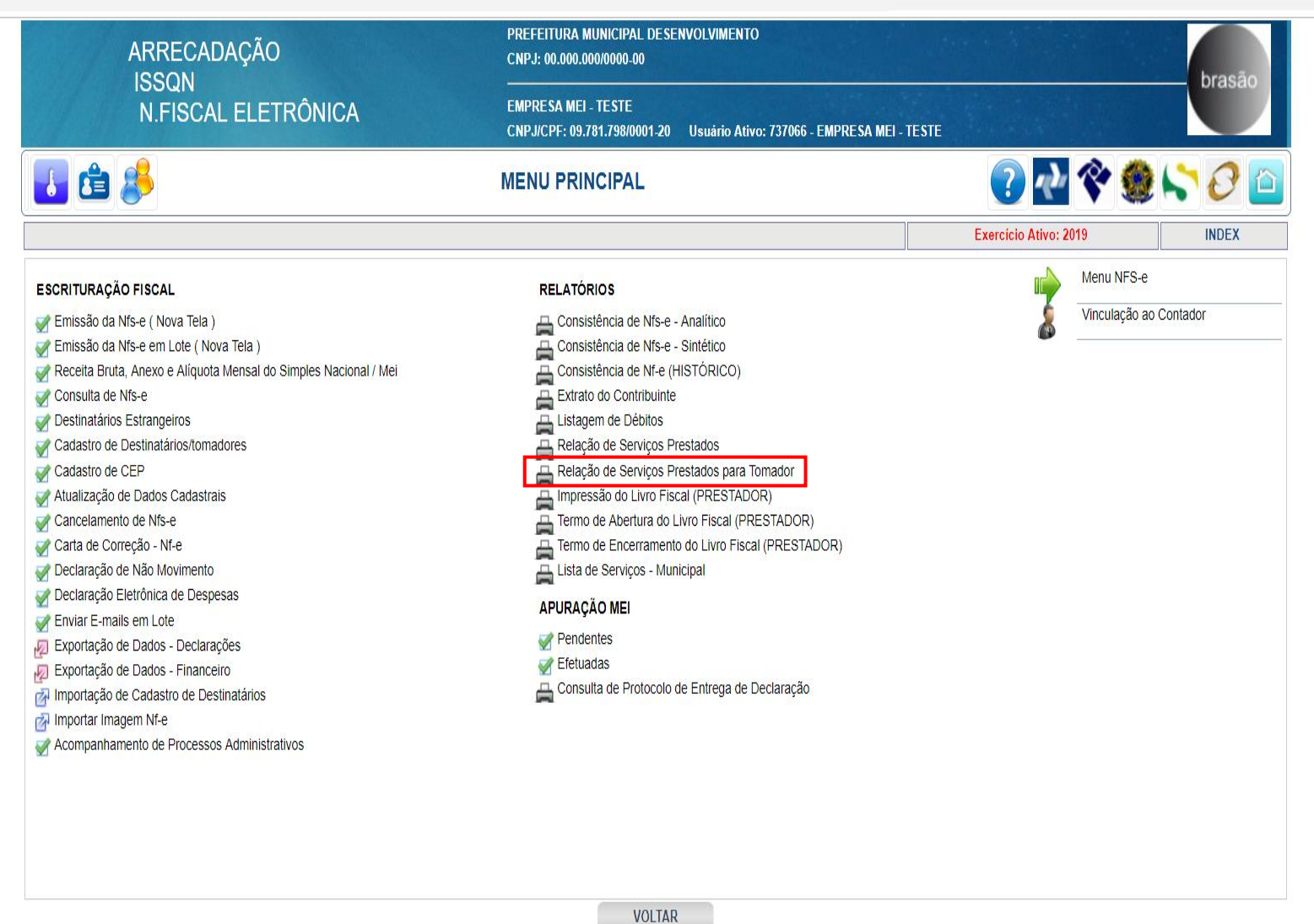

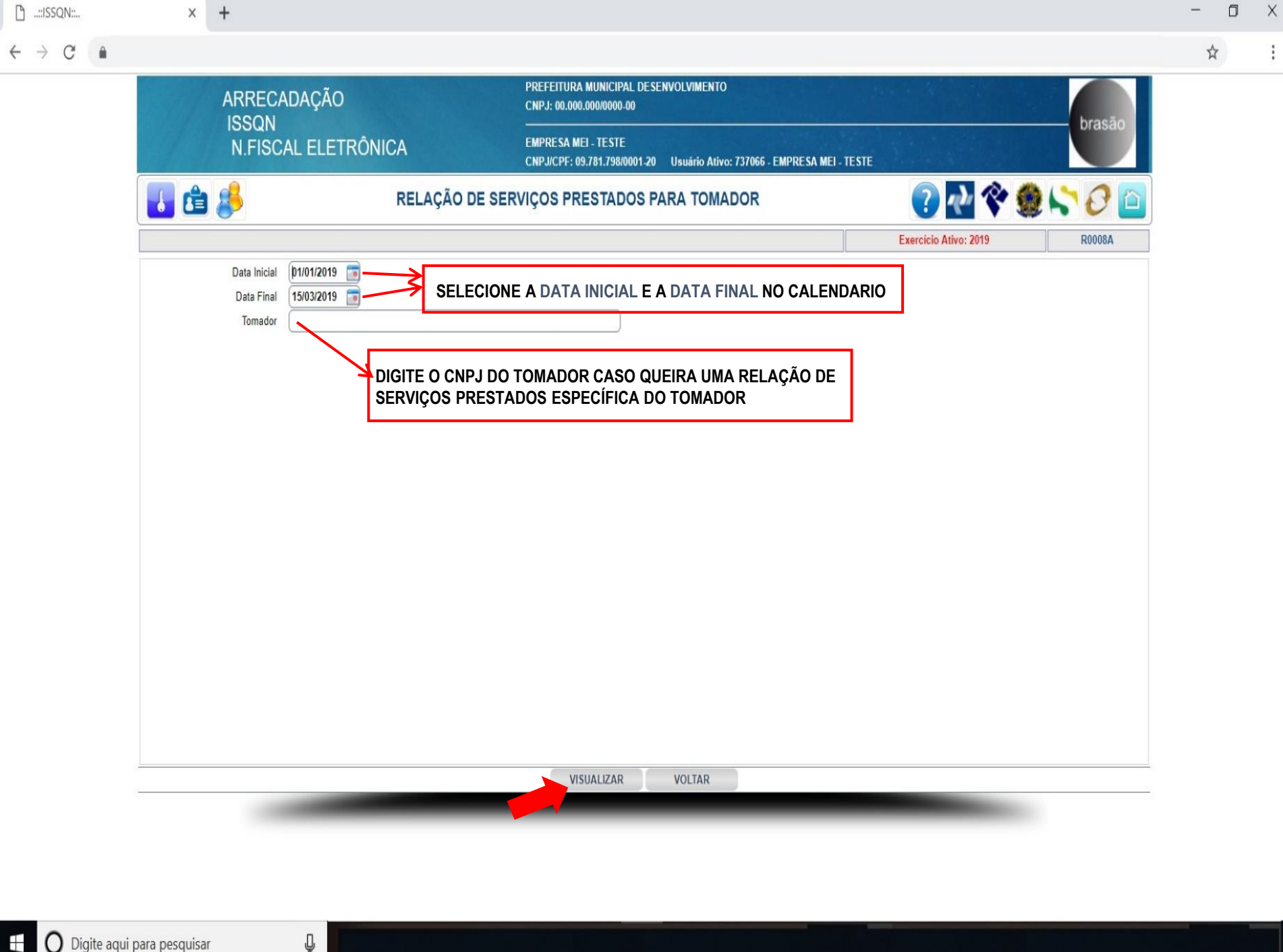

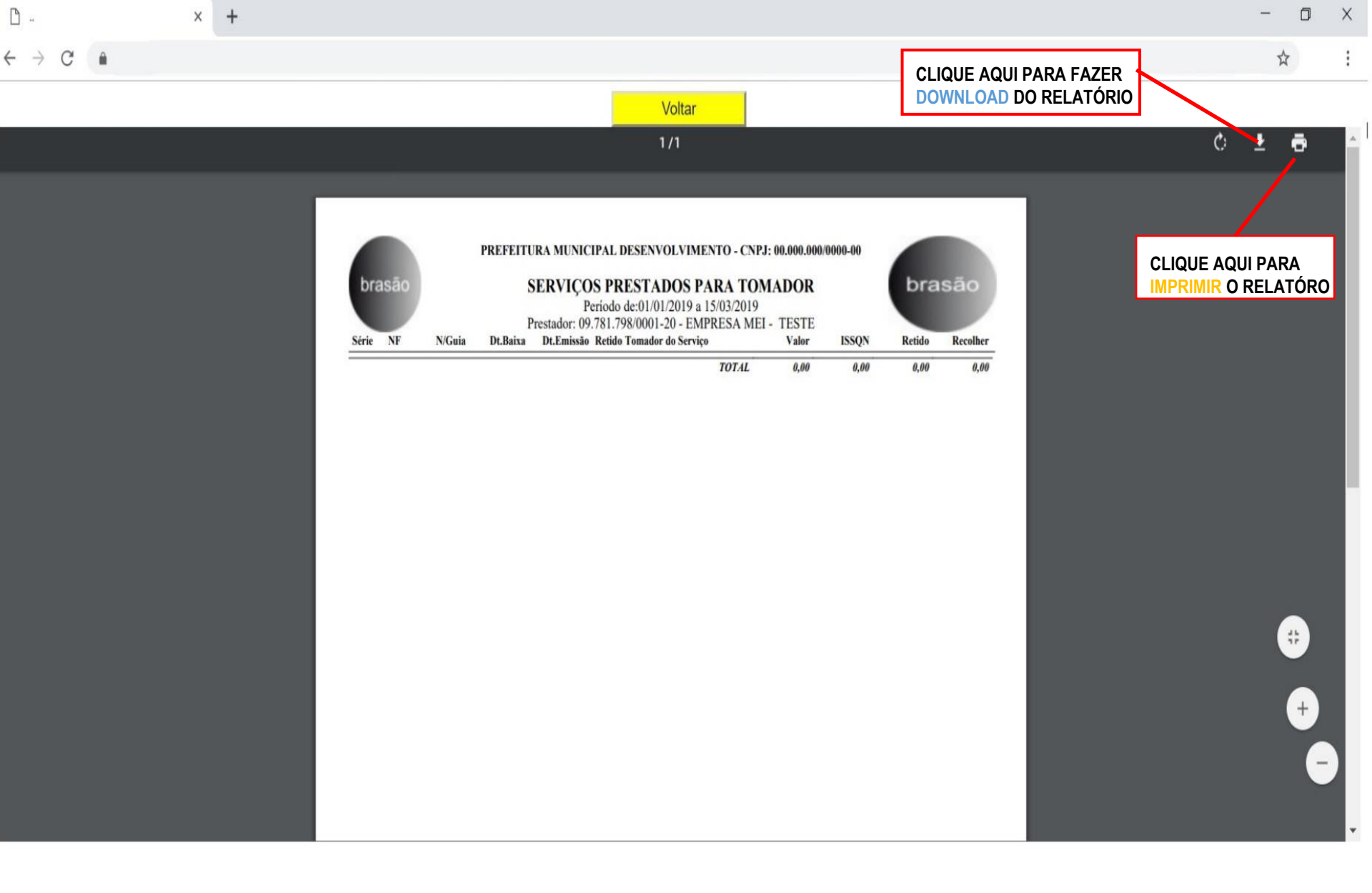

Q

2

☆

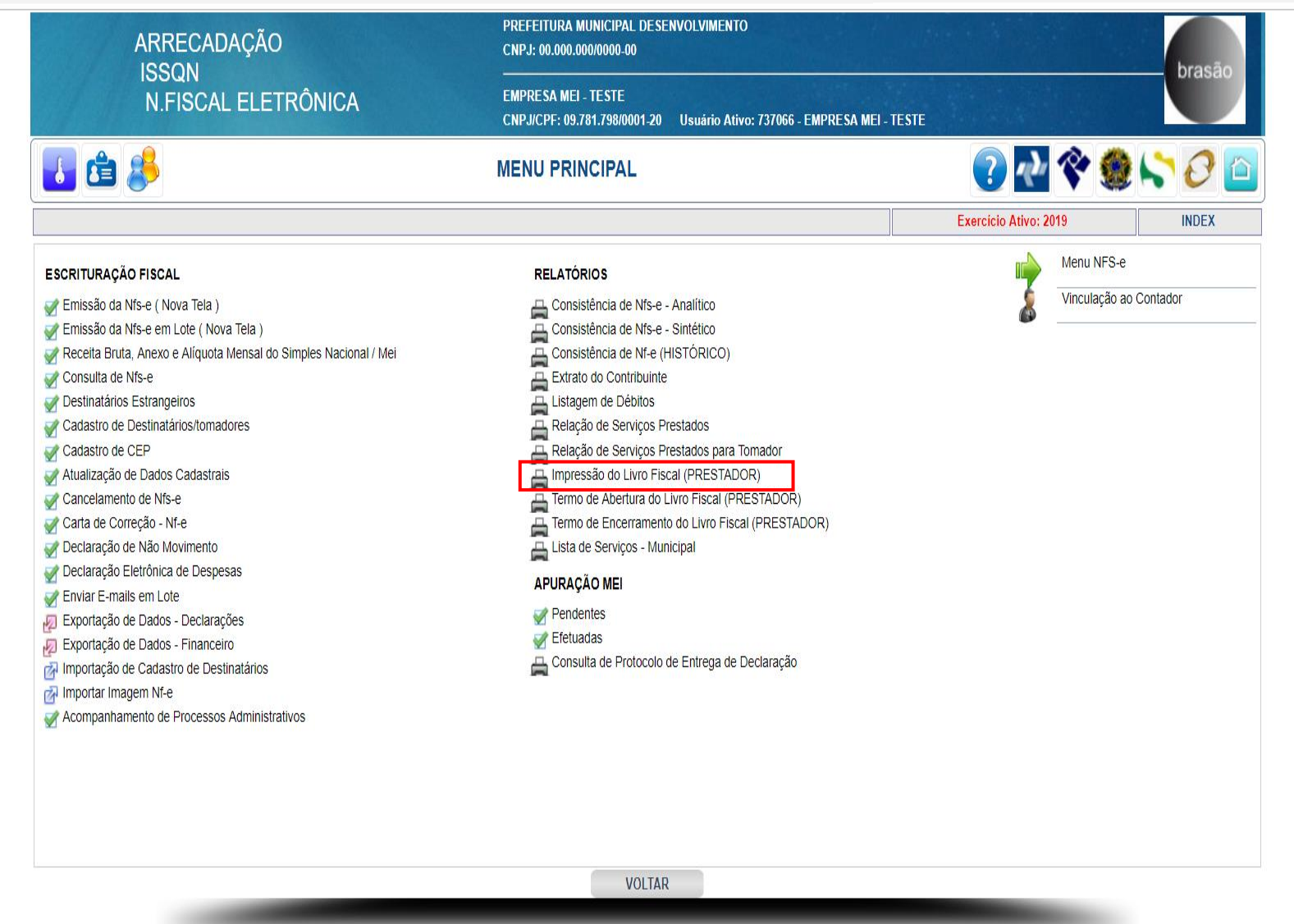

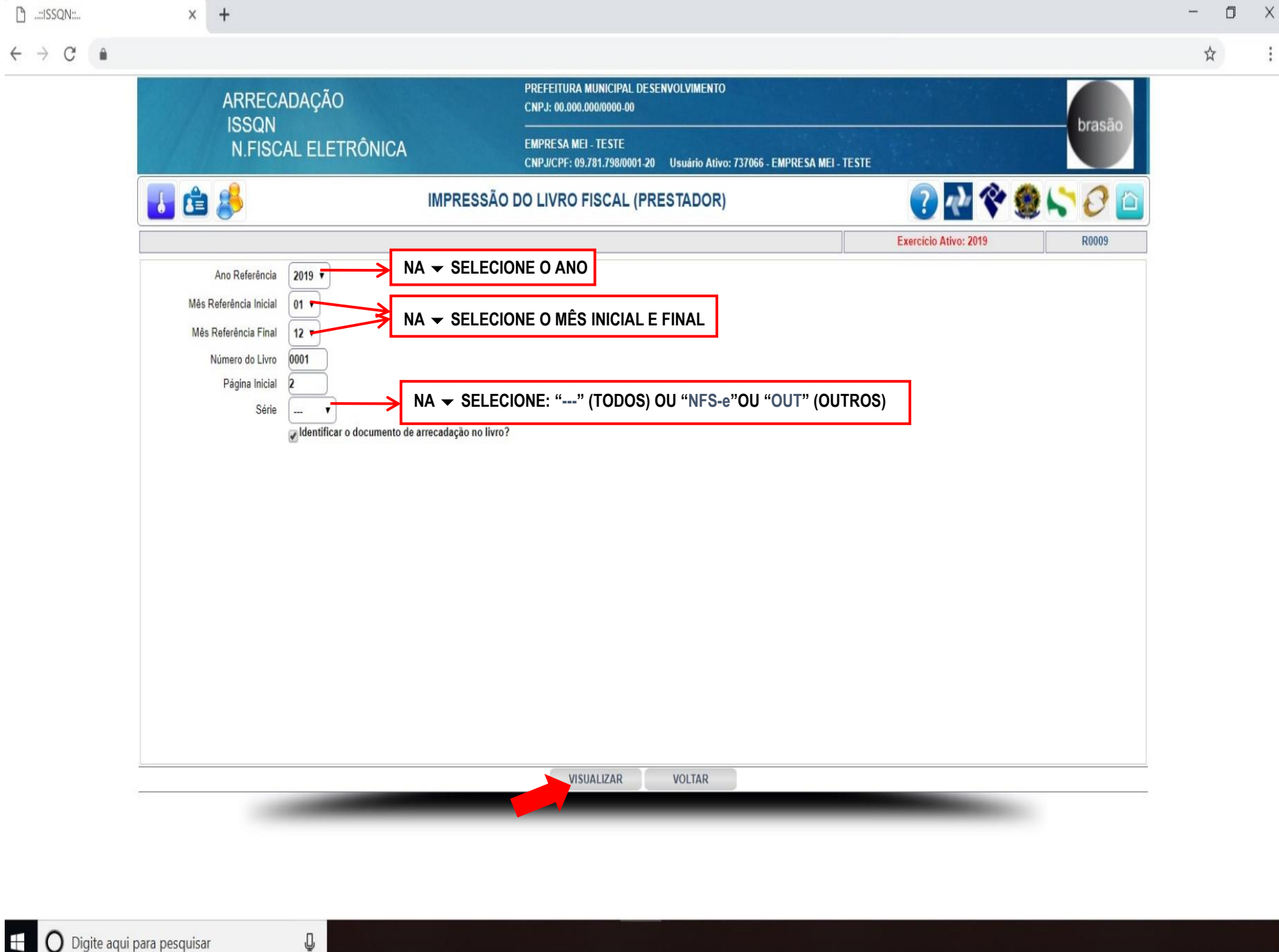

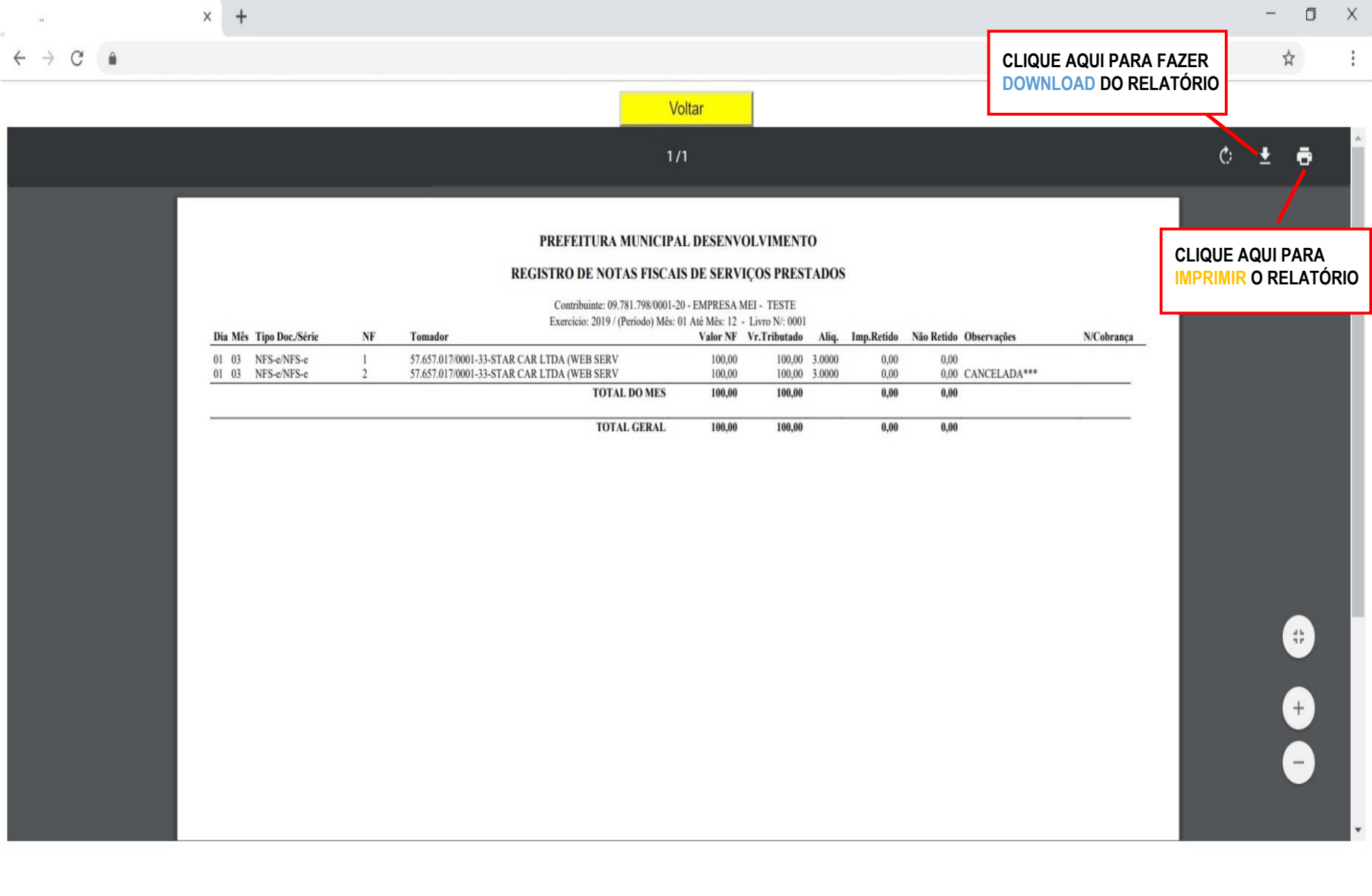

2

☆

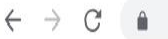

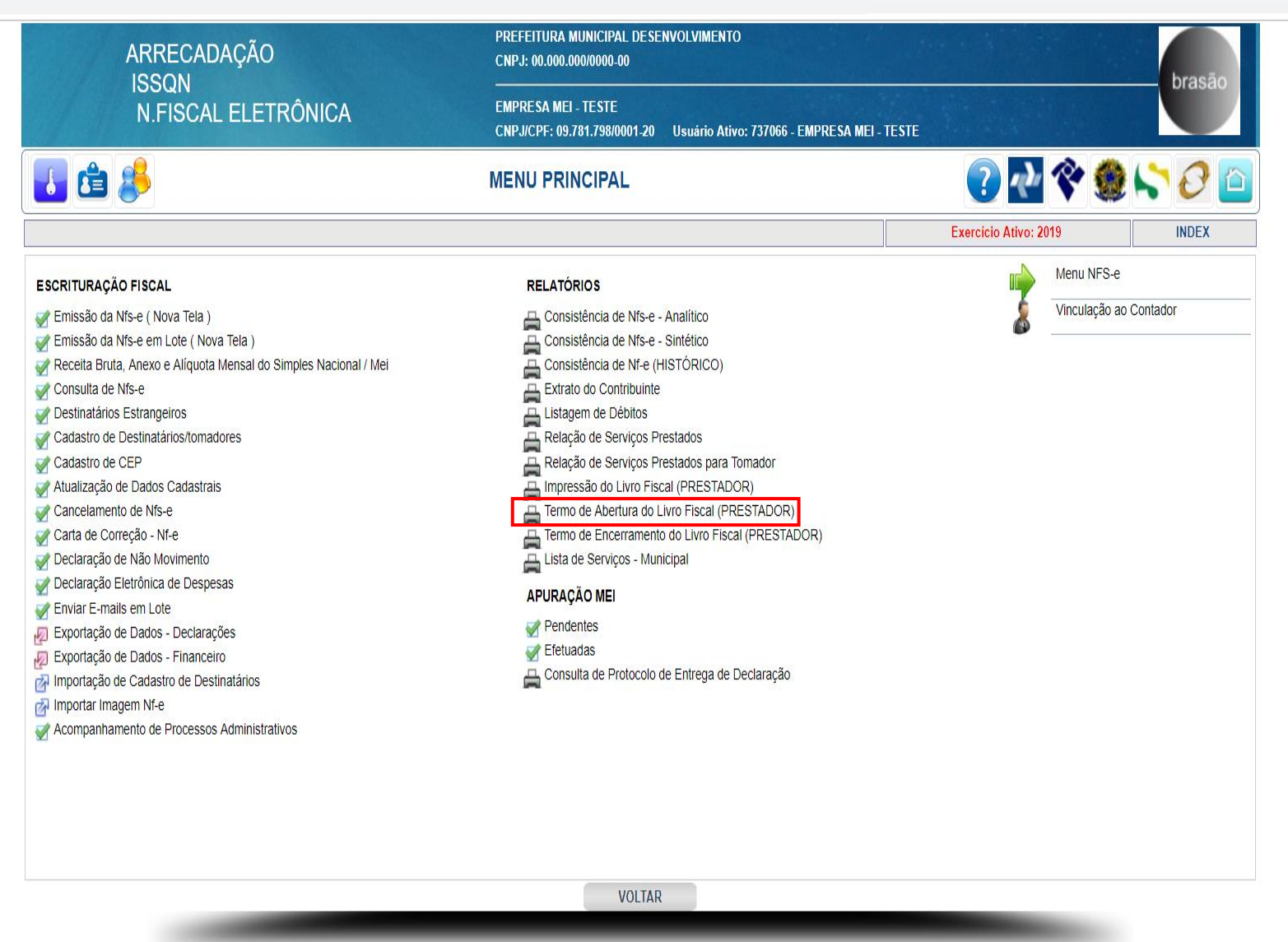

| <b>A</b> |                                          |          |                                                                                        |                       |        |
|----------|------------------------------------------|----------|----------------------------------------------------------------------------------------|-----------------------|--------|
|          | ARRECADAÇÃO                              |          | PREFEITURA MUNICIPAL DE SENVOLVIMENTO<br>CNPJ: 00.000.000/0000-00                      |                       | brasão |
|          | N.FISCAL ELETR                           | ÔNICA    | EMPRESA MEI - TESTE<br>CNPJ/CPF: 09.781.798/0001-20 Usuário Ativo: 737066 - EMPRESA ME | al-teste              | JIdsau |
|          | 👪 🖆 🥵                                    | TERMO DE | ABERTURA DO LIVRO FISCAL (PRESTADOR)                                                   | 🕜 🛃 🛠 🧶 😒             | 0 🗅    |
|          |                                          |          |                                                                                        | Exercicio Ativo: 2019 | R0009A |
|          | Ano Referência 2019 V<br>Número do Livro | NA -     | SELECIONE O ANO DE REFERÊNCIA                                                          |                       |        |
|          | Página Inicial Página Final              |          |                                                                                        |                       |        |
|          |                                          |          |                                                                                        |                       |        |
|          |                                          |          |                                                                                        |                       |        |
|          |                                          |          |                                                                                        |                       |        |
|          |                                          |          |                                                                                        |                       |        |
|          |                                          |          |                                                                                        |                       |        |
|          |                                          |          |                                                                                        |                       |        |
|          |                                          |          | VISUALIZAR VOLTAR                                                                      |                       |        |
|          |                                          |          |                                                                                        |                       |        |
|          |                                          |          |                                                                                        |                       |        |

Х

:

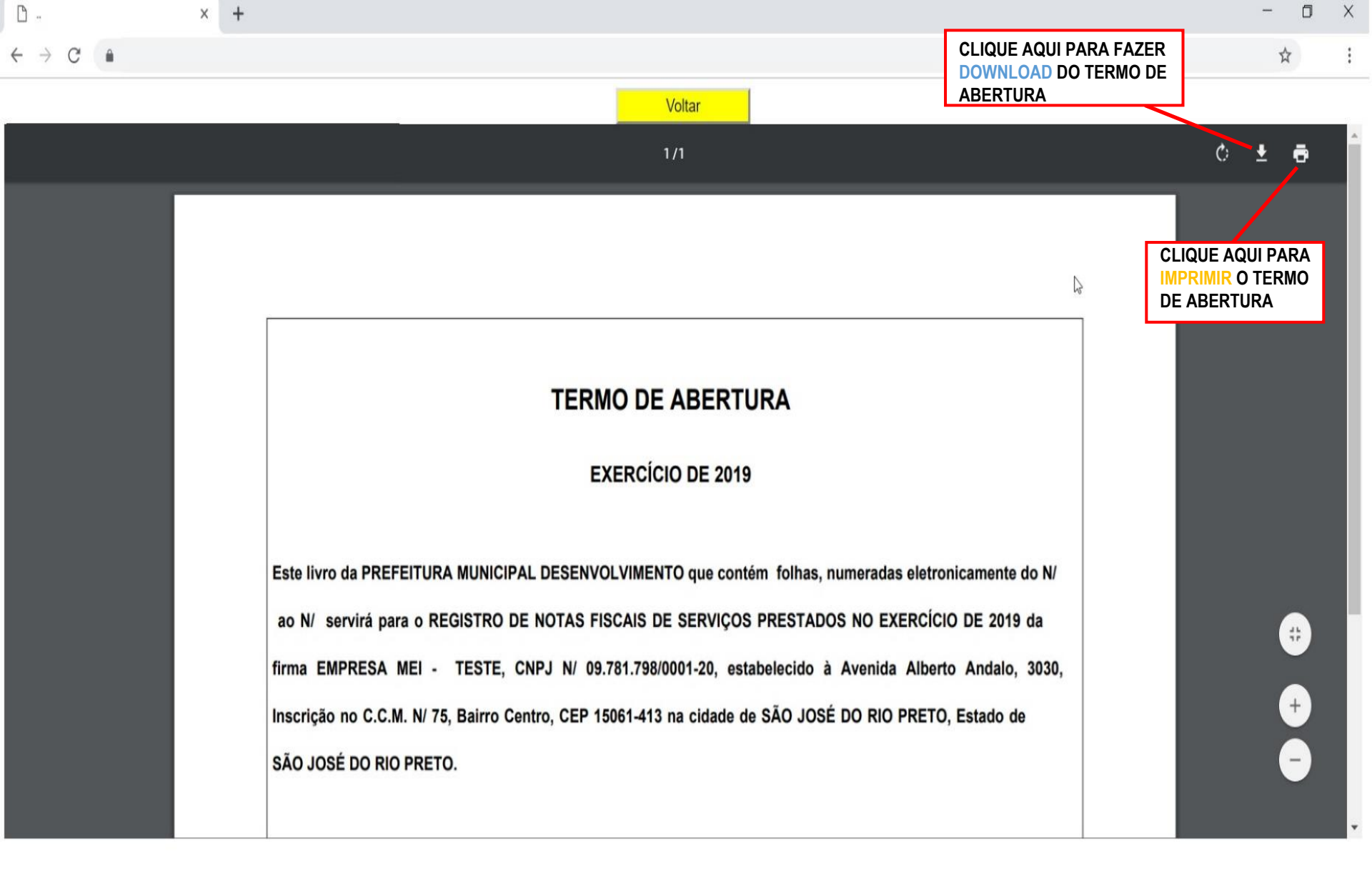

Q

2

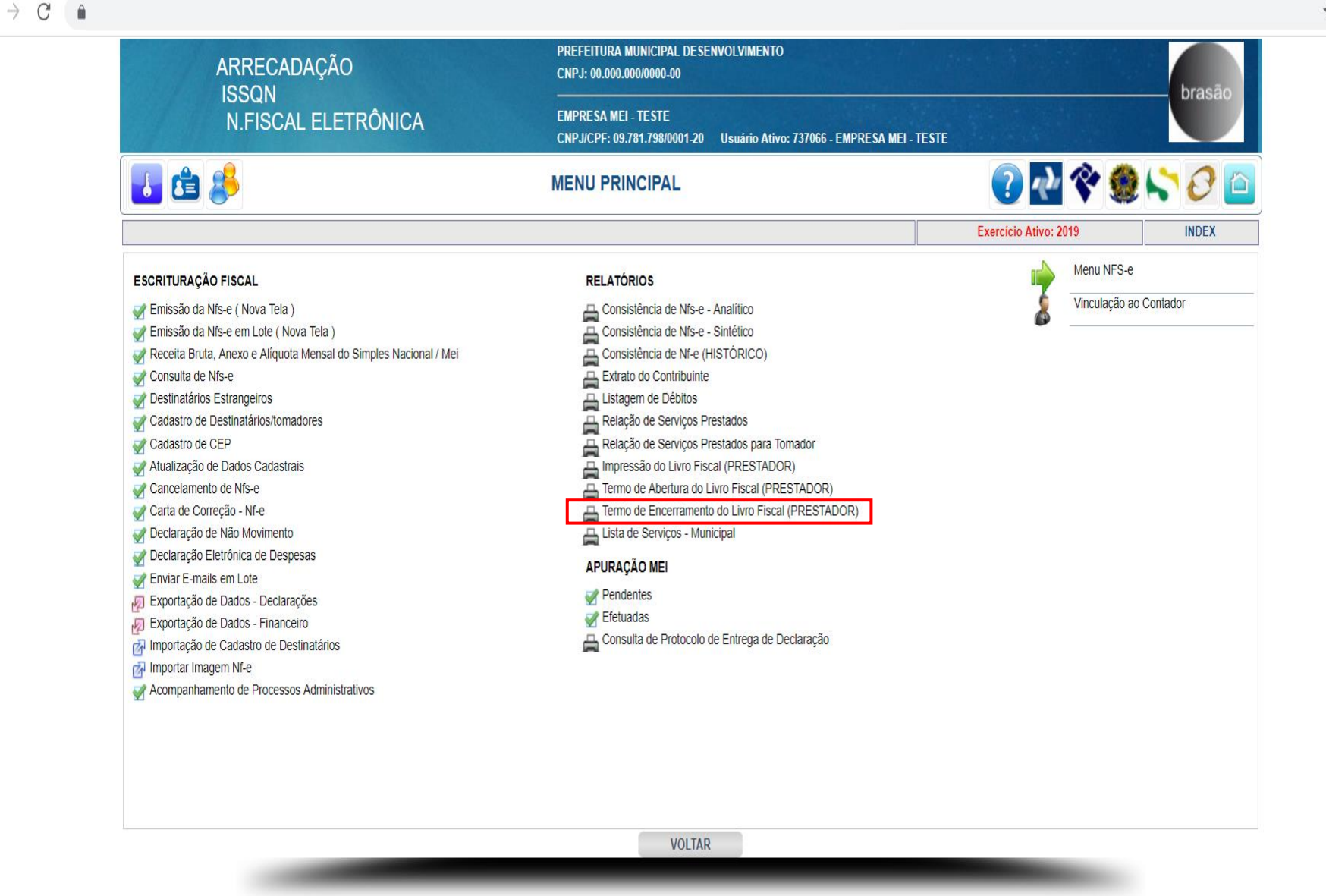

ļ

| 🗋::ISSQN:: | × +                |                |                                                                                                    |                 |                     |            | - 0 |
|------------|--------------------|----------------|----------------------------------------------------------------------------------------------------|-----------------|---------------------|------------|-----|
| ← → C Ĥ    |                    |                |                                                                                                    |                 |                     |            | \$  |
|            | ARRECADA           | ÇÃO            | PREFEITURA MUNICIPAL DESE<br>CNPJ: 00.000.000/0000-00                                                | NVOLVIMENTO     |                     | brasão     |     |
|            | N.FISCAL I         | ELETRÔNICA     | NICA EMPRESA MEI - TESTE<br>CNPJ/CPF: 09.781.798/0001-20 Usuário Ativo: 737066 - EMPRESA MEI - TESTE |                 | MEI - TESTE         | Jiasau     |     |
|            | 🚺 🖆 卷              | TERMO DE ENCEI | RRAMENTO DO LIVRO FISO                                                                               | CAL (PRESTADOR) | ? et                | 😤 🌒 💦 📿 🛅  |     |
|            |                    |                |                                                                                                    |                 | Exercicio Ativo: 20 | 019 R0009B |     |
|            | Ano Referência 201 | ° -→ NA - SE   | ELECIONE O ANO DE REI                                                                                | FERÊNCIA        |                     |            |     |
|            | Total de Páginas   |                |                                                                                                    |                 |                     |            |     |
|            | Página Inicial     |                |                                                                                                    |                 |                     |            |     |
|            | Página Final       |                |                                                                                                    |                 |                     |            |     |
|            |                    |                |                                                                                                    |                 |                     |            |     |
|            |                    |                |                                                                                                    |                 |                     |            |     |
|            |                    |                |                                                                                                    |                 |                     |            |     |
|            |                    |                |                                                                                                    |                 |                     |            |     |
|            |                    |                |                                                                                                    |                 |                     |            |     |
|            |                    |                |                                                                                                    |                 |                     |            |     |
|            |                    |                |                                                                                                    |                 |                     |            |     |
|            |                    |                |                                                                                                    |                 |                     |            |     |
|            |                    |                |                                                                                                    |                 |                     |            |     |
|            |                    |                |                                                                                                    |                 |                     |            |     |
|            |                    |                |                                                                                                    |                 |                     |            |     |
|            |                    |                | VISUALIZAR                                                                                           | VOLTAR          |                     |            |     |
|            |                    |                |                                                                                                    |                 |                     |            |     |
|            |                    |                |                                                                                                    |                 |                     |            |     |
|            |                    |                |                                                                                                    |                 |                     |            |     |

×

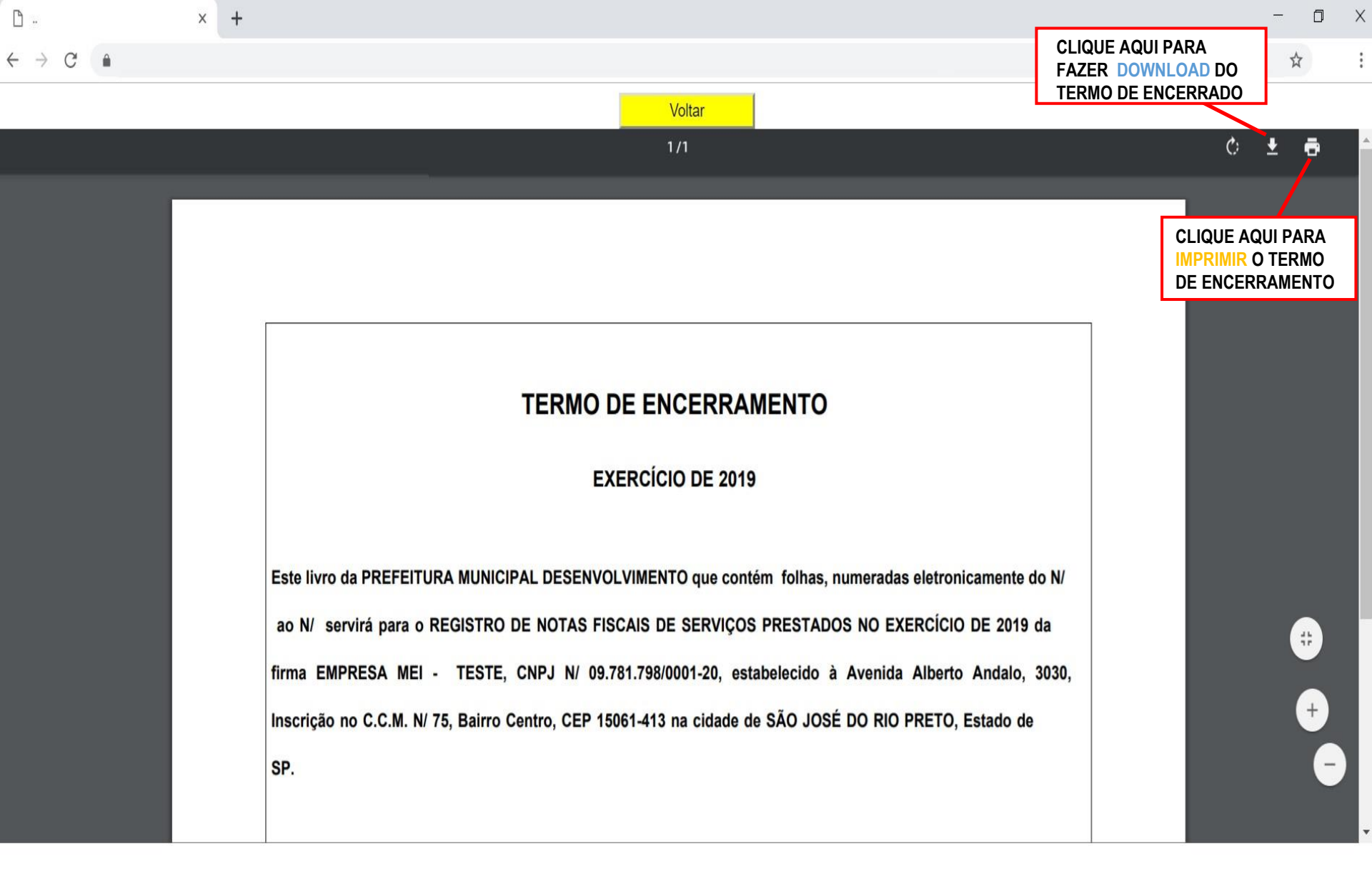

х

☆

Х

1

2

## → C 🌢

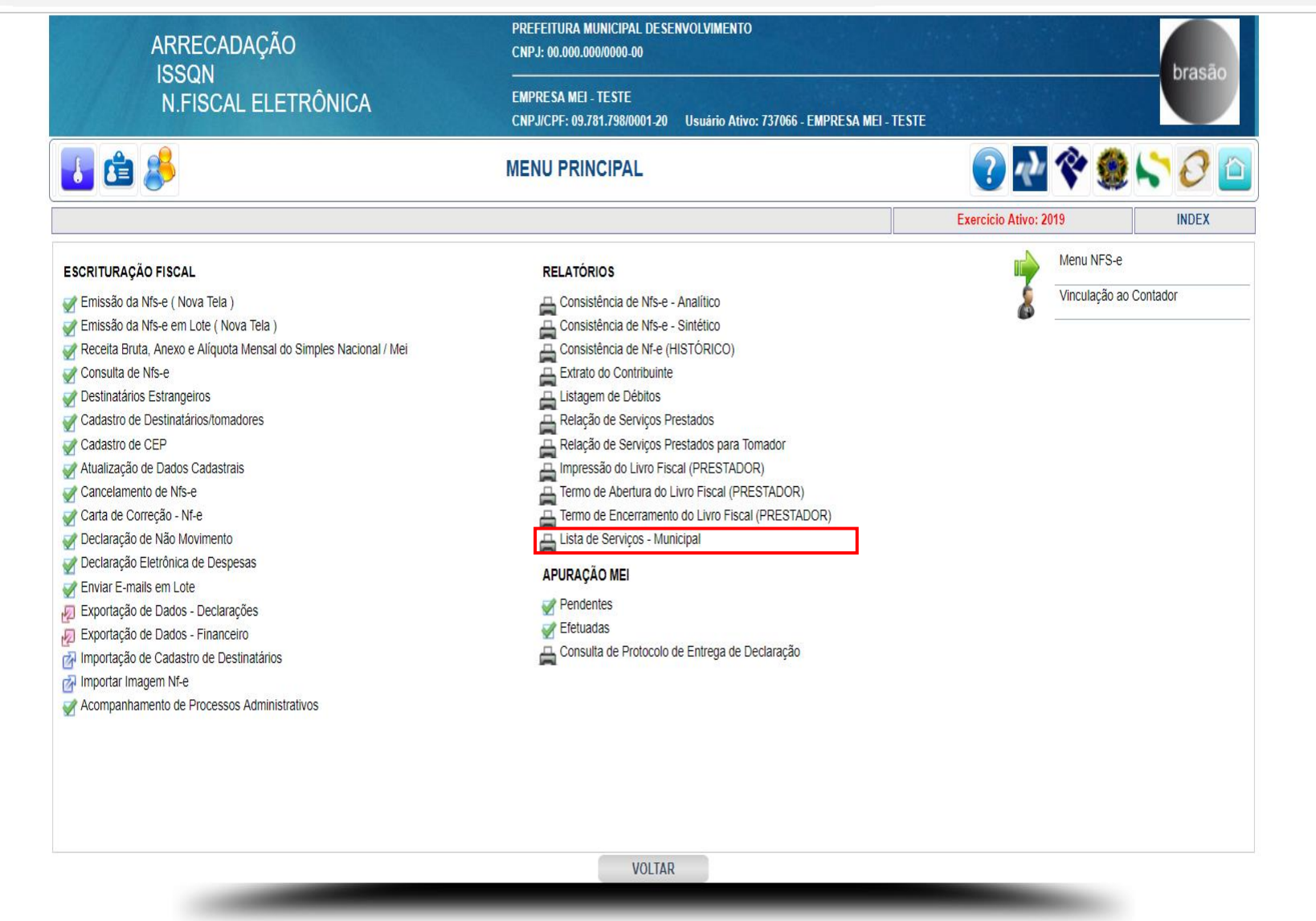

| 🗅 × +                               |                                                                                                    |                                                       |                    |                                                            | - 0 X          |
|-------------------------------------|----------------------------------------------------------------------------------------------------|-------------------------------------------------------|--------------------|------------------------------------------------------------|----------------|
| $\leftrightarrow$ $\rightarrow$ $C$ |                                                                                                    | (oltar                                                |                    | CLIQUE AQUI PARA FAZER<br>DOWNLOAD DA LISTA DE<br>SERVICOS | ☆ :            |
|                                     |                                                                                                    |                                                       |                    |                                                            |                |
|                                     | 1                                                                                                    | /10                                                   |                    | Ċ                                                          | ± ē            |
| bra                                 | PREFEITURA MUNICIPAL DESENVO<br>São LISTA DE SERVIÇOS V                                                                             | DLVIMENTO - CNPJ: 00.000.000//<br>/IGENTE - MUNICIPAL | brasão             | CLIQUE AQUI<br>IMPRIMIR A LI<br>SERVIÇOS                   | PARA<br>STA DE |
| Código                              | Descrição                                                                                                    | Loc.Pagto                                             | Obs. Aliq. Retençi | io                                                         |                |
| 01                                  | SERVIÇOS DE INFORMÁTICA E CONGÊNERES.                                                                                               |                                                       | 0.0000 NA          | 0                                                          |                |
| 01.01                               | Análise e desenvolvimento de sistemas.                                                                                              | ISS devido no local do Estabelecimento<br>Prestador   | 3.0000 NA          | 0                                                          |                |
| 01.02                               | Programação.                                                                                                    | ISS devido no local do Estabelecimento<br>Prestador   | 3.0000 NA          | 0                                                          |                |
| 01.03                               | Processamento de dados e congêneres.                                                                                                | ISS devido no local do Estabelecimento<br>Prestador   | 3.0000 NA          | 0                                                          |                |
| 01.04                               | Elaboração de programas de computadores, inclusive de<br>jogos eletrônicos.                                                         | ISS devido no local do Estabelecimento<br>Prestador   | 3.0000 NA          | 0                                                          |                |
| 01.05                               | Licenciamento ou cessão de direito de uso de programas de<br>computação.                                                            | ISS devido no local do Estabelecimento<br>Prestador   | 3.0000 NA          | 0                                                          |                |
| 01.06                               | Assessoria e consultoria em informática.                                                                                            | ISS devido no local do Estabelecimento<br>Prestador   | 3.0000 NA          | 0                                                          |                |
| 01.07                               | Suporte técnico em informática, inclusive instalação,<br>configuração e manutenção de programas de computação e<br>bancos de dados. | ISS devido no local do Estabelecimento<br>Prestador   | 3.0000 NA          | 0                                                          |                |
| 01.08                               | Planejamento, confecção, manutenção e atualização de<br>páginas eletrônicas.                                                        | ISS devido no local do Estabelecimento<br>Prestador   | 3.0000 NA          | 0                                                          | *              |
| 02                                  | SERVIÇOS DE PESQUISAS E DESENVOLVIMENTO DE QUALQUI<br>NATUREZA.                                                                     | ER                                                    | 0.0000 NA          | 0                                                          |                |
| 02.01                               | Serviços de pesquisas e desenvolvimento de qualquer<br>natureza.                                                                    | ISS devido no local do Estabelecimento<br>Prestador   | 3.0000 NA          | 0                                                          | +              |
| 03                                  | SERVIÇOS PRESTADOS MEDIANTE LOCAÇÃO, CESSÃO DE DIR<br>DE USO E CONGÊNERES.                                                          | EITO                                                  | 0.0000 NA          | 0                                                          | -              |
| 03.01                               | Cessão de direito de uso de marcas e de sinais de<br>propaganda.                                                                    | ISS devido no local do Estabelecimento<br>Prestador   | 3.0000 NA          | 0                                                          |                |
| 03.02                               | Exploração de salões de festas, centro de convenções,<br>escritórios virtuais, stands, quadras esportivas,                          | ISS devido no local do Estabelecimento<br>Prestador   | 3.0000 NA          | 0                                                          | -              |

Û